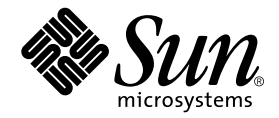

# Guide d'installation des séries Sun StorEdge™ 3900 et 6900, version 1.1

Sun Microsystems, Inc. 4150 Network Circle Santa Clara, CA 95054 Etats-Unis 650-960-1300

Référence n° 817-0284-10 octobre 2002, révision A

Envoyez vos commentaires concernant ce document à l'adresse : docfeedback@sun.com

Copyright 2002 Sun Microsystems, Inc., 4150 Network Circle, Santa Clara, CA 95054 Etats-Unis. Tous droits réservés.

Ce produit ou document est protégé par des droits d'auteur et distribué sous licence, laquelle en limite l'utilisation, la reproduction, la distribution et la décompilation. Aucune partie de ce produit ou document ne peut être reproduite sous aucune forme, par quelque moyen que ce soit, sans l'autorisation écrite préalable de Sun et de ses bailleurs de licence, le cas échéant. Les logiciels tiers, y compris la technologie relative aux polices de caractères, sont protégés par des droits de copyright et font l'objet de contrats de licence accordés par les fournisseurs de Sun.

Des parties de ce produit peuvent être dérivées des systèmes Berkeley BSD, dont les licences sont accordées par l'Université de Californie. UNIX est une marque déposée aux Etats-Unis et dans d'autres pays, et exclusivement sous licence de X/Open Company, Ltd. L'avis suivant s'applique à Netscape Communicator™ : Copyright 1995 Netscape Communications Corporation. Tous droits réservés.

Sun, Sun Microsystems, le logo Sun, StorEdge et Solaris sont des marques commerciales, des marques déposées ou des marques de service de Sun Microsystems, Inc. aux Etats-Unis et dans d'autres pays.

L'interface utilisateur graphique OPEN LOOK and Sun™ a été développée par Sun Microsystems, Inc. pour ses utilisateurs et détenteurs de licences. Sun reconnaît les efforts précurseurs de Xerox pour la recherche et le développement du concept des interfaces utilisateur visuelles ou graphiques pour l'industrie de l'informatique. Sun détient une licence non exclusive de Xerox sur l'interface utilisateur graphique Xerox, cette licence couvrant également les détenteurs de licences Sun mettant en œuvre l'interface utilisateur graphique OPEN LOOK et qui en outre se conforment aux licences écrites de Sun.

CETTE PUBLICATION EST FOURNIE « EN L'ETAT » ET AUCUNE CONDITION, EXPRESSE OU IMPLICITE, REPRESENTATION OU GARANTIE N'EST ACCORDEE, Y COMPRIS TOUTE GARANTIE IMPLICITE RELATIVE A LA COMMERCIALISATION, L'ADEQUATION A UN USAGE PARTICULIER OU LA NON-VIOLATION DES LOIS EN VIGUEUR. CETTE EXCLUSION DE GARANTIE NE S'APPLIQUE PAS SI ELLE EST TENUE JURIDIQUEMENT NULLE ET NON AVENUE.

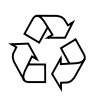

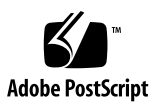

# Conformité aux normes de sécurité

Lisez cette section avant toute exécution d'une procédure. Elle présente les mesures de sécurité à observer lors de l'installation d'un produit Sun Microsystems.

### Mesures de sécurité

Pour votre sécurité, nous vous recommandons de suivre scrupuleusement les mesures de sécurité ci-dessous lorsque vous installez votre matériel :

- Observez tous les avertissements et consignes indiqués sur l'équipement.
- Assurez-vous que la tension et la fréquence de votre source d'alimentation correspondent à la tension et à la fréquence indiquées sur l'étiquette de la tension électrique nominale du matériel.
- N'introduisez jamais d'objets quels qu'ils soient dans les ouvertures de l'équipement. Des tensions potentiellement dangereuses risquent d'être présentes dans l'équipement. Tout objet étranger conducteur risque de produire un court-circuit pouvant présenter un risque d'incendie ou de décharge électrique, ou susceptible d'endommager le matériel.

### Symboles

Les symboles suivants peuvent figurer dans cet ouvrage :

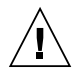

**Attention :** vous risquez d'endommager le matériel ou de vous blesser. Observez les consignes indiquées.

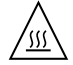

**Attention :** surfaces brûlantes. Evitez tout contact. Les surfaces sont brûlantes. Vous risquez de vous blesser si vous les touchez.

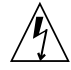

**Attention :** tensions dangereuses. Pour réduire les risques de décharge électrique et de danger physique, observez les consignes indiquées.

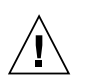

**Attention :** met le système sous tension alternative.

Selon le type d'interrupteur marche/arrêt dont votre appareil est équipé, l'un des symboles suivants sera utilisé :

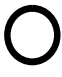

**Attention :** met le système hors tension alternative.

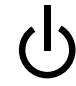

**Attention :** l'interrupteur Marche/Veille est sur la position de veille.

### Modifications de l'équipement

N'apportez aucune modification mécanique ou électrique à l'équipement. Sun Microsystems décline toute responsabilité quant à la non-conformité éventuelle d'un produit Sun modifié.

### Positionnement d'un produit Sun

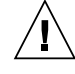

Attention : evitez d'obstruer ou de recouvrir les orifices de votre produit Sun. N'installez jamais un produit Sun près d'un radiateur ou d'une source de chaleur. Si vous ne respectez pas ces consignes, votre produit Sun risque de surchauffer et son fonctionnement en sera altéré.

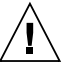

**Attention :** le niveau de pression acoustique du lieu de travail définie par la norme DIN 45 635 Part 1000 doit être au maximum de 70Db(A).

### Conformité SELV

Le niveau de sécurité des connexions  $\mathrm{E}/\mathrm{S}$  est conforme aux normes SELV.

### Connexion du cordon d'alimentation

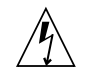

Attention : les produits Sun sont conçus pour fonctionner avec des systèmes d'alimentation monophasés équipés d'un conducteur neutre relié à la terre. Pour réduire les risques de décharge électrique, ne branchez jamais les produits Sun sur une source d'alimentation d'un autre type. Contactez le gérant de votre bâtiment ou un électricien agréé si vous avez le moindre doute quant au type d'alimentation fourni dans votre bâtiment.

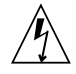

Attention : tous les cordons d'alimentation ne présentent pas les mêmes caractéristiques électriques. Les cordons d'alimentation à usage domestique ne sont pas protégés contre les surtensions et ne sont pas conçus pour être utilisés avec des ordinateurs. N'utilisez jamais de cordon d'alimentation à usage domestique avec les produits Sun.

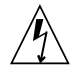

**Attention :** votre produit Sun est livré avec un cordon d'alimentation avec un raccord à la terre (triphasé). Pour réduire les risques de décharge électrique, branchez toujours ce cordon sur une source d'alimentation mise à la terre.

L'avertissement suivant s'applique uniquement aux systèmes équipés d'un interrupteur Veille :

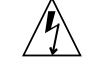

Attention : l'interrupteur d'alimentation de ce produit fonctionne uniquement comme un dispositif de mise en veille. Le cordon d'alimentation constitue le moyen principal de déconnexion de l'alimentation pour le système. Assurez-vous de le brancher dans une prise d'alimentation mise à la terre près du système et facile d'accès. Ne le branchez pas lorsque l'alimentation électrique ne se trouve pas dans le châssis du système.

### Batterie au lithium

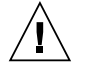

Attention : sur les cartes processeur de Sun, une batterie au lithium a été moulée dans l'horloge temps réel de type SGS n° MK48T59Y, MK48TXXB-XX, MK48T18-XXXPCZ, M48T59W-XXXPCZ ou MK48T08. Cette batterie ne doit pas être remplacée par le client. Elle risque d'exploser en cas de mauvaise manipulation. Ne la jetez pas au feu. Ne la démontez pas et ne tentez pas de la recharger.

### Batterie

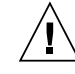

Attention : les unités Sun StorEdge séries 3900 et 6900 sont dotées d'une batterie plomb-acide scellée, n° de référence PEP TLC02V50. La batterie risque d'exploser en cas de mauvais traitement ou remplacement. S'il faut la remplacer, utilisez uniquement une batterie Sun Microsystems du même type. Ne la démontez pas et ne tentez pas de la recharger en dehors du système. Ne la jetez pas au feu. Pour vous en défaire, suivez les réglementations en vigueur localement.

### Couvercle de l'unité

Pour ajouter des cartes, de la mémoire ou des périphériques de stockage internes, vous devez retirer le couvercle de votre système Sun. Remettez le couvercle supérieur en place avant de mettre votre système sous tension.

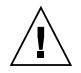

Attention : ne mettez jamais des produits Sun sous tension si leur couvercle supérieur n'est pas mis en place. Si vous ne prenez pas ces précautions, vous risquez de vous blesser ou d'endommager le système.

### Avis de conformité des appareils laser

Les produits Sun faisant appel à la technologie laser sont conformes aux normes de sécurité des appareils laser de classe 1.

> Class 1 Laser Product Luokan 1 Laserlaite Klasse 1 Laser Apparat Laser KLasse 1

### CD-ROM

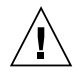

Attention : toute utilisation des contrôles, réglage ou procédure non conforme aux stipulations du présent document peut entraîner une exposition à des radiations dangereuses.

### **GOST-R** Certification Mark

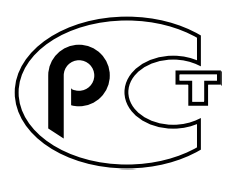

### Nordic Lithium Battery Cautions

### Norge

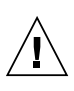

**Caution –** Litiumbatteri — Eksplosjonsfare.Ved utskifting benyttes kun batteri som anbefalt av apparatfabrikanten. Brukt batteri returneres apparatleverandøren.

### Sverige

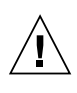

**Caution** – Explosionsfara vid felaktigt batteribyte. Använd samma batterityp eller en ekvivalent typ som rekommenderas av apparattillverkaren. Kassera använt batteri enligt fabrikantens instruktion.

### Danmark

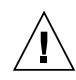

**Caution –** Litiumbatteri — Eksplosionsfare ved fejlagtig håndtering. Udskiftning må kun ske med batteri af samme fabrikat og type. Levér det brugte batteri tilbage til leverandøren.

#### Suomi

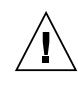

Attention : Paristo voi räjähtää, jos se on virheellisesti asennettu. Vaihda paristo ainoastaan laitevalmistajan suosittelemaan tyyppiin. Hävitä käytetty paristo valmistajan ohjeiden mukaisesti.

### Table des matières

#### Préface xvii

#### 1. Introduction 1–1

- 1.1 Système de stockage Sun StorEdge 3900 1–1
  - 1.1.1 Système de stockage Sun StorEdge 3910 1–1
  - 1.1.2 Système de stockage Sun StorEdge 3960 1–2
  - 1.1.3 Système de stockage Sun StorEdge 3900SL 1-2
- 1.2 Système de stockage Sun StorEdge 6900 1–2
  - 1.2.1 Système de stockage Sun StorEdge 6910 1–2
  - 1.2.2 Système de stockage Sun StorEdge 6910SL 1–2
  - 1.2.3 Système de stockage Sun StorEdge 6960 1–3
  - 1.2.4 Système de stockage Sun StorEdge 6960SL 1-3

#### 2. Installation des systèmes de stockage 2–1

- 2.1 Déballage du système de stockage 2-2
- 2.2 Déplacement et positionnement du système de stockage 2-3
- 2.3 Réglage des pieds de mise à niveau 2-4
- 2.4 Installation des pieds de stabilisation 2–5
- 2.5 Installation des ferrures de fixation 2–7

#### 3. Connexion d'une deuxième armoire à un système de stockage 3-1

- 3.1 Connexion de l'armoire d'extension d'un système de stockage Sun StorEdge 3900SL ou 3960 3-2
  - 3.1.1 Connexion des câbles Fibre Channel 3-3
  - 3.1.2 Connexion du câble Ethernet 3-5
- 3.2 Connexion de l'armoire d'extension d'un système de stockage Sun StorEdge 6960 ou 6960SL 3-7
  - 3.2.1 Connexion des câbles Fibre Channel 3-7
  - 3.2.2 Connexion du câble Ethernet 3-9

#### 4. Mise sous tension du système de stockage 4-1

- 4.1 Préparation à la mise sous tension du système de stockage 4-3
- 4.2 Connexion du cordon d'alimentation 4-4
- 4.3 Connexion du fil de mise à la terre 4-7
- 4.4 Mise sous tension du système de stockage 4-9
- 4.5 Dépannage et installation 4-12
- 4.6 Etape suivante 4-12
- 4.7 Mise hors tension du système de stockage 4-13
- 4.8 Réassemblage du système de stockage 4-14

#### 5. Configuration du logiciel du Storage Service Processor 5-1

- 5.1 Connexion au Storage Service Processor à partir d'un système sur site 5-2
- 5.2 Connexion au Storage Service Processor à partir d'un système à distance 5-3
- 5.3 Configuration du nom d'hôte 5-4
- 5.4 Configuration de l'adresse IP 5-7
- 5.5 Configuration de la date et du fuseau horaire 5-8
- 5.6 Vérification de la configuration 5-8

#### 6. Mise sous tension de l'unité et du programme Sun StorEdge Remote Response 6-1

#### 7. Procédure de configuration des systèmes Sun StorEdge 3900 et 6900 7-1

- 7.1 Configuration des systèmes Sun StorEdge 3900 et 6900 7-2
- 7.2 Configuration d'un système de stockage Sun StorEdge 3900 7-2
- 7.3 Configuration du partitionnement et du masquage des LUN sur le système de stockage Sun StorEdge 3900 7-3
  - 7.3.1 Activation du partitionnement de volumes sur les baies de disques Sun StorEdge T3+ 7-3
  - 7.3.2 Création de partitions LUN sur les baies de disques Sun StorEdge T3+ 7-5
  - 7.3.3 Masquage des LUN sur les baies de disques Sun StorEdge T3+ 7-6
  - 7.3.4 Définition des permissions relatives aux LUN de baie de disques Sun StorEdge T3+ pour un groupe ou un nom international 7-9
  - 7.3.5 Suppression d'un nom international d'un groupe de baies de disques Sun StorEdge T3+ 7-12
  - 7.3.6 Ajout d'un nom international à un groupe de baies de disques Sun StorEdge T3+ 7-14
  - 7.3.7 Suppression d'un groupe de baies de disques Sun StorEdge T3+ 7-16
  - 7.3.8 Affichage de l'arborescence composite d'une baie de disques Sun StorEdge T3+ 7-18
  - 7.3.9 Etape suivante 7-23
- 7.4 Configuration des armoires d'un système de stockage Sun StorEdge 3900SL ou 3960 dans une solution 7-23
- 7.5 Configuration d'un système de stockage Sun StorEdge 6900 7-27
- 7.6 Configuration de plusieurs zones et LUN virtuels sur le système de stockage Sun StorEdge 6900 7-29
  - 7.6.1 Création de plusieurs zones 7-29
  - 7.6.2 Création de plusieurs LUN virtuels (avec et sans zones) 7-33
  - 7.6.3 Etape suivante 7-37
- 7.7 Configuration des armoires d'un système de stockage Sun StorEdge 6960 ou 6960SL dans une solution 7-37

#### 8. Présentation de la connexion du système de stockage à l'hôte 8-1

- 8.1 Connexion des systèmes de stockage Sun StorEdge 3910 et 6910 à l'hôte 8-1
- 8.2 Connexion des systèmes de stockage Sun StorEdge 3960 ou 6960 à l'hôte 8-4
- 8.3 Connexion des systèmes de stockage 3900SL, 6910SL ou 6960SL à l'hôte 8-7
- 8.4 Connexion d'un système de stockage Sun StorEdge 3900 ou 6900 à un réseau local (LAN) 8-7

#### 9. Connexion aux serveurs exécutant l'environnement d'exploitation Solaris 9-1

- 9.1 Configuration d'un serveur Solaris 9-2
- 9.2 Configuration du fichier ssd.conf 9-5
- 9.3 Configuration de Sun StorEdge Traffic Manager 9-7
- 9.4 Correspondance du nom international hôte avec le canal du périphérique et création de zones SLIC pour le masquage des LUN 9-8
  - 9.4.1 Configuration d'une zone SLIC pour chaque adaptateur bus hôte et création et masquage de LUN virtuels 9-11
  - 9.4.2 Configuration des nouveaux LUN virtuels 9-19
- 9.5 Configuration de la prise en charge VERITAS Volume Manager 9-21
- 9.6 Correspondance des LUN virtuels avec les périphériques 9-23
  - 9.6.1 Détermination des numéros de périphériques pour DMP 9-24
- 9.7 Configuration de commutateurs en cascade sur les systèmes de stockage Sun StorEdge 6900 9-25

#### 10. Connexion aux serveurs exécutant le système d'exploitation Microsoft Windows NT 10-1

- 10.1 Connexion d'un système de stockage Sun StorEdge 3900 à un serveur Microsoft Windows NT 10-2
- 10.2 Connexion d'un système de stockage Sun StorEdge 6900 à un serveur Microsoft Windows NT 10-3
- 10.3 Création de LUN virtuels sur le système de stockage Sun StorEdge 6900 pour un serveur Microsoft Windows NT 10-7
- 10.4 Configuration des nouveaux LUN virtuels 10-8

#### 11. Connexion aux serveurs exécutant le système d'exploitation Microsoft Windows 2000 11-1

- 11.1 Connexion d'un système de stockage Sun StorEdge 3900 à un serveur Microsoft Windows 2000 11-2
- 11.2 Connexion d'un système de stockage Sun StorEdge 6900 à un serveur Microsoft Windows 2000 11-2
- 11.3 Création de LUN virtuels sur le système de stockage Sun StorEdge 6900 pour un serveur Microsoft Windows 2000 11-6
- 11.4 Configuration des nouveaux LUN virtuels 11-7

#### 12. Connexion aux serveurs exécutant l'environnement d'exploitation Red Hat Linux 7.2 12-1

- 12.1 Connexion d'un système de stockage Sun StorEdge 3900 à un serveur Red Hat Linux 12-2
- 12.2 Connexion d'un système de stockage Sun StorEdge 6900 à un serveur Red Hat Linux 12-3
- 12.3 Création de LUN virtuels sur le système de stockage Sun StorEdge 6900 pour un serveur Red Hat Linux 12-6
- 12.4 Configuration des nouveaux LUN virtuels 12-7

#### A. Spécifications du produit A-1

- A.1 Caractéristiques physiques A-1
- A.2 Spécifications physiques A-2
- A.3 Accès et dépannage A-3
- A.4 Spécifications électriques du séquenceur d'alimentation A-4
- A.5 Caractéristiques liées à l'environnement A-4

#### Index Index-1

### **Figures**

- FIGURE 2-1 Pied de mise à niveau 2–4
- FIGURE 2-2 Pieds de stabilisation 2–5
- FIGURE 2-3 Installation du pied de stabilisation droit 2–6
- FIGURE 2-4 Réglage des pieds de mise à niveau sur le pied de stabilisation 2-6
- FIGURE 2-5 Retrait des vis de montage 2–8
- FIGURE 2-6 Vissage des ferrures de fixation 2–8
- FIGURE 3-1 Câblage de l'armoire d'extension Sun StorEdge 3960 3-4
- FIGURE 3-2 Câblage du système de stockage Sun StorEdge 3960 3-6
- FIGURE 3-3 Câblage de l'armoire d'extension Sun StorEdge 6960 3-8
- FIGURE 3-4 Câblage du système de stockage Sun StorEdge 6960 3-10
- FIGURE 4-1 Emplacement du commutateur au bas du panneau avant 4-3
- FIGURE 4-2 Panneau de contrôle du séquenceur d'alimentation 4-4
- FIGURE 4-3 Connexion du cordon d'alimentation 4-6
- FIGURE 4-4 Connexion du fil de mise à la terre au séquenceur d'alimentation avant 4-8
- FIGURE 4-5 Emplacement du commutateur au bas du panneau avant 4-9
- FIGURE 4-6 Panneau de contrôle d'un séquenceur d'alimentation CA 4-10
- FIGURE 4-7 Voyants d'état du séquenceur avant 4-11
- FIGURE 5-1 Connexion du câble de service à un serveur 5-2
- FIGURE 8-1 Câblage du système de stockage Sun StorEdge 3910 8-2
- FIGURE 8-2 Câblage du système de stockage Sun StorEdge 6910 8-3

- FIGURE 8-3 Câblage du système de stockage Sun StorEdge 3960 8-5
- FIGURE 8-4 Câblage du système de stockage Sun StorEdge 6960 8-6

## Tableaux

. . .

| TABLEAU 3-1 | Câbles de branchement de la deuxième armoire — Liste des unités à remplacer sur site (FRU) 3-2               |
|-------------|----------------------------------------------------------------------------------------------------|
| TABLEAU 3-2 | Connexions de l'armoire d'extension du système de stockage Sun StorEdge 3960 3-5                             |
| TABLEAU 3-3 | Connexion de l'armoire d'extension d'un système de stockage Sun StorEdge 6960 3-9                            |
| TABLEAU 4-1 | Cordon d'alimentation — Liste des unités à remplacer sur site (FRU) 4-2                                      |
| TABLEAU 4-2 | Taux requis pour les plages de tensions et de fréquences de fonctionnement maximum 4-5                       |
| TABLEAU 4-3 | Courant requis pour la tension nominale du secteur pour un système de stockage en configuration maximale 4-5 |
| TABLEAU 5-1 | Configuration du processeur de maintenance — Liste des unités à remplacer sur site (FRU) 5-2                 |
| TABLEAU 9-1 | Paramètre de la propriété ssd-config-list 9-6                                                                |
| TABLEAU 9-2 | nom-propriété-données Paramètres de spécification de nœud 9-7                                                |

. .

### Préface

Le Guide d'installation des séries Sun StorEdge<sup>™</sup> 3900 et 6900, version 1.1 présente les procédures à suivre pour l'installation des systèmes de stockage Sun StorEdge<sup>™</sup> 3900 et 6900. Les systèmes de stockage Sun StorEdge, séries 3900 et 6900 étant livrés sous forme de configurations complètes, ce guide ne décrit que l'installation initiale du système de stockage, notamment les procédures de mise sous tension, de mise hors tension et de connexion à l'hôte. Seuls les fournisseurs de services agréés sont autorisés à effectuer les opérations décrites dans ce guide.

**Attention :** avant de commencer toute procédure décrite dans ce guide, prenez connaissance du *Sun StorEdge 3900 and 6900 Series Regulatory and Safety Compliance Manual* ou de la section « Conformité aux normes de sécurité », page iii.

### Présentation du guide

Le chapitre 1 offre une introduction et une vue d'ensemble de ce guide.

Le chapitre 2 décrit les étapes à suivre pour l'installation des systèmes de stockage Sun StorEdge, séries 3900 et 6900.

Le chapitre 3 explique comment brancher le cordon d'alimentation, connecter le fil de mise à la terre et ajouter un deuxième système aux systèmes de stockage Sun StorEdge 3900SL, 3960, 6960 et 6960SL.

Le chapitre 4 décrit la mise sous tension et hors tension des systèmes de stockage.

Le chapitre 5 explique la procédure à suivre pour configurer le logiciel Storage Service Processor.

Le chapitre 6 explique comment mettre l'unité Sun StorEdge Remote Response sous tension et comment la configurer.

Le chapitre 7 explique comment configurer les systèmes de stockage et comment installer une deuxième armoire dans les systèmes de stockage Sun StorEdge 3900SL, 3960, 6960 et 6960SL.

Le chapitre 8 explique comment connecter un système de stockage au serveur hôte.

Le chapitre 9 explique comment connecter un système de stockage à un serveur exécutant l'environnement d'exploitation Solaris<sup>TM</sup>.

Le chapitre 10 explique comment connecter un système de stockage à un serveur exécutant le système d'exploitation Microsoft Windows NT.

Le chapitre 11 explique comment connecter un système de stockage à un serveur exécutant le système d'exploitation Microsoft Windows 2000.

Le chapitre 12 explique comment connecter un système de stockage à un serveur exécutant l'environnement d'exploitation Red Hat Linux.

L'annexe A présente les caractéristiques physiques des systèmes de stockage.

### Utilisation des commandes UNIX

Ce document ne contient pas d'informations sur les commandes et les procédures de base UNIX<sup>®</sup>, telles que l'arrêt ou l'amorçage du sous-système ou la configuration des périphériques.

Pour plus d'informations, consultez la documentation suivante :

- Guide des périphériques Sun Solaris ;
- la documentation en ligne AnswerBook2<sup>™</sup> pour l'environnement d'exploitation Solaris<sup>™</sup>;
- toute autre documentation sur les logiciels livrée avec votre système.

# **Conventions typographiques**

| Police    | Signification                                                                       | Exemples                                                                                                    |
|-----------|-------------------------------------------------------------------------------------|----------------------------------------------------------------------------------------------------|
| AaBbCc123 | Noms de commande, fichier et<br>répertoire. Messages<br>apparaissant à l'écran.     | Modifiez votre fichier .login.<br>Utilisez ls -a pour afficher la liste de<br>tous les fichiers.<br>% Vous avez reçu du courrier.                                                       |
| AaBbCc123 | Ce que l'utilisateur tape par<br>opposition aux messages<br>apparaissant à l'écran. | % <b>su</b><br>Mot de passe :                                                                                                    |
| AaBbCc123 | Titres de guide, nouveaux mots<br>ou termes, mots à mettre en<br>valeur.            | Consultez le chapitre 6 du <i>Guide de<br/>l'utilisateur.</i><br>Il s'agit d'options de <i>catégorie.</i><br>Vous <i>devez</i> être superutilisateur pour<br>effectuer cette opération. |
|           | Variable de ligne de<br>commande, à remplacer par<br>une valeur ou un nom réel.     | Pour supprimer un fichier, entrez rm<br><i>nomfichier</i> .                                                                                                    |

# **Invites Shell**

| Shell                                       | Invite       |
|---------------------------------------------|--------------|
| C shell                                     | nom_machine% |
| C shell superutilisateur                    | nom_machine# |
| Bourne shell et Korn shell                  | \$           |
| Bourne shell et Korn shell superutilisateur | #            |

### **Documentation connexe**

Vous trouverez ci-dessous une liste de documents inhérents aux systèmes de stockage Sun StorEdge, séries 3900 ou 6900. Pour tout numéro de document portant le suffixe *nn*, utilisez la version la plus récente.

| Produit                                                      | Titre                                                                                                    | Numéro de<br>référence     |
|--------------------------------------------------------------|----------------------------------------------------------------------------------------------------|----------------------------|
| Documentation sur les<br>dernières mises à jour              | • Notes de mise à jour des sous-systèmes de stockage Sun StorEdge,<br>séries 3900 et 6900, version 1.1                                                                            | 817-0290-10                |
| Informations matérielles sur<br>les séries Sun StorEdge 3900 | • Guide de préparation du site pour les séries Sun StorEdge 3900 et 6900, version 1.1                                                                                             | 817-0296-10                |
| et 6900                                                      | • Manuel de conformité aux normes de sécurité des séries Sun<br>StorEdge 3900 et 6900. version 1.1                                                                                | 817-0299-10                |
|                                                              | Manuel d'installation matérielle et de service des séries Sun<br>StorEdge 3900 et 6900, version 1.1                                                                               | 817-0287-10                |
| Baies de disques                                             | • Sun StorEdge T3 and T3+ Array Start Here                                                                                                    | 816-0772-nn                |
| Sun StorEdge T3 et T3+                                       | • Sun StorEdge T3 and T3+ Array Installation, Operation, and Service Manual                                                                                                    | 816-0773-nn                |
|                                                              | • Manuel de l'administrateur de la baie Sun StorEdge T3+                                                                                                    | 816-5384-10                |
|                                                              | • Guide de configuration des baies de disques Sun StorEdge T3 et T3+                                                                                                    | 816-2440-10                |
|                                                              | • Guide de préparation du site pour l'installation des baies de<br>disques Sun StorEdge T3 et T3+                                                                                 | 816-2435-10                |
|                                                              | <ul> <li>Sun StorEdge T3 and T3+ Field Service Manual</li> <li>Sun StorEdge T3 and T3+ Array Release Notes</li> </ul>                                                             | 816-0779-nn<br>816-0781-nn |
| Diagnostics                                                  | • Storage Automated Diagnostics Environment User's Guide                                                                                                    | 816-3142-10                |
| Commutateurs réseau 8 et 16<br>ports FC Sun StorEdge         | <ul> <li>Sun StorEdge Network FC Switch-8 and Switch-16 Release Notes</li> <li>Sun StorEdge Network FC Switch-8 and Switch-16 Installation<br/>and Configuration Guide</li> </ul> | 816-0842-10<br>816-0830-12 |
|                                                              | Sun StorEdge Network FC Switch-8 and Switch-16 Best Practices Manual                                                                                                    | 816-2688-10                |
|                                                              | Sun StorEdge Network FC Switch-8 and Switch-16 Operations     Cuide                                                                                                    | 816-1986-10                |
|                                                              | Sun StorEdge Network FC Switch-8 and Switch-16 Field Troubleshooting Guide                                                                                                    | 816-0252-10                |
| Gestion du commutateur<br>SANbox™ à l'aide de                | <ul> <li>SANbox-8/16 Segmented Loop Switch Management User's<br/>Manual</li> </ul>                                                                                                | 875-3060-10                |
| SANsurfer®                                                   | • SANbox-8 Segmented Loop Fibre Channel Switch Installer's/<br>User's Manual                                                                                                    | 875-1881-11                |
|                                                              | • SANbox-16 Segmented Loop Fibre Channel Switch Installer's/<br>User's Manual                                                                                                    | 875-3059-10                |

| Produit                   | Titre                                                                                                    | Numéro de<br>référence                    |
|---------------------------|----------------------------------------------------------------------------------------------------|-------------------------------------------|
| Armoire d'extension       | • Sun StorEdge Expansion Cabinet Installation and Service<br>Manual                                                                                | 805-3067-12                               |
| Storage Service Processor | <ul> <li>Sun V100 Server User's guide</li> <li>Netra X1 Server User's Guide</li> <li>Netra X1 Server Hard Disk Drive Installation Guide</li> </ul> | 806-5980-10<br>806-5980-10<br>806-7670-10 |
| Solaris                   | <ul> <li>Guide des périphériques Sun Solaris ;</li> <li>Solaris 8 System Administration Collection</li> </ul>                                      | 806-6168-10                               |
| Red Hat Linux 7.2         | • High Availability for Sun StorEdge Products Version RC1 in the Red Hat Linux Operating Environment                                               | 816-5309-10                               |
| Configuration             | • Sun StorEdge Traffic Manager Software Installation and<br>Configuration Guide                                                                    | 816-1420-10                               |
| Lecteurs de secours       | • Sun Multipath Failover Driver 1.0 for Windows NT User's Guide                                                                                    | 806-7766-10                               |

# Accès à la documentation de Sun en ligne

A l'adresse suivante, vous trouverez un grand choix de documentation Sun, y compris des versions localisées, à consulter, imprimer ou acheter :

http://www.sun.com/documentation

## Vos commentaires sont les bienvenus chez Sun

Dans le souci constant d'améliorer notre documentation, tous vos commentaires et suggestions sont les bienvenus. N'hésitez pas à nous les faire parvenir à l'adresse suivante :

```
docfeedback@sun.com
```

Mentionnez le numéro de référence (817-0284-10) de votre documentation dans l'objet de votre message électronique.

CHAPITRE 1

### Introduction

Les systèmes de stockage Sun StorEdge 3900 et 6900 sont des solutions de stockage complètes et préconfigurées. Les systèmes de stockage Sun StorEdge 3900 proposent trois configurations différentes à l'environnement DAS (Direct Attach Storage - stockage à connexion directe). Les systèmes de stockage Sun StorEdge 6900 proposent quatre configurations à l'environnement SAN (Storage Area Network - réseau de stockage dédié).

Une introduction et une présentation du logiciel associé aux systèmes de stockage Sun StorEdge 3900 et 6900 sont disponibles dans le *Manuel d'installation matérielle et de service des séries Sun StoreEdge 3900 et 6900, version 1.1.* 

Ce chapitre comprend les sections suivantes :

- « Système de stockage Sun StorEdge 3900 », page 1
- « Système de stockage Sun StorEdge 6900 », page 2

### 1.1 Système de stockage Sun StorEdge 3900

Le système de stockage Sun StorEdge 3900 propose trois configurations différentes à l'environnement DAS.

### 1.1.1 Système de stockage Sun StorEdge 3910

Le système de stockage Sun StorEdge 3910 utilise deux commutateurs réseau 8 ports FC Sun StorEdge comme interface hôte. Il prend en charge un maximum de quatre groupes partenaires de baie de disques Sun StorEdge T3+.

### 1.1.2 Système de stockage Sun StorEdge 3960

Le système de stockage Sun StorEdge 3960 utilise deux commutateurs réseau 16 ports FC Sun StorEdge comme interface hôte et prend en charge un maximum de quatre groupes partenaires de baie de disques Sun StorEdge T3+ dans une seule armoire. Associé à une autre armoire d'extension Sun StorEdge, le système de stockage Sun StorEdge 3960 prend en charge un maximum de neuf groupes partenaires de baie de disques Sun StorEdge T3+.

### 1.1.3 Système de stockage Sun StorEdge 3900SL

Dans le système de stockage Sun StorEdge 3900SL, la connectivité hôte est assurée par des commutateurs fournis par le client. Ces commutateurs externes ne peuvent cependant pas se connecter au réseau local (LAN) interne du système de stockage Sun StorEdge 3900SL.

### 1.2 Système de stockage Sun StorEdge 6900

Le système de stockage Sun StorEdge 6900 propose quatre configurations utilisables dans un environnement SAN.

### 1.2.1 Système de stockage Sun StorEdge 6910

Le système de stockage Sun StorEdge 6910 utilise deux commutateurs 8 ports FC Sun StorEdge comme interface hôte et prend en charge un maximum de trois groupes partenaires de baie de disques Sun StorEdge T3+.

### 1.2.2 Système de stockage Sun StorEdge 6910SL

Dans le système de stockage Sun StorEdge 6910SL, la connectivité hôte est assurée par des commutateurs fournis par le client. Ces commutateurs externes ne peuvent cependant pas se connecter au réseau local (LAN) interne du système de stockage Sun StorEdge 6960SL.

### 1.2.3 Système de stockage Sun StorEdge 6960

Le système de stockage Sun StorEdge 6960 utilise deux commutateurs 16 ports FC Sun StorEdge comme interface hôte et prend en charge un maximum de trois groupes partenaires de baie de disques Sun StorEdge T3+ dans une seule armoire. Associé à une autre armoire d'extension Sun StorEdge, le système de stockage Sun StorEdge 6960 prend en charge un maximum de huit groupes partenaires de baie de disques Sun StorEdge T3+.

### 1.2.4 Système de stockage Sun StorEdge 6960SL

Dans le système de stockage Sun StorEdge 6960SL, la connectivité hôte est assurée par des commutateurs fournis par le client. Ces commutateurs externes ne peuvent cependant pas se connecter au réseau local (LAN) interne du système de stockage Sun StorEdge 6960SL.

# Installation des systèmes de stockage

Ce chapitre décrit les procédures de déballage et d'installation des systèmes de stockage Sun StorEdge, séries 3900 et 6900.

Le système de stockage livré est entièrement configuré et comprend les éléments suivants, qui sont décrits dans ce chapitre :

- deux blocs de séquenceurs d'alimentation ;
- quatre ferrures de fixation ;
- deux pieds de stabilisation.

Les ferrures de fixation permettent de fixer le système de stockage au sol. Si vous ne les installez pas, il est conseillé d'installer les pieds de stabilisation. Ceux-ci peuvent être étendus afin d'empêcher le système de stockage de se renverser lors du retrait, de l'installation ou de la réparation des unités à remplacer sur site (FRU).

**Remarque :** dans le cas de l'installation d'un système de stockage Sun StorEdge 3900SL, 3960, 6960 ou 6960SL avec une deuxième armoire, veillez à effectuer les procédures de ce chapitre pour les deux armoires.

Ce chapitre comprend les sections suivantes :

- section 2.1 « Déballage du système de stockage », page 2-2
- section 2.2 « Déplacement et positionnement du système de stockage », page 2-3
- section 2.3 « Réglage des pieds de mise à niveau », page 2-4
- section 2.4 « Installation des pieds de stabilisation », page 2-5
- section 2.5 « Installation des ferrures de fixation », page 2-7

Pour effectuer les procédures de ce chapitre, vous avez besoin des outils suivants :

- Clé de nivellement (livrée avec le système de stockage)
- Clé de 7/16 pouces

# 2.1 Déballage du système de stockage

Si le système de stockage est déjà déballé, passez directement à la section 2.2 « Déplacement et positionnement du système de stockage », page 2-3.

# 1. Vérifiez tous les emballages et assurez-vous que le système n'a subi aucun dommage.

Si un carton d'emballage a été endommagé, exigez la présence du livreur lors de l'ouverture du carton d'emballage. Conservez tout le contenu et tout le matériel d'emballage pour que le livreur puisse être témoin des dommages.

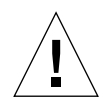

**Attention :** faites appel à deux ou trois personnes pour déballer et configurer le système de stockage. Le poids de l'unité livrée varie en fonction du nombre de FRU fournies. Un système de stockage Sun StorEdge type de la série 3910, 6910 ou 6910SL peut peser jusqu'à 547 kg. Un système de stockage Sun StorEdge Sun StorEdge 3900SL, 3960, 6960 ou 6960SL doté de deux armoires, peut peser jusqu'à 1 660 kg.

#### 2. Déballez le système de stockage.

Reportez-vous aux instructions de déballage imprimées sur le carton d'emballage.

**Remarque :** les pieds de stabilisation, les ferrures de fixation et le matériel correspondant sont emballés dans les poches intérieures de l'emballage protégeant le système de stockage. Ne jetez pas le matériel inutilisé dont vous pourriez avoir besoin ultérieurement.

## 3. Vérifiez que les éléments que vous avez reçus correspondent à ceux de la liste de livraison.

#### 4. Conservez le matériel d'emballage pour une utilisation ultérieure.

Pour préparer le système de stockage avant de le transporter ou de le stocker, suivez, dans l'ordre inverse, les instructions de déballage fournies ou imprimées sur les panneaux latéraux de chaque emballage.

Si vous ne pouvez pas les conserver, recyclez-les ou mettez-les convenablement au rebut. L'autorité de recyclage de votre ville peut vous fournir des informations spécifiques.

# 2.2 Déplacement et positionnement du système de stockage

Reportez-vous à la section A.3 « Accès et dépannage », page A-3 pour connaître l'espace nécessaire à laisser autour du système de stockage.

Le fil de mise à la terre du système de stockage mesure 2 mètres de long. Tenez compte de cette longueur lorsque vous mettez le système de stockage en place. (vous trouverez la procédure complète de connexion du fil de mise à la terre dans la section 4.3 « Connexion du fil de mise à la terre », page 4-7).

Reportez-vous aux spécifications décrites dans l'annexe A pour déterminer l'emplacement du système de stockage.

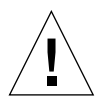

**Attention :** ne déplacez jamais un système de stockage sous tension. Tout mouvement excessif risque d'avoir un impact catastrophique sur le fonctionnement de l'unité de disque. Veillez à toujours mettre le système hors tension et, le cas échéant, à le déconnecter avant de le déplacer.

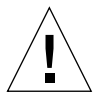

**Attention :** ne soulevez jamais le système de stockage par les panneaux de garniture ou ne le tirez jamais par la porte arrière. Assurez-vous que deux ou trois personnes déplacent le système de stockage. Deux personnes doivent se placer à l'avant du système de stockage pour vérifier qu'il ne chancèle pas et une personne doit se placer derrière le système de stockage. Afin d'éviter que le système de stockage ne se renverse pendant le déplacement, ne tirez ou ne poussez le système de stockage que par la partie centrale.

**Remarque :** suivez *impérativement* les procédures décrites à la section 2.3 « Réglage des pieds de mise à niveau », page 2-4 et à la section 2.4 « Installation des pieds de stabilisation », page 2-5 ou à la section 2.5 « Installation des ferrures de fixation », page 2-7 pour stabiliser le système de stockage.

# 2.3 Réglage des pieds de mise à niveau

Si vous souhaitez fixer le système de stockage au sol, allez directement à la section 2.5 « Installation des ferrures de fixation », page 2-7.

Les pieds de mise à niveau (vis) sont situés à chaque angle de la base du système de stockage (FIGURE 2-1).

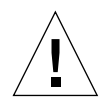

**Attention :** si vous n'utilisez pas les quatre ferrures de fixation, les quatre pieds de mise à niveau montés sur le plateau arrière de l'armoire doivent être abaissés jusqu'au sol, pour que le système de stockage soit conforme aux exigences de l'Underwriters Laboratories en matière de stabilité.

- 1. Ouvrez la porte arrière.
- 2. Retirez la clé de nivellement en détachant l'attache en plastique qui la retient à l'intérieur du cadre, sur la partie supérieure du système de stockage.

Ne coupez pas cette attache. Appuyez sur la patte en plastique pour détacher l'attache autour de la clé, puis glissez une partie de l'attache à travers le verrou pour desserrer la clé.

3. Réglez les quatre pieds de mise à niveau sur le cadre du système de stockage à l'aide de la clé de nivellement.

Les quatre pieds doivent être collés au sol de manière à ce que le système de stockage ne bouge pas ni ne chancèle.

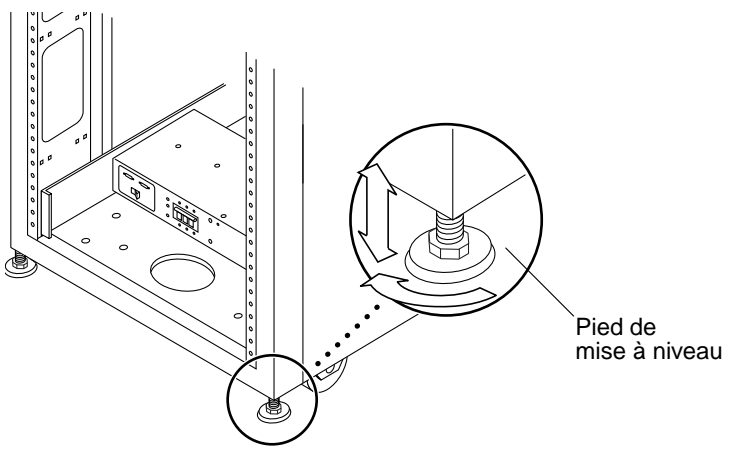

FIGURE 2-1 Pied de mise à niveau

# 2.4 Installation des pieds de stabilisation

Si vous souhaitez fixer le système de stockage au sol, allez directement à la section 2.5 « Installation des ferrures de fixation », page 2-7.

Les pieds de stabilisation empêchent le système de stockage de se renverser lors du retrait des unités FRU du système de stockage. Les pieds de stabilisation doivent être installés correctement de manière à ce qu'ils jouent leur rôle de manière efficace.

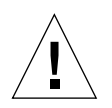

**Attention :** veillez à toujours étendre les pieds de stabilisation avant de commencer l'installation de nouvelles FRU ou la réparation de FRU dans le système de stockage.

1. Desserrez la vis de fixation sur le pied de stabilisation droit (FIGURE 2-2).

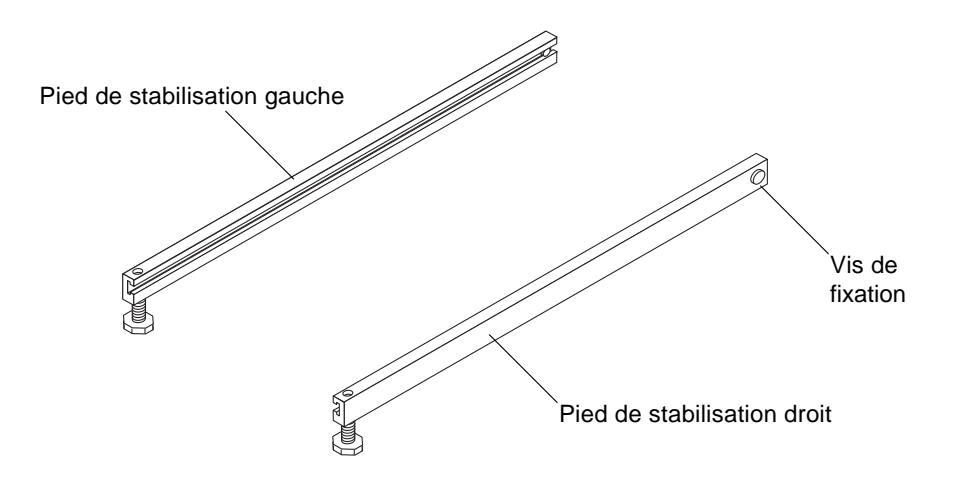

FIGURE 2-2 Pieds de stabilisation

2. Faites glisser le pied de stabilisation sur les vis de montage au pied du système de stockage (FIGURE 2-3).

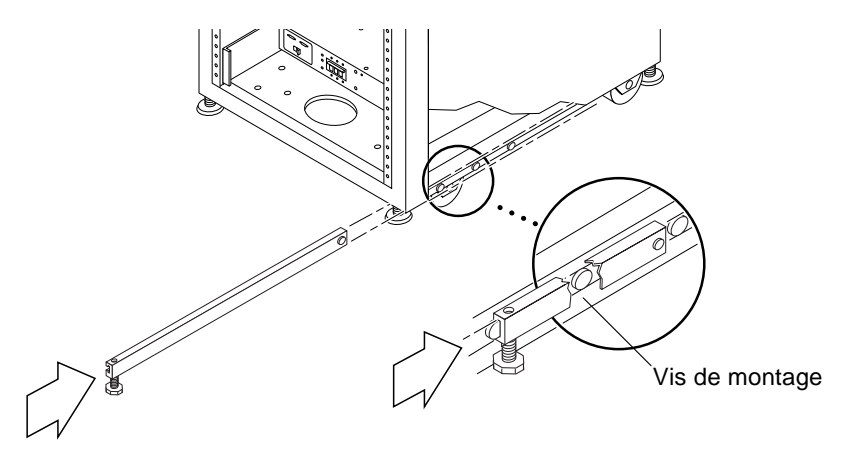

FIGURE 2-3 Installation du pied de stabilisation droit

- 3. Etendez le pied de stabilisation droit au maximum.
- 4. Serrez la vis de fixation.

Cela empêche le pied de stabilisation de se détacher des vis de fixation lorsqu'il est étendu.

- 5. Répétez étape 1 à étape 3 pour le pied de stabilisation gauche.
- 6. Utilisez la clé de nivellement pour régler les pieds de stabilisation de manière à ce qu'ils soient en contact avec le sol (FIGURE 2-4).

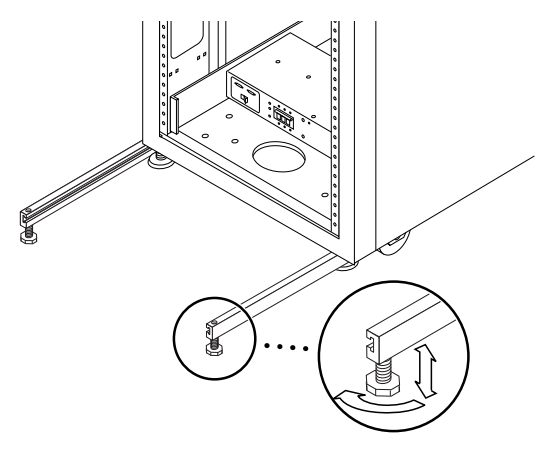

FIGURE 2-4 Réglage des pieds de mise à niveau sur le pied de stabilisation

- 7. Faites glisser les deux pieds de stabilisation sous le système de stockage.
- 8. Fixez la clé de nivellement à l'intérieur du système de stockage.
- 9. Refermez la porte.
- 10. Si vous installez un système de stockage Sun StorEdge 3900SL, 3960, 6960 ou 6960SL qui comporte une deuxième armoire, passez au chapitre 3 ; passez sinon au chapitre 4.

# 2.5 Installation des ferrures de fixation

Si vous avez déjà installé les pieds de stabilisation et réglé les pieds de mise à niveau à la section 2.3 « Réglage des pieds de mise à niveau », page 2-4 et à la section 2.4 « Installation des pieds de stabilisation », page 2-5, ignorez cette section.

Utilisez les quatre ferrures de fixation à la place des pieds de stabilisation si vous désirez fixer le système de stockage au sol.

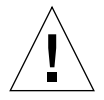

**Attention :** ne vissez pas les ferrures de fixation aux dalles d'un sol (de salle informatique) surélevé, car le système ne serait pas stable.

**Remarque :** si vous installez les ferrures de fixation par-dessus des tiges filetées précédemment installées, il est conseillé de monter les ferrures de fixation, sans trop les serrer, sur les tiges filetées, puis sur le système de stockage.

**1.** Retirez les trois vis de montage sur la partie inférieure droite du système de stockage (FIGURE 2-5).

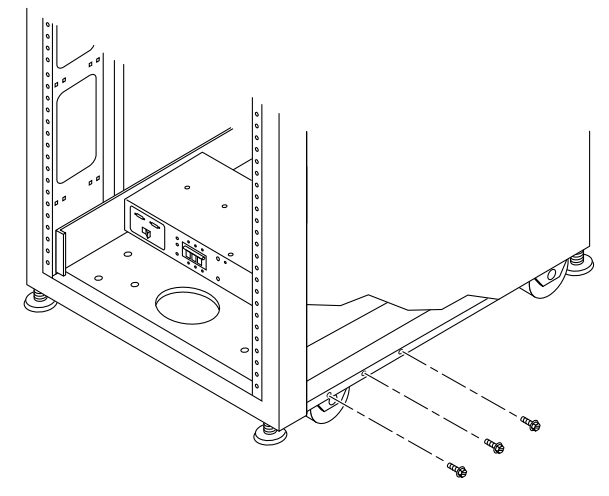

FIGURE 2-5 Retrait des vis de montage

2. A l'aide d'une clé de nivellement 7/16 pouces, vissez les ferrures de fixation à l'avant et à l'arrière du système de stockage (FIGURE 2-6).

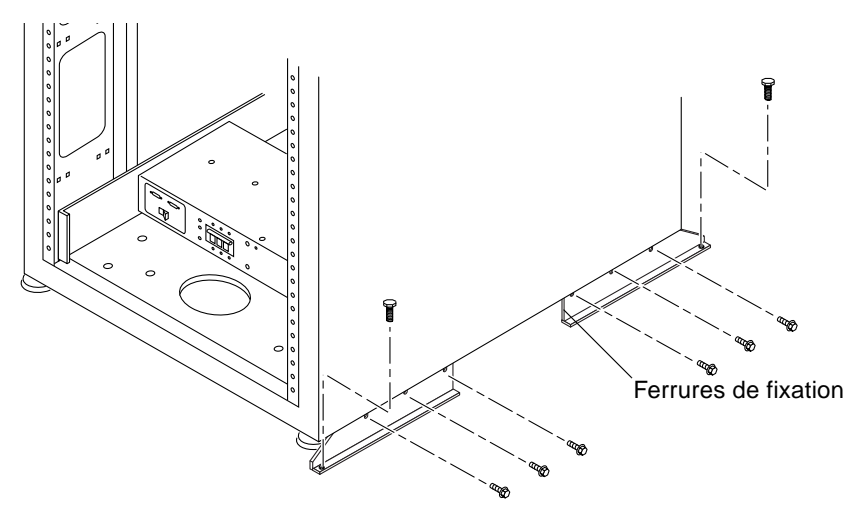

FIGURE 2-6 Vissage des ferrures de fixation

3. Vissez les ferrures de fixation droites au sol.

Les vis destinées à visser les ferrures de fixation au sol ne sont pas fournies.

### 4. Répétez la procédure de l'étape 1 à l'étape 3 pour les ferrures de fixation gauches.

## Connexion d'une deuxième armoire à un système de stockage

Si vous souhaitez installer une deuxième armoire sur un système de stockage Sun StorEdge 3900SL, 3960, 6960 ou 6960SL, suivez les procédures de ce chapitre. Dans le cas contraire, ignorez ce chapitre et passez directement au chapitre 4 pour mettre le système sous tension.

**Remarque :** il est impossible de transformer un système de stockage Sun StorEdge 3910 en système de stockage Sun StorEdge 3900SL ou 3960 à deux armoires. De même, il est impossible de transformer un système de stockage Sun StorEdge 6910 ou 6910SL en système de stockage Sun StorEdge 6960 ou 6960SL à deux armoires. Il vous faut acheter un système de stockage Sun StorEdge 3900SL, 3960, 6960 ou 6960SL à une armoire, puis acheter la deuxième armoire lorsque vous en avez besoin.

Ce chapitre comprend les sections suivantes :

- section 3.1 « Connexion de l'armoire d'extension d'un système de stockage Sun StorEdge 3900SL ou 3960 », page 3-2
- section 3.2 « Connexion de l'armoire d'extension d'un système de stockage Sun StorEdge 6960 ou 6960SL », page 3-7

Pour effectuer les procédures de ce chapitre, vous avez besoin des unités à remplacer sur site (FRU) mentionnées dans le TABLEAU 3-1.

| TABLEAU 3-1 | Câbles de branchement de la deuxième armoire — Liste des unités à |
|-------------|-------------------------------------------------------------------|
|             | remplacer sur site (FRU)                                          |

| Description des FRU                                                                               | Numéro de<br>référence | Quantité |
|---------------------------------------------------------------------------------------------------|------------------------|----------|
| Câbles Fibre Channel ASSY, CABL, FIBOP, LC-SC de<br>15 mètres                                     | 537-1034-01            | 1        |
| Cordon d'alimentation pour armoire d'extension<br>Sun StorEdge (Etats-Unis) de 1,85 m, L6-30P     | 595-4881               | 2        |
| Cordon d'alimentation pour armoire d'extension<br>Sun StorEdge (International) de 1,85 m, IEC 309 | 595-4882               | 2        |
| Fil de mise à la terre de 2 m (dans le kit livré avec le système de stockage)                     | 530-1619-01            | 1        |

Pour effectuer les procédures de ce chapitre, vous avez besoin des outils suivants :

- Ordinateur portable ou terminal de serveur
- Clé de nivellement (livrée avec le système de stockage)
- Clé de 7/16 pouces

3.1

## Connexion de l'armoire d'extension d'un système de stockage Sun StorEdge 3900SL ou 3960

Si vous avez acheté un système de stockage Sun StorEdge 3900SL ou 3960 avec armoire d'extension, vous trouverez ci-dessous les instructions à suivre pour connecter l'armoire d'extension.

**Remarque :** si vous avez acheté un système de stockage Sun StorEdge 3900SL avec armoire d'extension, les connexions entre les paires partenaires de baie de disques Sun StorEdge T3+ et les commutateurs dépendent des commutateurs fournis par le client.
### 3.1.1 Connexion des câbles Fibre Channel

Dans les systèmes de stockage Sun StorEdge 3960, les commutateurs réseau 16 ports Fibre Channel Sun StorEdge (appelés dans la suite de ce guide *commutateurs 16 ports FC*) sont connectés à l'hôte par l'intermédiaire de ports d'E/S Fibre Channel sur les commutateurs.

Dans le système de stockage Sun StorEdge 3960 pourvu d'une armoire d'extension, l'une des paires partenaires de baie Sun StorEdge T3+ de l'armoire doit être reliée par câble à l'un des commutateurs réseau 16 ports FC. Le câble Fibre Channel est cependant relié à toutes les baies Sun StorEdge T3+ installées dans l'armoire d'extension. Les autres extrémités du câble sont étiquetées pour indiquer la baie Sun StorEdge T3+ à laquelle le câble est relié. Par exemple, le câble Fibre Channel s'appelle :

- t3be0(m), pour indiquer que le câble provient du maître inférieur de la paire t3be0 des baies Sun StorEdge T3+;
- t3be0(a), pour indiquer que le câble provient du maître secondaire dans la baie Sun StorEdge T3+ de la paire t3be0 des baies Sun StorEdge T3+.

La FIGURE 3-1 montre le câblage entre un système de stockage Sun StorEdge 3960 entièrement configuré et les commutateurs sw1a et sw1b. Le TABLEAU 3-2 indique la désignation des câbles et les ports sur lesquels les connecter.

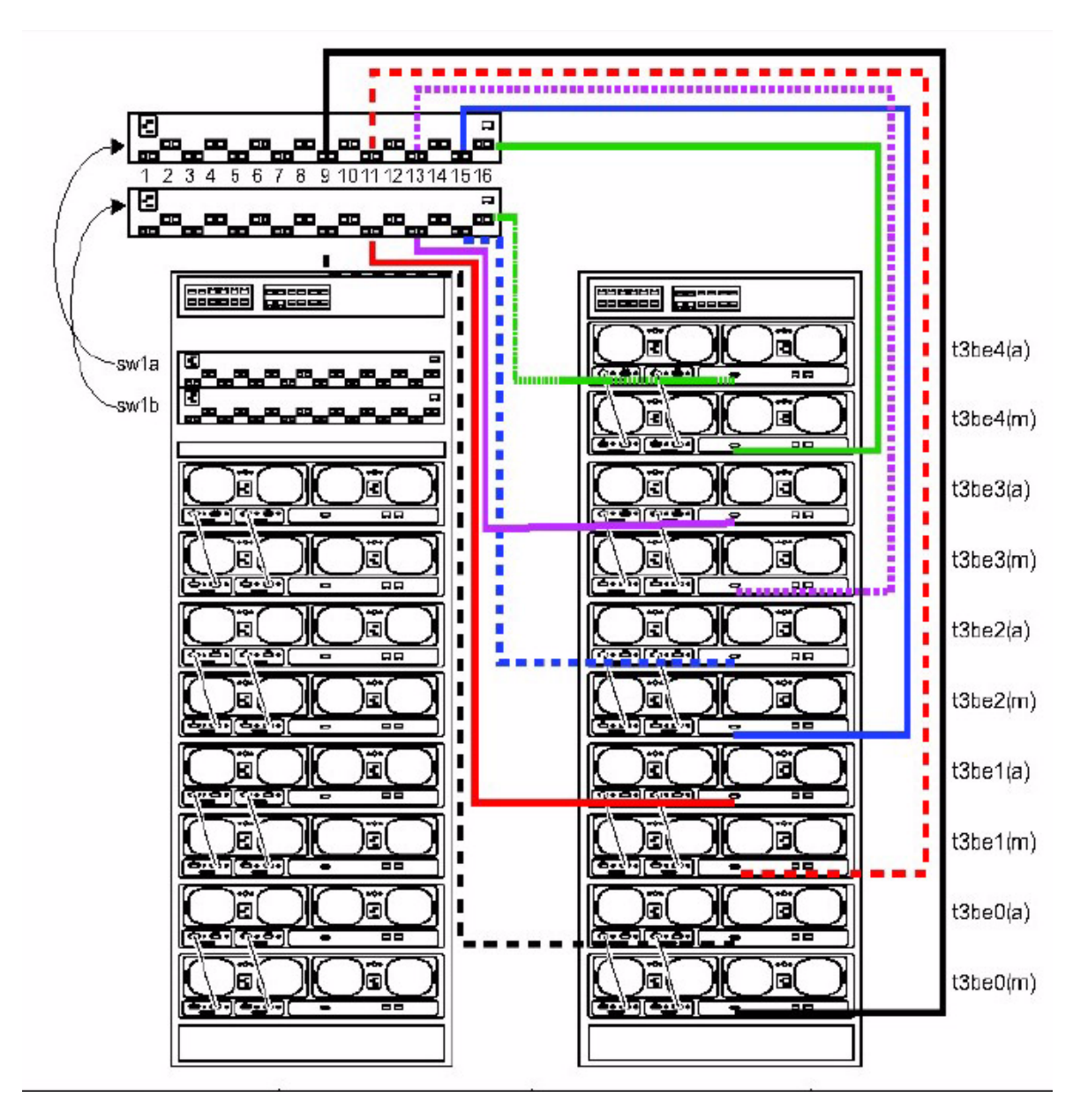

FIGURE 3-1 Câblage de l'armoire d'extension Sun StorEdge 3960

| Nom du câble | Commutateur et sa<br>connexion |
|--------------|--------------------------------|
| t3be4(a)     | sw1b (P16)                     |
| t3be4(m)     | sw1a (P16)                     |
| t3be3(a)     | sw1b (P13)                     |
| t3be3(m)     | sw1a (P13)                     |
| t3be2(a)     | sw1b (P15)                     |
| t3be2(m)     | sw1a (P15)                     |
| t3be1(a)     | sw1b (P11)                     |
| t3be1(m)     | sw1a (P11)                     |
| t3be0(a)     | sw1b (P9)                      |
| t3be0(m)     | sw1a (P9)                      |

 TABLEAU 3-2
 Connexions de l'armoire d'extension du système de stockage

 Sun StorEdge 3960

### 3.1.2 Connexion du câble Ethernet

Dans une configuration à deux armoires, il faut interconnecter les concentrateurs Ethernet des deux armoires. Le câble Ethernet croisé blindé de 10 m de long est connecté soit au port 12 soit au port 24 du concentrateur de l'armoire de base. Le commutateur MDI du concentrateur de l'armoire de base est configuré sur la position *In*. L'autre extrémité du câble Ethernet croisé blindé de 10 m est connectée au port 12 ou au port 24 du concentrateur Ethernet de l'armoire d'extension. Le commutateur MDI est configuré sur la position *In*, également sur ce concentrateur.

Pour consulter le diagramme du câblage, reportez-vous à la FIGURE 3-2.

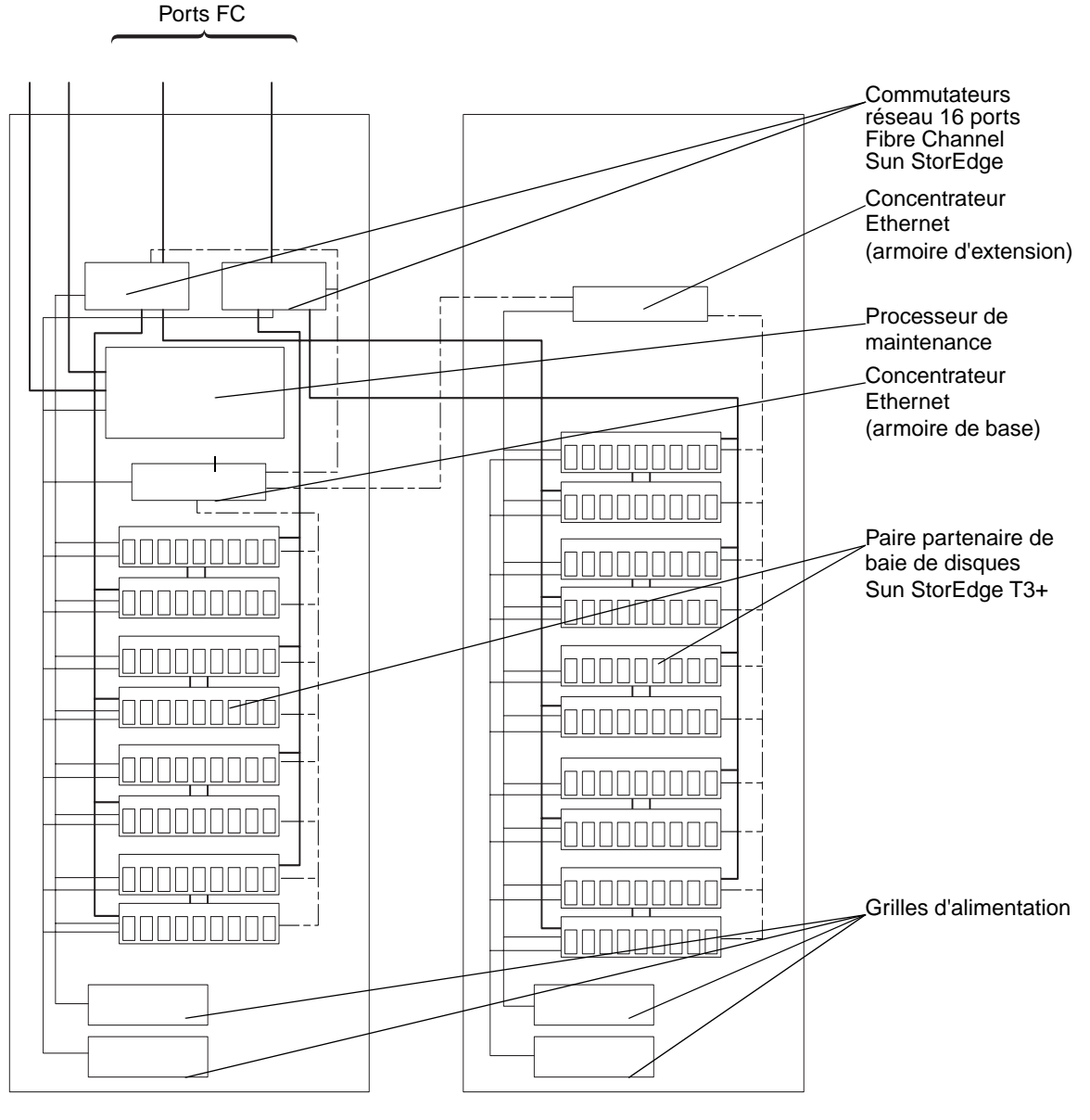

Armoire de base

Armoire d'extension

FIGURE 3-2 Câblage du système de stockage Sun StorEdge 3960

## 3.2 Connexion de l'armoire d'extension d'un système de stockage Sun StorEdge 6960 ou 6960SL

Si vous avez acheté un système de stockage Sun StorEdge 6960 ou 6960SL pourvu d'une armoire d'extension, vous trouverez ci-dessous les instructions à suivre pour connecter l'armoire d'extension.

**Remarque :** si vous avez acheté un système de stockage Sun StorEdge 6960SL pourvu d'une armoire d'extension, les connexions entre les paires partenaires de baie Sun StorEdge T3+ et les commutateurs dépendent des commutateurs fournis par le client.

### 3.2.1 Connexion des câbles Fibre Channel

Dans un système de stockage Sun StorEdge 6960 pourvu d'une armoire d'extension, l'une des paires partenaires de baie Sun StorEdge T3+ de l'armoire doit être reliée par câble à l'un des commutateurs réseau 16 ports Fibre Channel Sun StorEdge (appelé dans la suite de ce guide *commutateur 16 ports FC*). Le câble Fibre Channel est cependant relié à toutes les baies Sun StorEdge T3+ installées dans l'armoire d'extension. Les autres extrémités du câble sont étiquetées pour indiquer la baie Sun StorEdge T3+ à laquelle le câble est relié. Par exemple, le câble Fibre Channel s'appelle :

- t3be0(m), pour indiquer que le câble provient de la baie Sun StorEdge T3+ maître inférieure de la paire t3be0 des baies Sun StorEdge T3+;
- t3be0(a), pour indiquer que le câble provient du maître secondaire dans la baie Sun StorEdge T3+ supérieure de la paire t3be0 des baies Sun StorEdge T3+.

La FIGURE 3-3 montre le câblage entre un système de stockage Sun StorEdge 6960 entièrement configuré et les commutateurs sw2a et sw2b. Le TABLEAU 3-3 indique les désignations des câbles et les ports sur lesquels les connecter.

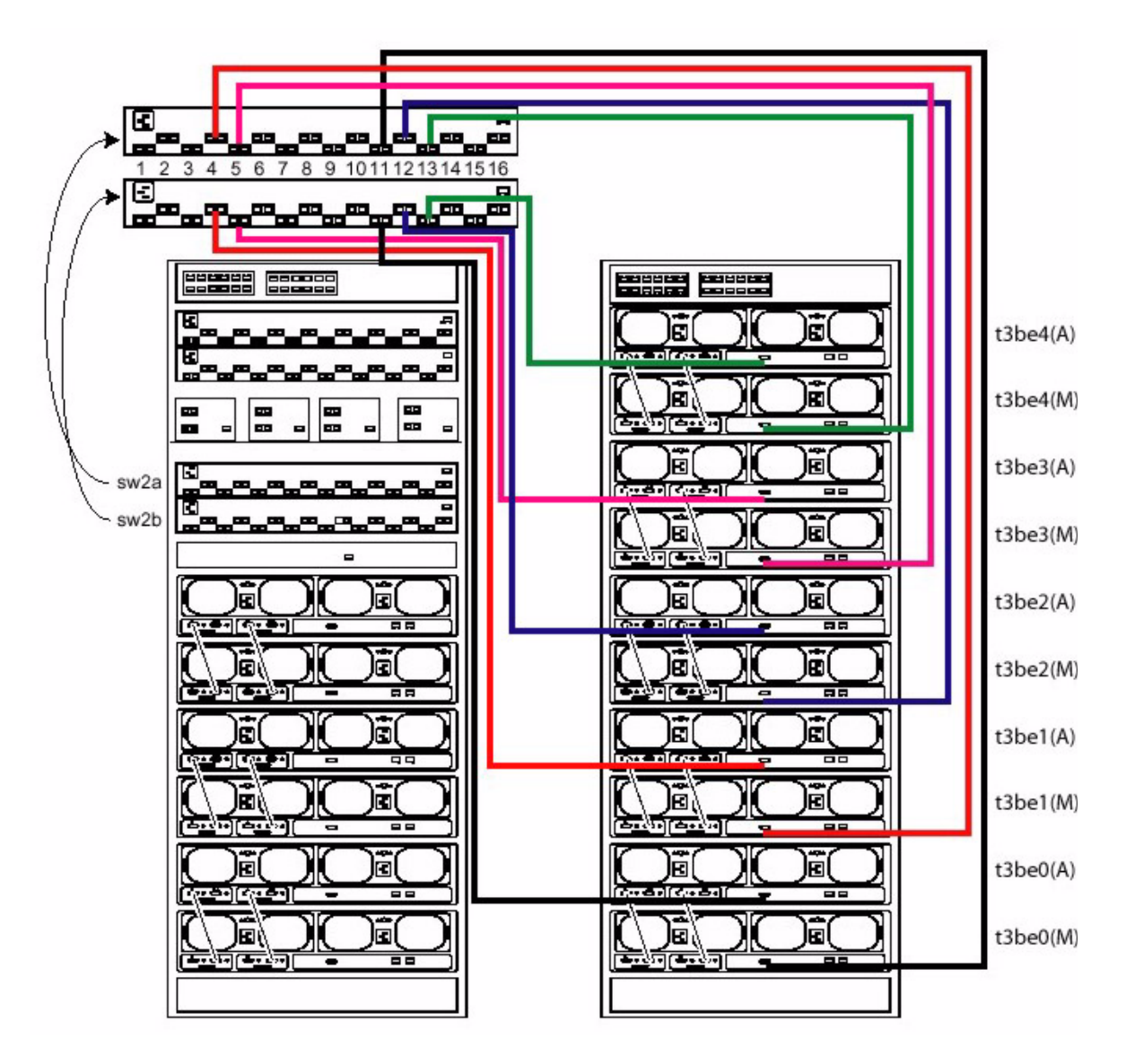

FIGURE 3-3 Câblage de l'armoire d'extension Sun StorEdge 6960

| Nom du câble | Commutateur et ses<br>connexions |
|--------------|----------------------------------|
| t3be4(a)     | sw2b (P13)                       |
| t3be4(m)     | sw2a (P13)                       |
| t3be3(a)     | sw2b (P5)                        |
| t3be3(m)     | sw2a (P5)                        |
| t3be2(a)     | sw2b (P12)                       |
| t3be2(m)     | sw2a (P12)                       |
| t3be1(a)     | sw2b (P4)                        |
| t3be1(m)     | sw2a (P4)                        |
| t3b30(a)     | sw2b (P11)                       |
| t3be0(m)     | sw2a (P11)                       |

## TABLEAU 3-3 Connexion de l'armoire d'extension d'un système de stockage Sun StorEdge 6960

### 3.2.2 Connexion du câble Ethernet

Dans une configuration à deux armoires, il faut interconnecter les concentrateurs Ethernet des deux armoires. Le câble Ethernet croisé blindé de 10 m de long est connecté soit au port 12 soit au port 24 du concentrateur de l'armoire de base. Le commutateur MDI du concentrateur de l'armoire de base est configuré sur la position *In*. L'autre extrémité du câble Ethernet croisé blindé de 10 m est connectée au port 12 ou au port 24 du concentrateur Ethernet de l'armoire d'extension. Le commutateur MDI est configuré sur la position *In*, également sur ce concentrateur.

Pour consulter les diagrammes du câblage, reportez-vous à la FIGURE 3-4.

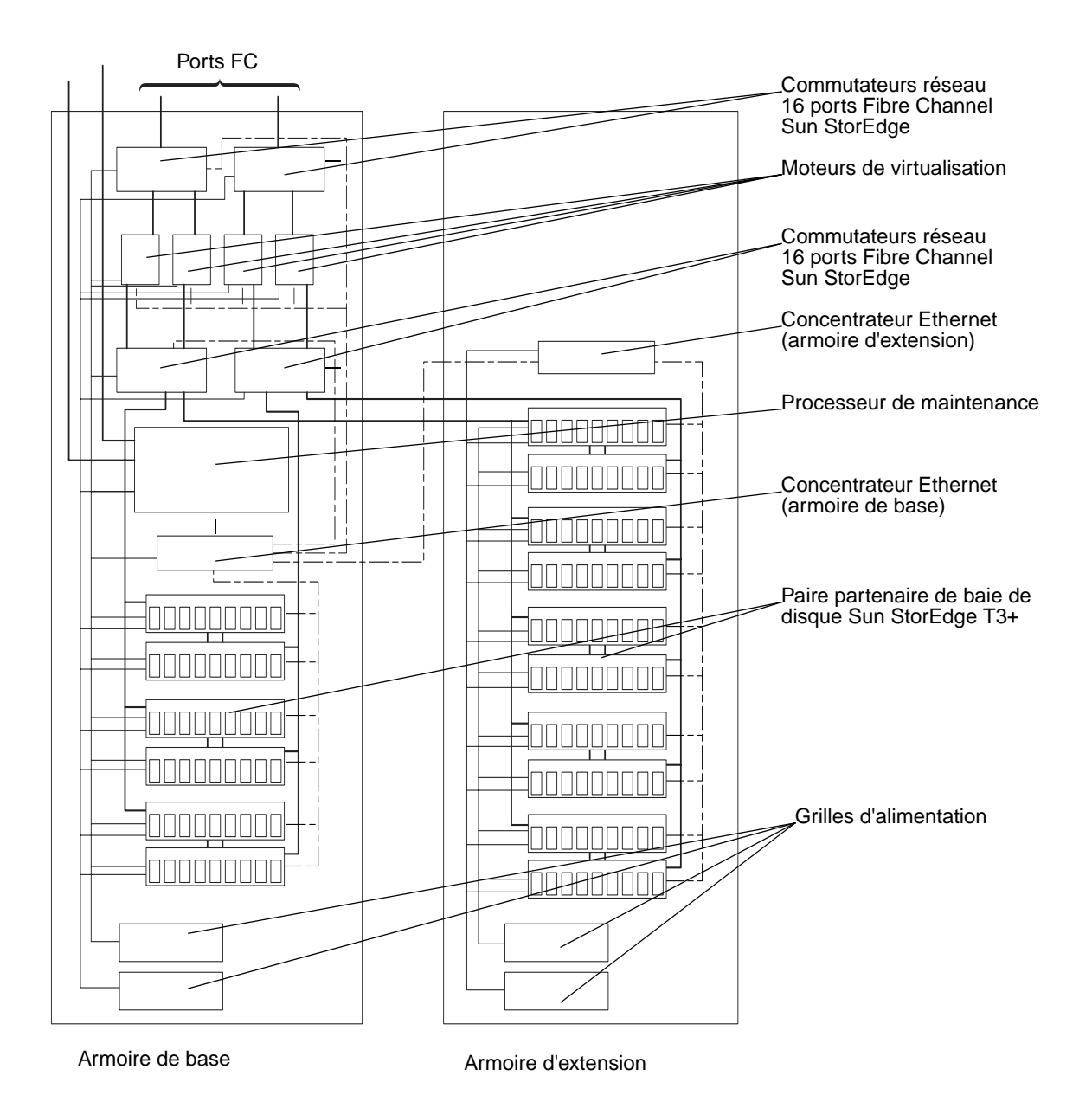

FIGURE 3-4 Câblage du système de stockage Sun StorEdge 6960

# Mise sous tension du système de stockage

Ce chapitre explique comment effectuer les procédures suivantes :

- Connexion du cordon d'alimentation au séquenceur d'alimentation du système de stockage
- Connexion du fil de mise à la terre du système de stockage au serveur et aux autres armoires
- Connexion du système de stockage à l'hôte

**Remarque :** si vous installez un système de stockage Sun StorEdge 3900SL, 3960, 6960 ou 6960SL avec une deuxième armoire (armoire d'extension), veillez à effectuer les procédures de ce chapitre pour les deux armoires.

Ce chapitre comprend les sections suivantes :

- section 4.1 « Préparation à la mise sous tension du système de stockage », page 4-3
- section 4.2 « Connexion du cordon d'alimentation », page 4-4
- section 4.3 « Connexion du fil de mise à la terre », page 4-7
- section 4.4 « Mise sous tension du système de stockage », page 4-9
- section 4.5 « Dépannage et installation », page 4-12
- section 4.6 « Etape suivante », page 4-12
- section 4.7 « Mise hors tension du système de stockage », page 4-13
- section 4.8 « Réassemblage du système de stockage », page 4-14

Pour effectuer les procédures de ce chapitre, vous avez besoin des unités à remplacer sur site (FRU) mentionnées dans le TABLEAU 4-1.

| Description des FRU                                                                               | Numéro de<br>référence | Quantité |
|---------------------------------------------------------------------------------------------------|------------------------|----------|
| Cordon d'alimentation pour armoire d'extension<br>Sun StorEdge (Etats-Unis) de 1,85 m, L6-30P     | 595-4881               | 2        |
| Cordon d'alimentation pour armoire d'extension<br>Sun StorEdge (International) de 1,85 m, IEC 309 | 595-4882               | 2        |
| Fil de mise à la terre de 2 m (dans le kit livré avec le système de stockage)                     | 530-1619-01            | 1        |

 TABLEAU 4-1
 Cordon d'alimentation — Liste des unités à remplacer sur site (FRU)

Pour effectuer les procédures de ce chapitre, vous avez besoin des outils suivants :

- Clés des commutateurs à clé (dans le kit livré avec le système de stockage)
- Tournevis plat, 1/4 pouce
- Voltmètre

# 4.1 Préparation à la mise sous tension du système de stockage

1. Vérifiez que le commutateur à clé situé sur le panneau inférieur avant du système de stockage est en position de Veille (FIGURE 4-1).

Les commutateurs sont fournis dans le kit livré avec votre système de stockage. Si le commutateur ne se trouve pas dans la position Veille (Standby), insérez la clé et tournez le commutateur dans cette position.

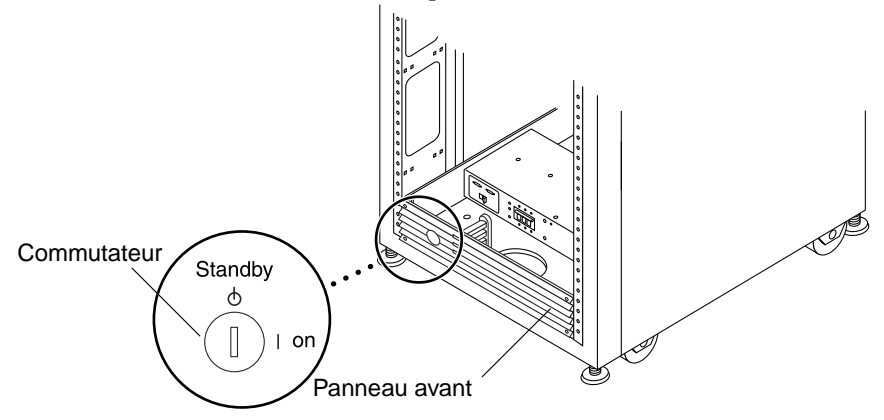

FIGURE 4-1 Emplacement du commutateur au bas du panneau avant

- 2. Ouvrez la porte avant.
- **3. Desserrez les quatre vis qui retiennent le panneau avant et retirez ce dernier.** Placez les panneaux de côté.
- 4. Ouvrez la porte arrière du système de stockage.

## 4.2 Connexion du cordon d'alimentation

**Attention :** le système de stockage est conçu pour fonctionner avec les systèmes d'alimentation électrique monophasés avec prise de terre. Pour réduire les risques de décharge électrique, ne branchez jamais le système de stockage sur une source d'alimentation d'un autre type.

1. Vérifiez que chaque disjoncteur de séquenceur d'alimentation CA est sur la position Off (Arrêt) et que le commutateur Local/Remote (Local/A distance) est sur la position Local (FIGURE 4-2).

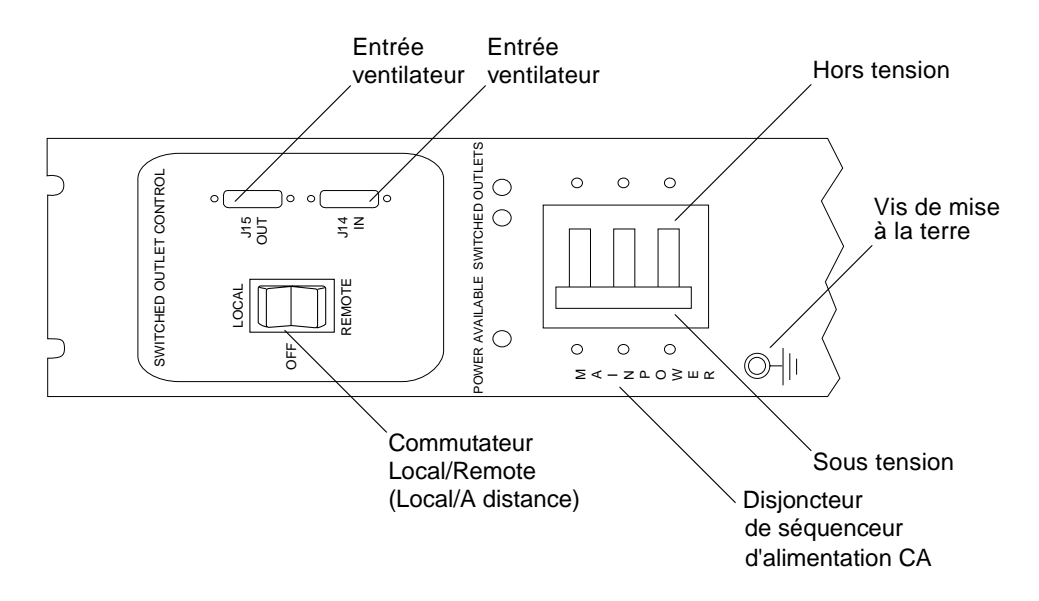

FIGURE 4-2 Panneau de contrôle du séquenceur d'alimentation

2. Vérifiez que les caractéristiques nominales indiquées correspondent à la tension d'entrée CA du système (TABLEAU 4-2 et TABLEAU 4-3).

Vérifiez les caractéristiques électriques indiquées sur l'étiquette du numéro de référence fixée au séquenceur d'alimentation.

 
 TABLEAU 4-2
 Taux requis pour les plages de tensions et de fréquences de fonctionnement maximum

| Plages de fréquences et de tensions | Taux requis    |
|-------------------------------------|----------------|
| Tension CA                          | 200 à 240 V CA |
| Plage de tensions CA                | 180 à 264 V CA |
| Plage de fréquences                 | 47 à 63 Hz     |

 TABLEAU 4-3
 Courant requis pour la tension nominale du secteur pour un système de stockage en configuration maximale

| Courant et tension nominaux et maximaux       | Taux requis     |
|-----------------------------------------------|-----------------|
| Tension d'entrée CA nominale monophasée       | 200 à 240 V CA  |
| Courant maximal                               | 24 A à 240 V CA |
| Courant maximal par séquenceur d'alimentation | 32 A            |

**3.** Connectez la prise femelle carrée de chaque cordon d'alimentation au connecteur du séquenceur d'alimentation arrière (FIGURE 4-3).

Soulevez le loquet pour accéder aux connecteurs.

Faites passer le cordon d'alimentation directement à travers l'ouverture située au bas du système de stockage.

4. Tirez le loquet sur le cordon d'alimentation pour le fixer à la prise d'alimentation.

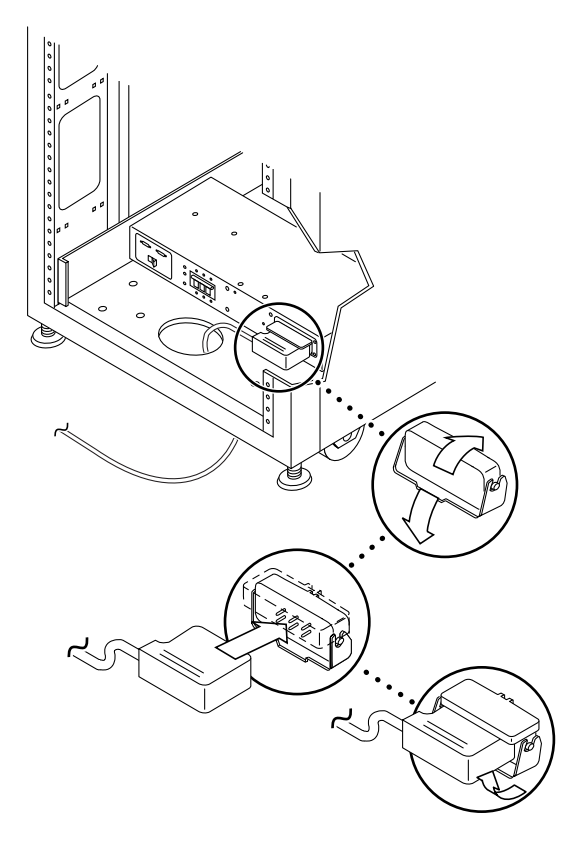

FIGURE 4-3 Connexion du cordon d'alimentation

5. Connectez l'autre extrémité des cordons d'alimentation à une prise reliée à la terre.

Les types de connecteurs présents sur le cordon d'alimentation sont les suivants :

- connecteur NEMA L6-30P pour un fonctionnement sur 200–240 V en Amérique du Nord ;
- connecteur 32 A, monophasé IEC 309 pour un fonctionnement sur 220–240 V dans les autres pays.

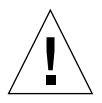

**Attention :** vous risquez de vous électrocuter. NE mettez PAS l'unité sous tension pour le moment.

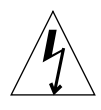

**Attention :** le système de stockage présente un taux élevé de courant de fuite vers la terre. Respectez scrupuleusement les avertissements et les remarques afin de réduire les risques d'électrocution.

**Remarque :** si la prise correspondante n'est pas disponible, vous pouvez retirer le connecteur du cordon. Un électricien agréé peut alors connecter le cordon en permanence à un circuit de dérivation. Consultez les codes électriques locaux pour connaître les spécifications d'installation.

6. Répétez la procédure de l'étape 3 à l'étape 5 pour l'autre séquenceur de courant.

## 4.3 Connexion du fil de mise à la terre

Le conducteur de mise à la terre doit être connecté à l'un des éléments suivants :

- terre dans l'équipement d'entretien ;
- transformateur d'alimentation ou groupe convertisseur (s'il est alimenté par un système dérivé séparé).

Les prises à proximité de l'unité doivent être mises à la terre et les conducteurs de mise à la terre pour ces prises doivent être connectés à la terre.

- 1. Recherchez le fil de mise à la terre, mesurant 2 mètres de long, livré avec le système de stockage.
- 2. Vissez l'une des extrémités du fil au séquenceur d'alimentation de l'armoire du système ou de l'armoire mise à la terre la plus proche du système de stockage (FIGURE 4-4, page 4-8).

**3. Vissez l'autre extrémité au séquenceur d'alimentation avant du système de stockage (**FIGURE 4-4).

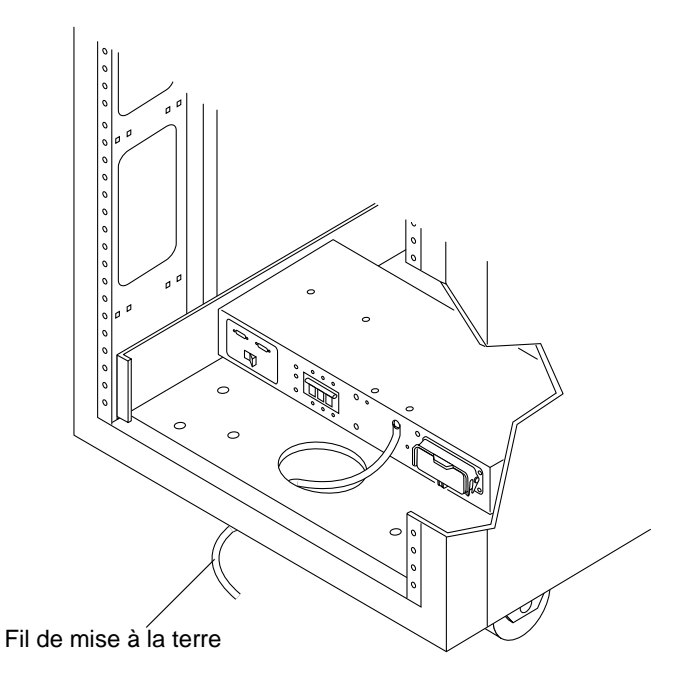

FIGURE 4-4 Connexion du fil de mise à la terre au séquenceur d'alimentation avant

**Remarque :** si vous installez un système de stockage pourvu d'une armoire d'extension, ne reliez pas le fil de mise à la terre de l'armoire d'extension à l'armoire de base, mais utilisez un autre point de mise à la terre.

# 4.4 Mise sous tension du système de stockage

**Remarque :** si vous mettez sous tension un système de stockage Sun StorEdge 3900SL, 3960, 6960 ou 6960SL pourvu d'une armoire d'extension, veillez à effectuer la séquence de mise sous tension sur les deux armoires.

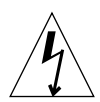

**Attention :** pour éviter tout risque d'endommagement des circuits internes, ne connectez ou ne déconnectez aucun câble lorsque la FRU associée au câble est sous tension.

- 1. Ouvrez la porte avant.
- 2. Retirez les panneaux et mettez-les de côté.
- 3. Vérifiez que le commutateur à clé situé sur le panneau inférieur avant du système de stockage est en position Veille (Standby) (FIGURE 4-5).

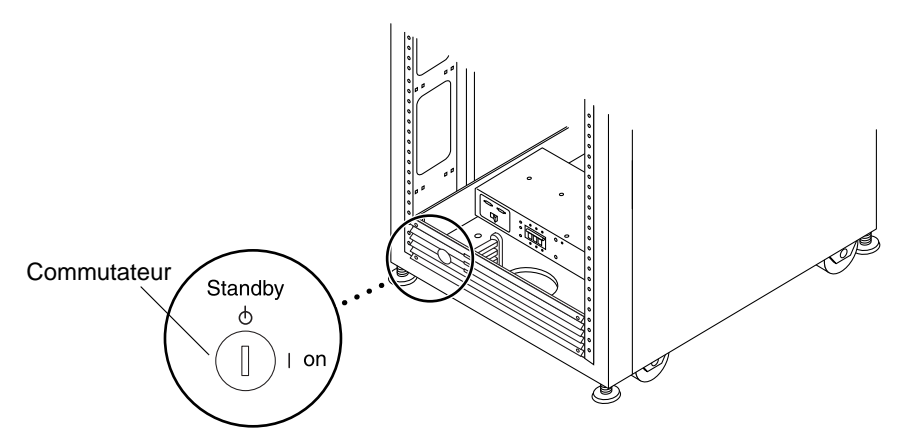

FIGURE 4-5 Emplacement du commutateur au bas du panneau avant

4. Mettez en position Off les disjoncteurs des séquenceurs d'alimentation CA situés sur la partie inférieure avant et arrière du système de stockage (FIGURE 4-6).

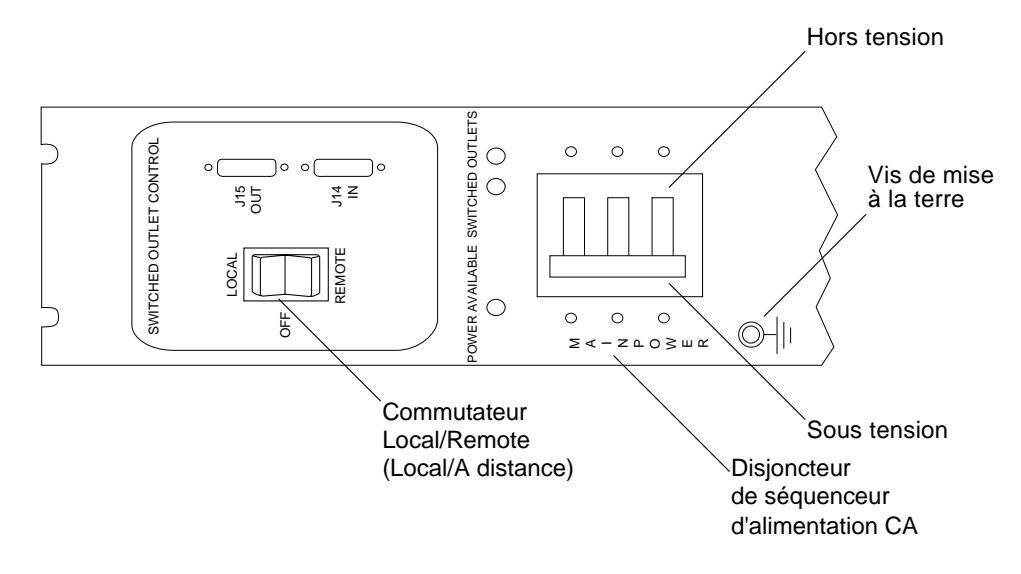

FIGURE 4-6 Panneau de contrôle d'un séquenceur d'alimentation CA

5. Vérifiez que le cordon d'alimentation CA du système de stockage est connecté à la prise CA appropriée.

**Attention :** ne débranchez pas le cordon d'alimentation en CA de la prise lorsque vous travaillez sur ou dans le système de stockage. Ce branchement est relié à la terre et évite tout endommagement lié à une éventuelle décharge électrostatique.

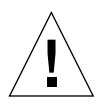

**Attention :** ne déplacez jamais un système de stockage sous tension. Tout mouvement excessif risque d'avoir un impact catastrophique sur le fonctionnement de l'unité de disque. Veillez à toujours mettre le système hors tension avant de le déplacer.

- 6. Mettez les commutateurs Local/Remote (Local/A distance) situés sur la partie inférieure avant et arrière du système de stockage en position Remote (FIGURE 4-6).
- 7. Mettez les disjoncteurs des séquenceurs d'alimentation CA situés sur la partie inférieure avant et arrière du système de stockage en position On (FIGURE 4-6).

8. Tournez le commutateur à l'avant du système de stockage sur la position On (FIGURE 4-7).

L'armoire se met sous tension 20 secondes environ après que vous avez mis le commutateur sur la position On. Ce laps de temps permet de minimiser les risques de surtension.

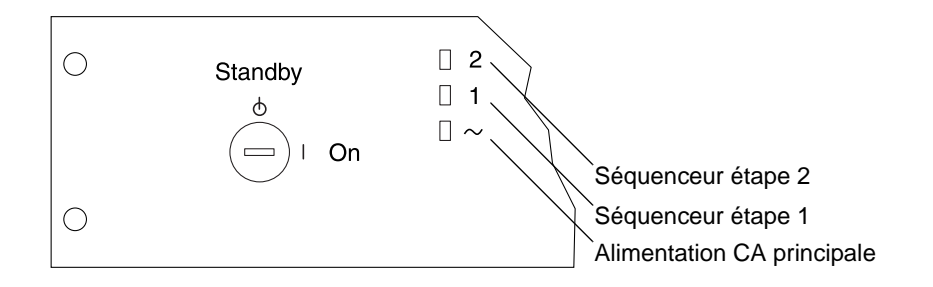

FIGURE 4-7 Voyants d'état du séquenceur avant

Les trois indicateurs d'état de l'alimentation sur le panneau avant indiquent l'état du séquenceur d'alimentation avant. Les voyants (diodes électroluminescentes) de l'alimentation CA principale s'allument lorsque le système de stockage est sous tension, puis, le voyant du séquenceur à l'étape 1 s'allume, suivi du séquenceur à l'étape 2.

**Remarque :** les voyants inférieurs s'allument uniquement lorsque les disjoncteurs du séquenceur d'alimentation CA de l'unité d'alimentation avant sont sous tension.

**Remarque :** pour vérifier l'état du séquenceur d'alimentation arrière, ouvrez la porte arrière du système de stockage et recherchez les trois voyants verts du séquenceur d'alimentation arrière.

9. Tous les composants du système de stockage Sun StorEdge 3900 et 6900 sont mis sous tension dans un état optimal.

Si les batteries des baies Sun StorEdge T3+ doivent être rechargées, ces baies subiront alors un cycle de chargement. Vous verrez alors clignoter le voyant vert sur le côté droit de chaque prise d'alimentation sur les baies Sun StorEdge T3+.

Lors de la recharge des batteries, le cache des baies Sun StorEdge T3+ est désactivé. Il se réactive automatiquement lorsque les batteries sont pleines.

#### 10. Vérifiez que les voyants de tous les composants sont verts.

#### 11. Remettez en place les panneaux sur les séquenceurs d'alimentation.

#### 12. Si nécessaire, remettez le ou les systèmes hôte en ligne.

Si vous avez mis en pause les systèmes hôte, il vous faut peut-être entrer une commande logicielle particulière pour les mettre en ligne de sorte qu'ils puissent reconnaître le système de stockage.

Reportez-vous à la documentation logicielle de votre système hôte pour obtenir des informations supplémentaires.

Vous devrez peut-être modifier le fichier de configuration de vos composants. Reportez-vous au *Manuel d'installation matérielle et de service des séries Sun StorEdge 3900 et 6900, version 1.1* pour obtenir une description de la configuration de base d'un composant et savoir comment modifier cette configuration. Reportez-vous également au *Guide des périphériques Sun Solaris* pour des informations logicielles.

## 4.5 Dépannage et installation

Servez-vous de la liste suivante pour isoler les problèmes d'installation courants.

- 1. Vérifiez que tous les câbles d'alimentation et de données sont correctement installés dans l'emplacement qui leur est destiné.
- 2. Vérifiez que toutes les connexions Fibre Channel, tous les adaptateurs de câbles et convertisseurs GBIC sont installés et sécurisés.
- 3. Vérifiez que le système de stockage est sous tension.

Reportez-vous au Manuel d'installation matérielle et de service des séries Sun StorEdge 3900 et 6900, version 1.1, au Storage Automated Diagnostic Environment User's Guide et au Guide de dépannage des séries Sun StorEdge<sup>™</sup> 3900 et 6900 pour connaître les procédures de détection et d'identification des pannes.

### 4.6 Etape suivante

Si vous n'êtes pas prêt à mettre le système de stockage hors tension à ce stade, reportez-vous à la section 4.8 « Réassemblage du système de stockage », page 4-14.

# 4.7 Mise hors tension du système de stockage

Avant de mettre le système de stockage hors tension, vous devez arrêter toutes les E/S entre les systèmes hôte et le système de stockage.

Selon le type des systèmes hôte et le logiciel qui s'exécute dessus, il vous faut peut-être :

- empêcher le logiciel d'accéder au système de stockage ;
- quitter l'environnement d'exploitation ;
- suspendre les systèmes hôte.

Reportez-vous aux manuels suivants pour des instructions particulières :

- Guide des périphériques Sun Solaris ;
- les guides d'administration de votre système d'exploitation ;
- la documentation fournie avec les systèmes hôte.

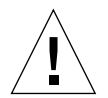

**Attention :** si vous n'arrêtez pas les E/S entre les systèmes hôte et le système de stockage, vous risquez de perdre des données.

**Remarque :** lorsque vous mettez hors tension un système de stockage Sun StorEdge 3900SL, 3960, 6960 ou 6960SL pourvu d'une deuxième armoire, veillez à effectuer la séquence de mise hors tension sur les deux armoires.

Suivez ces étapes pour mettre les systèmes de stockage Sun StorEdge 3900 et 6900 hors tension :

- 1. Ouvrez la porte avant.
- 2. Mettez le commutateur situé à l'avant des systèmes de stockage en position Veille (Standby) (FIGURE 4-5).
- 3. Au bas du système de stockage, retirez les panneaux et mettez les disjoncteurs du séquenceur d'alimentation CA en position Off (FIGURE 4-6).

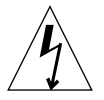

**Attention :** si vous désirez mettre fin à toute entrée de courant CA dans le système de stockage, déconnectez les câbles d'alimentation des deux séquenceurs d'alimentation.

4. Si vous réparez des FRU autres que les baies Sun StorEdge T3+ (séquenceur d'alimentation, par exemple), déconnectez les systèmes de stockage des sources d'alimentation mises à la terre.

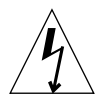

**Attention :** si vous désirez mettre fin à toute entrée de courant CA dans le système de stockage, déconnectez les câbles d'alimentation des deux séquenceurs d'alimentation.

## 4.8 Réassemblage du système de stockage

#### 1. Replacez les panneaux.

Serrez les quatre vis pour fixer les panneaux avant et arrière au système de stockage.

**Remarque :** si vous faites passer les câbles sous le sol, assurez-vous qu'ils passent entre le panneau inférieur et le panneau de protection.

2. Fermez toutes les portes.

## Configuration du logiciel du Storage Service Processor

Ce chapitre fournit des instructions détaillées sur la configuration du logiciel du Storage Service Processor dans les systèmes de stockage Sun StorEdge 3900 et 6900. Tous les processeurs Storage Service Processor sont configurés à l'usine comme processeurs maîtres (MSSP - Master Storage Service Processor), ce qui leur octroie la fonction principale de regrouper plusieurs processeurs Storage Service Processor au sein d'un point administratif. En outre, ils contrôlent les alertes et les transfèrent aux fournisseurs de services désignés.

Si vous ne possédez qu'un seul système de stockage Sun StorEdge 3900 ou 6900, il n'est pas nécessaire d'apporter de modifications au nom d'hôte ou à l'adresse IP.

L'adresse IP du groupe de processeurs Storage Service Processor est indiquée par le fichier /etc/inet/hosts. Les paramètres par défaut de ce fichier s'appliquant à tous les processeurs Storage Service Processor livrés par Sun comprennent une adresse IP définie sur 10.0.0.10 et un nom correspondant à msp0.

Le présent chapitre se divise comme suit :

- section 5.1 « Connexion au Storage Service Processor à partir d'un système sur site », page 5-2
- section 5.2 « Connexion au Storage Service Processor à partir d'un système à distance », page 5-3
- section 5.3 « Configuration du nom d'hôte », page 5-4
- section 5.4 « Configuration de l'adresse IP », page 5-7
- section 5.5 « Configuration de la date et du fuseau horaire », page 5-8
- section 5.6 « Vérification de la configuration », page 5-8

Pour effectuer les procédures de ce chapitre, vous avez besoin des unités à remplacer sur site (FRU) mentionnées dans le TABLEAU 5-1.

| TABLEAU 5-1 | Configuration du processeur de maintenance — Liste des unités à |
|-------------|-----------------------------------------------------------------|
|             | remplacer sur site (FRU)                                        |

| Description des FRU                                                                  | Numéro de référence |
|--------------------------------------------------------------------------------------|---------------------|
| Câble DB9F (câble d'adaptateur standard, livré avec le<br>Storage Service Processor) | 530-3100-01         |
| Câble DB25 (câble d'adaptateur standard, livré avec le<br>Storage Service Processor) | 530-2889-03         |
| Câble de service                                                                     | 530-2093-01         |
| Câble réseau                                                                         | 530-1871-04         |

Pour effectuer les procédures de ce chapitre, vous avez besoin des outils suivants :

Ordinateur portable ou terminal de serveur

5.1

## Connexion au Storage Service Processor à partir d'un système sur site

1. Connectez une extrémité du câble de service au port de console série du panneau de service.

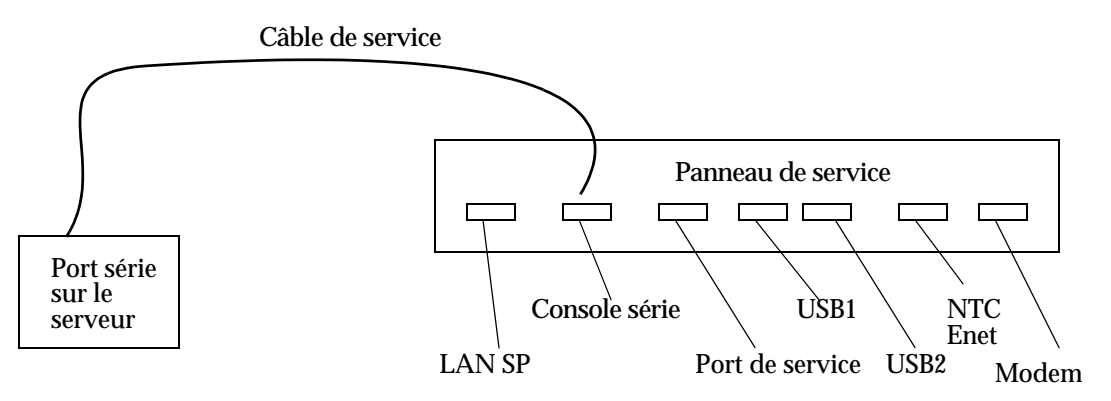

FIGURE 5-1 Connexion du câble de service à un serveur

2. Connectez l'autre extrémité à un port série disponible de votre système sur site.

**Remarque :** les adaptateurs DB9 et DB25 livrés avec chaque unité servent à établir cette connexion.

## 3. A partir du système sur site, établissez une connexion au Storage Service Processor.

Les commandes utilisées pour cette connexion varient selon le système sur site. Par exemple, à partir d'un serveur Solaris, vous pouvez saisir :

```
# tip -9600 /dev/ttyX
Connected
```

Une fois la connexion établie, appuyez sur Entrée. L'invite suivante doit normalement s'afficher :

```
msp0 console login:
```

Reportez-vous à la section 5.3 « Configuration du nom d'hôte », page 5-4 pour poursuivre la procédure de configuration du Storage Service Processor.

## 5.2

## Connexion au Storage Service Processor à partir d'un système à distance

1. Etablissez une connexion à distance au site par l'intermédiaire du modem Sun StorEdge Remote Response.

**Remarque :** aucune fonction de service à distance n'est possible si le site ne dispose pas du logiciel Sun StorEdge Remote Response.

- 2. Connectez une extrémité du câble de service au port de service du panneau de service sur le système de stockage Sun StorEdge 3900 ou 6900 connecté au modem.
- 3. Connectez l'autre extrémité du câble de service au port de console série du panneau de service sur le système de stockage Sun StorEdge 3900 ou 6900 à configurer à distance.

4. Ouvrez une session sur le Storage Service Processor relié au modem et établissez une connexion tip(1) à /dev/ttyb.

```
# tip -9600 /dev/ttyb
Connected
```

Une fois la connexion établie, appuyez sur Entrée. L'invite suivante doit normalement s'afficher :

```
msp0 console login:
```

Reportez-vous à la section 5.3 « Configuration du nom d'hôte », page 5-4 pour poursuivre la procédure de configuration du Storage Service Processor.

## 5.3 Configuration du nom d'hôte

La configuration du nom d'hôte d'un Storage Service Processor n'est nécessaire que dans deux cas :

- Vous avez acheté plusieurs armoires que vous installez dans un même local, sans exigences d'accès administratif.
- Vous souhaitez que les processeurs Storage Service Processor fassent partie de votre LAN de gestion et soient accessibles par l'intermédiaire de votre infrastructure. Pour ce faire, prenez en compte les deux éléments suivants :
  - Le service de désignation utilisé pour votre infrastructure Intranet.

Le Storage Service Processor fait démarrer l'environnement d'exploitation Solaris 8. Par conséquent, il est important que vous déteniez l'expérience nécessaire pour gérer le réseau. Vous devez également posséder des connaissances sur l'utilisation de l'utilitaire sys-unconfig(1M). Des renseignements complémentaires sont fournis par les guides d'administration Solaris.

• L'utilisation ou non du logiciel Sun StorEdge Remote Response.

Si l'installation vise à profiter du service Sun StorEdge Remote Response et à conserver l'accès aux outils de gestion de la solution de stockage, il est nécessaire d'équilibrer accès à distance et sécurité.

- 1. Établissez une connexion au Storage Service Processor.
  - Si l'option Sun StorEdge Remote Response est installée, reportez-vous à la section 5.2 « Connexion au Storage Service Processor à partir d'un système à distance », page 5-3 pour obtenir des instructions.
  - Si vous vous connectez à partir d'un système situé au même endroit, reportezvous à la section 5.1 « Connexion au Storage Service Processor à partir d'un système sur site », page 5-2 pour obtenir des instructions.
- Ouvrez une session sur le Storage Service Processor et établissez une connexion tip(1) à /dev/ttyb.

```
# tip -9600 /dev/ttyb
```

Une fois la connexion établie, appuyez sur Entrée. L'invite suivante doit normalement s'afficher :

```
msp0 console login:
```

3. Connectez-vous en tant que racine :

```
msp0 console login: root
Password: mot de passe
```

#### 4. Si nécessaire, modifiez l'entrée de nom d'hôte dans chacun des fichiers suivants :

/etc/inet/hosts

```
# Internet host table
127.0.0.1 localhost
10.0.0.10 msp0.localdomain msp0 loghost #Master Service Processor
10.0.0.3 ntc0
                                # Network Terminal Concentrator
10.0.0.11 ssp1.localdomain ssp1 # Slave Service Processor
10.0.0.12 ssp2.localdomain ssp2 # Slave Service Processor
10.0.0.13 ssp3.localdomain ssp3 # Slave Service Processor
#
192.168.0.1
                                # dmfel Ethernet Port
             sp0
#
192.168.0.20 vla
                                # Vicom Virtual Engine
192.168.0.21 v1b
                                # Vicom Virtual Engine
192.168.0.22 v2a
                                # Vicom Virtual Engine
192.168.0.23 v2b
                               # Vicom Virtual Engine
#
192.168.0.30 swla
                                # SAN FC Switch (8 / 16 port)
192.168.0.31 swlb
                                # SAN FC Switch (8 / 16 port)
192.168.0.32 sw2a
                                # SAN FC Switch (8 / 16 port)
192.168.0.33 sw2b
                                # SAN FC Switch (8 / 16 port)
#
192.168.0.40 t3b0
                                # ТЗ+
192.168.0.41 t3b1
                                # T3+
192.168.0.42 t3b2
                                # T3+
192.168.0.43 t3b3
                                # T3+
#
192.168.0.50 t3be0
                               # T3+ (Expansion)
192.168.0.51 t3be1
                               # T3+ (Expansion)
192.168.0.52 t3be2
                               # T3+ (Expansion)
192.168.0.53 t3be3
                                # T3+ (Expansion)
192.168.0.54 t3be4
                                # T3+ (Expansion)
```

**Remarque :** l'entrée de nom d'hôte du fichier /etc/inet/hosts doit inclure l'adresse IP de votre hôte et le mot loghost à la fin de la ligne.

/etc/nodename

sspl

/etc/hostname.dmfe0

sspl

/etc/net/ticlts/hosts

```
#ident "@(#)hosts 1.2 92/07/14 SMI" /* SVr4.0 1.2 */
# RPC Hosts
sspl.localdomain sspl.localdomain
```

/etc/net/ticots/hosts

```
#ident "@(#)hosts 1.2 92/07/14 SMI" /* SVr4.0 1.2 */
# RPC Hosts
sspl.localdomain sspl.localdomain
```

/etc/net/ticotsord/hosts

```
#ident "@(#)hosts 1.2 92/07/14 SMI" /* SVr4.0 1.2 */
# RPC Hosts
sspl.localdomain sspl.localdomain
```

5. Redémarrez le Storage Service Processor. Par exemple :

# /usr/sbin/reboot

## 5.4 Configuration de l'adresse IP

#### 1. Établissez une connexion au Storage Service Processor.

- Si l'option Sun StorEdge Remote Response est installée, reportez-vous à la « Connexion au Storage Service Processor à partir d'un système à distance », page 5-3 pour obtenir des instructions.
- Si vous vous connectez à partir d'un système situé dans le même emplacement, reportez-vous à la section « Connexion au Storage Service Processor à partir d'un système sur site », page 5-2 pour obtenir des instructions.

2. Modifiez le fichier /etc/inet/hosts de sorte que l'entrée du Storage Service Processor reflète correctement l'adresse IP. Reportez-vous à la page de manuel hosts(4) pour plus de détails.

# 5.5 Configuration de la date et du fuseau horaire

La date et le fuseau horaire sont définis au cours de l'installation de Solaris. Vous pouvez toutefois modifier la date à l'aide de la commande date(1) et le fuseau horaire en modifiant le fichier /etc/TIMEZONE, qui définit la variable TZ. Reportez-vous à la page de manuel TIMEZONE(4) pour plus de détails.

## 5.6 Vérification de la configuration

Une fois le Storage Service Processor redémarré, vérifiez les modifications apportées.

 L'invite console login doit refléter correctement le nom du Storage Service Processor. Par exemple :

ssp1 Console Login:

Utilisez la commande ifconfig(1M) pour vérifier l'adresse IP. Par exemple :

 Utilisez la commande uname(1) pour vérifier le nom associé au Storage Service Processor. Par exemple :

```
sspl: root# /bin/uname -n
sspl
```

 Branchez la connexion câble réseau au port LAN du Storage Service Processor situé à l'avant du panneau de service, puis vérifiez le réseau en tapant les données suivantes :

```
sspl: root# ping msp0
msp0 is alive
```

#### CHAPITRE 6

## Mise sous tension de l'unité et du programme Sun StorEdge Remote Response

Cette procédure s'effectue après la mise sous tension du système de stockage, dans les cas où le client a choisi l'unité Sun StorEdge Remote Response.

Le Storage Service Processor communique sur deux réseaux : le LAN du composant interne (adresse de réseau 192.168.0.0) et le LAN du Storage Service Processor (SP) (adresse de réseau 10.0.0.0). Le LAN SP regroupe plusieurs processeurs Storage Service Processor et le Concentrateur du terminal du réseau.

Il se peut que les adresses LAN aient été modifiées pour s'adapter à des circonstances particulières. Dans ce cas, vous devez recueillir des informations préliminaires sur le Storage Service Processor et le réseau sur lequel il se trouve avant de configurer le Concentrateur du terminal du réseau. Les informations nécessaires sont les suivantes :

- adresse IP (Internet Protocol) du Storage Service Processor;
- le masque de réseau du réseau ;
- la diffusion du réseau ;
- adresse IP à utiliser pour configurer le Concentrateur du terminal du réseau.

Pour obtenir la plupart de ces informations, exécutez la commande *ifconfig -a* sur le Storage Service Processor. Reportez-vous au chapitre 5 pour connaître les procédures d'ouverture de session sur le Storage Service Processor. Les informations dont vous avez besoin sont celles qui ne correspondent *pas* à l'unité FRU 100. L'EXEMPLE DE CODE 6-1 montre la sortie issue de la commande *ifconfig -a*. EXEMPLE DE CODE 6-1 Résultat de la commande ifconfig -a

# /usr/sbin/ifconfig -a

```
lo0: flags=1000849<UP,LOOPBACK,RUNNING,MULTICAST,IPv4> mtu 8232 index 1
inet 127.0.0.1 netmask ff000000
dmfe0: flags=1000843<UP,BROADCAST,RUNNING,MULTICAST,IPv4>mtu1500 index 2
inet 10.0.0.10 netmask ff000000 broadcast 10.255.255.255
ether 0:3:ba:5:11:ea
dmfe1: flags=1000843<UP,BROADCAST,RUNNING,MULTICAST,IPv4>mtu1500 index 3
inet 90.0.0.1 netmask ff000000 broadcast 10.255.255.255
ether 0:3:ba:5:11:ea
```

L'EXEMPLE DE CODE 6-1 fournit les informations suivantes :

- Adresse IP du processeur de maintenance : 10.0.0.10 (pour le Storage Service Processor maître)
- Masque de réseau utilisé : 255.0.0.0 ff (HEX) = 255 (DECIMAL)
- Diffusion utilisée : 10.255.255.255
- 1. Mettez le Concentrateur du terminal du réseau et le modem sous tension, puis appuyez sur le bouton TEST à l'avant du Concentrateur du terminal du réseau. Vous pouvez appuyer sur ce bouton lors de la mise sous tension ou dans les 10 secondes suivant celle-ci. Le voyant orange situé sur le côté gauche du bouton TEST s'allume, indiquant que le Concentrateur du terminal du réseauest en mode configuration.

Les voyants du panneau avant du Concentrateur du terminal du réseau clignotent pendant quelques minutes, puis s'arrêtent avec les indications suivantes :

POWER (en continu) UNIT (en continu) NET (en continu) ACTIVE (clignotement) Les voyants du modem suivent également une séquence de démarrage, puis s'arrêtent avec les indications suivantes :

HS (en continu, probablement après le premier appel vers le centre de solutions Sun)

AA (en continu)

TR (en continu)

MR (en continu)

RS (en continu)

CS (en continu)

2. Ouvrez une session sur le Storage Service Processor, si ce n'est pas déjà fait.

Reportez-vous au chapitre 5 pour connaître les procédures d'ouverture de session sur le Storage Service Processor.

3. A partir de la connexion en série externe, accédez à la console Concentrateur du terminal du réseau(port 1). L'exemple suivant indique l'utilisation de tip à partir d'un serveur.

# tip -9600 /dev/ttya

**Remarque** : le débit de transmission de la console Concentrateur du terminal du réseau est de 9 600 bauds.

L'invite indiquée dans l'exemple suivant s'affiche :

monitor::

#### 4. Configurez l'interface Ethernet. Par exemple :

**EXEMPLE DE CODE 6-2** Configuration de l'interface Ethernet

```
monitor:: seq net
            Interface sequence: net
monitor:: addr
Enter Internet address [<uninitialized>]:: 10.0.0.10
            Internet address: 10.0.0.10
Enter Subnet mask [255.255.0.0]:: 255.0.0.0
            Subnet mask: 255.0.0.0
Enter Preferred load host Internet address [47.16.116.5]:: 10.0.0.10
            Preferred load host address: 90.0.0.1
Enter Broadcast address [0.0.0.0]:: 10.0.0.255
            Broadcast address: 10.0.0.255
Enter Preferred dump address [0.0.0.0]:: 10.0.0.10
Select type of IP packet encapsulation (ieee802/ethernet) [<ethernet>]::
            Type of IP packet encapsulation: <ethernet>
Load Broadcast Y/N [N]::
monitor:: image
            Enter Image name [(ip)"oper.52.enet",
(mop)"OPER 52 ENET.SYS"]:: (mop)"OPER 52 ENET.SYS"]:: oper.52.enet
            Enter TFTP Load Directory [""]::
            Enter TFTP Dump path/filename ["dump.10.0.0.10"]::
```
#### 5. Téléchargez, enregistrez et exécutez l'image depuis le réseau Ethernet. Par exemple :

**EXEMPLE DE CODE 6-3** Téléchargement, enregistrement et exécution de l'image à partir du réseau

monitor:: boot -1 Enter boot file name [oper.52.enet]:: Requesting boot file "oper.52.enet". Unanswered requests shown as '?', transmission errors as '\*'. Requesting boot from 10.0.0.10 via Ethernet... Booting BFS file using open delay of 8 Booting from 10.0.0.10 Header received OK. Received data blocks shown as '.'. . . . . . . . . . . . . . . . . . .EOF Saving image into storage device... Erasing device Erase completed Storing image..... Storage completed Beginning execution of image... Annex Command Line Interpreter \* Copyright (C) 1988, 1995 Xylogics, Inc. annex:

#### 6. Quittez la session tip.

```
<code>annex:~.</code> (Le symbole « ~ » ne s'affiche pas lorsque vous quittez la session tip avec « ~. »)
```

**Remarque :** si vous ne parvenez pas à quitter la session tip, appuyez sur la touche Entrée, puis tapez ~.

#### 7. Ouvrez une session ftp sur le Concentrateur du terminal du réseau.

**Remarque :** dans l'exemple de code suivant, « ---> » indique les commandes entrées aux invites ftp.

**Remarque :** les réponses aux commandes ftp sont des exemples et ne permettent pas de vérifier que les commandes se sont exécutées correctement.

**EXEMPLE DE CODE 6-4** Ouverture d'une session ftp sur le Concentrateur du terminal du réseau

```
(if not already root)
# su
             # cd /var/spool/erpcd/bfs
             # ftp 10.0.0.10
             Connected to 10.0.0.10
             220 Annex FTP server (Version MICRO-XL-UX R10.0#2) ready.
             Name (10.0.0.10:root): root
--->
             331 Password required for root.
--->
             Password: 10.0.0.10
NOTE: The password will be the ip address of the annex
             230 User root logged in.
             ftp> bin
--->
             200 Type set to I.
             ftp> put config.annex
--->
             200 PORT command successful.
             150 ASCII data connection for config.annex
(129.154.35.23, 42503).
             226 ASCII Transfer complete.
             local: config.annex remote: config.annex
             1499 bytes sent in 0.0014 seconds (1074.00 Kbytes/s)
--->
             ftp> bye
```

### 8. Utilisez la commande na pour configurer les ports série du Concentrateur du terminal du réseau.

**Remarque :** dans l'exemple de code suivant, « ---> » indique les réponses aux questions de la commande na.

**EXEMPLE DE CODE 6-5** Utilisation de la commande na pour la configuration des ports série du Concentrateur du terminal du réseau

```
# su (if not already root)
# cd /opt/annex
# ./na
Annex network administrator R14.1 October 22nd, 1997
            command: annex 10.0.0.10
--->
           10.0.0.10: Micro-Annex-UX R10.0, 8 async ports
            command: read /var/spool/erpcd/bfs/config.ports
--->
            setting annex parameters
            setting parameters for async port 1
            setting parameters for async port 2
            setting parameters for async port 3
            setting parameters for async port 4
            setting parameters for async port 5
            setting parameters for async port 6
            setting parameters for async port 7
            setting parameters for async port 8
            setting parameters for interface en0
            setting parameters for interface asyl
            setting parameters for interface asy2
            setting parameters for interface asy3
            setting parameters for interface asy4
            setting parameters for interface asy5
            setting parameters for interface asy6
            setting parameters for interface asy7
            setting parameters for interface asy8
            command: quit
--->
```

- 9. Mettez le Concentrateur du terminal du réseau hors tension, puis sous tension.
- 10. Vérifiez les capacités du modem à effectuer et à recevoir des appels.

## 11. Contactez le centre de solutions Sun pour demander le démarrage du Sun StorEdge Remote Response.

Les informations suivantes vous seront demandées :

- numéro de contrat client ;
- nom et numéro de téléphone du contact chez le client ;
- numéro de téléphone que le centre de solutions Sun doit composer pour la configuration et les tests ;
- configuration particulière des baies Sun StorEdge T3+ et des routeurs ;
- nom et numéro de téléphone de l'installateur.

# Procédure de configuration des systèmes Sun StorEdge 3900 et 6900

Ce chapitre présente la liste des procédures à effectuer pour configurer les systèmes de stockage Sun StorEdge 3900 et 6900.

Le présent chapitre se divise comme suit :

- section 7.1 « Configuration des systèmes Sun StorEdge 3900 et 6900 », page 7-2
- section 7.2 « Configuration d'un système de stockage Sun StorEdge 3900 », page 7-2
- section 7.3 « Configuration du partitionnement et du masquage des LUN sur le système de stockage Sun StorEdge 3900 », page 7-3
- section 7.4 « Configuration des armoires d'un système de stockage Sun StorEdge 3900SL ou 3960 dans une solution », page 7-23
- section 7.5 « Configuration d'un système de stockage Sun StorEdge 6900 », page 7-27
- section 7.6 « Configuration de plusieurs zones et LUN virtuels sur le système de stockage Sun StorEdge 6900 », page 7-29
- section 7.7 « Configuration des armoires d'un système de stockage Sun StorEdge 6960 ou 6960SL dans une solution », page 7-37

Pour effectuer les procédures de ce chapitre, vous avez besoin des outils suivants :

Ordinateur portable ou terminal de serveur

## 7.1 Configuration des systèmes Sun StorEdge 3900 et 6900

Les systèmes de stockage Sun StorEdge 3900 et 6900 sont livrés avec la même configuration que tous les groupes partenaires de baie de disques Sun StorEdge T3+. La première étape de la configuration des systèmes Sun StorEdge 3900 et 6900 consiste à déterminer si les paramètres par défaut sont adaptés à la charge de travail prévue.

Pour reconfigurer les groupes partenaires de baie de disques Sun StorEdge T3+, utilisez les utilitaires de configuration présentés dans le *Manuel d'installation matérielle et de service des séries Sun StorEdge 3900 et 6900, version 1.1.* 

### 7.2

### Configuration d'un système de stockage Sun StorEdge 3900

La liste suivante répertorie les tâches à effectuer lors de la configuration d'un système de stockage Sun StorEdge 3900.

1. Connectez les paires d'adaptateurs bus hôte FC (Fibre Channel) aux commutateurs du système de stockage Sun StorEdge 3900. Branchez les deux adaptateurs bus hôte d'une paire redondante dans le même port sur les deux commutateurs afin d'établir la connectivité aux deux ports du groupe partenaire de baie de disques Sun StorEdge T3+.

**Remarque :** lorsque vous connectez un système de stockage Sun StorEdge 3900SL, les adaptateurs bus hôte FC et le groupe partenaire de baie de disques Sun StorEdge T3+ doivent être connectés conformément aux instructions livrées avec les commutateurs externes fournis par le client. Une fois les connexions établies, la configuration du système de stockage se poursuit comme indiqué dans cette section.

- 2. Déterminez les paramètres appropriés pour le port de commutateur. Par exemple :
- Les serveurs Solaris doivent être connectés au port F par défaut (voir le chapitre 9).
- Les serveurs Red Hat Linux exigent le port F hôte (voir le chapitre 12).

- 3. Déterminez le logiciel de multichemin à utiliser par l'hôte :
  - Les serveurs Solaris qui utilisent le logiciel Sun StorEdge Traffic Manager utilisent le paramètre système par défaut mp\_support de la baie de disques Sun StorEdge T3+, sans qu'aucune modification supplémentaire ne soit nécessaire.
  - Pour les systèmes qui utilisent VERITAS DMP (Dynamic Multipathing), il faut remplacer le paramètre système mp\_support de la baie de disques Sun StorEdge T3+ par rw. Pour ce faire, exécutez la commande modifyt3params(1M) sur le Storage Service Processor.

Reportez-vous au chapitre 5 pour savoir comment ouvrir une session sur le Storage Service Processor.

La configuration par défaut des baies de disques Sun StorEdge T3+ correspond à RAID5 avec 2 LUN par paire partenaire. Pour la modifier, exécutez la commande modifyt3config(1M) sur le Storage Service Processor.

## 7.3 Configuration du partitionnement et du masquage des LUN sur le système de stockage Sun StorEdge 3900

Le processus global permettant la création de partitions des LUN et leur masquage s'effectue en exécutant la commande runsecfg(1M) sur le Storage Service Processor. La commande runsecfg(1M) initialise une série de menus qui vous permettent de configurer les paramètres du partitionnement et du masquage des LUN. Reportez-vous au chapitre 5 pour savoir comment ouvrir une session sur le Storage Service Processor.

# 7.3.1 Activation du partitionnement de volumes sur les baies de disques Sun StorEdge T3+

Les menus suivants sont des exemples illustrant l'activation d'un volume pour la création de partitions LUN.

Ouvrez une session sur le Storage Service Processor, puis exécutez la commande suivante :

# /opt/SUNWsecfg/runsecfg

Sélectionnez l'option « T3+ Configuration Utility » (Utilitaire de configuration T3+) dans le menu principal pour afficher le menu suivant :

```
Sun StorEdge T3+ Array Main Menu
1) Display Sun StorEdge T3+ Array(s)
2) Save Sun StorEdge T3+ Array Configuration
3) Configure Sun StorEdge T3+ Array(s)
4) Restore Sun StorEdge T3+ Array Configuration
5) Verify Sun StorEdge T3+ Array Configuration
6) Modify Sun StorEdge T3+ Array Sys Parameters
7) Display Sun StorEdge T3+ Array(s) Configuration Status
8) Manage Sun StorEdge T3+ Array LUN Slicing
9) Manage Sun StorEdge T3+ Array LUN Masking
10) Help
11) Return
Select option above:> 8
```

Activation du partitionnement des LUN

```
MANAGE Sun StorEdge T3+ Array LUN SLICING MENU
1) Display Sun StorEdge T3+ Array LUN Slice/Mask Info
2) Create Sun StorEdge T3+ Array LUN Slice
3) Remove Sun StorEdge T3+ Array Volume Slicing
5) Return
Select option Above:> 4
Retrieving current list of available Sun StorEdge T3+ Array(s)...
AVAILABLE Sun StorEdge T3+ Array(s)
1) t3b0
2) ALL
3) Return
Select option above:> 1
Volslice is already enabled on t3b0
```

# 7.3.2 Création de partitions LUN sur les baies de disques Sun StorEdge T3+

Les exemples de menus suivants permettent de créer des partitions sur les baies de disques Sun StorEdge T3+.

Ouvrez une session sur le Storage Service Processor, puis exécutez la commande suivante :

```
# /opt/SUNWsecfg/runsecfg
```

Sélectionnez l'option « T3+ Configuration Utility » (Utilitaire de configuration T3+) dans le menu principal pour afficher le menu suivant :

```
Sun StorEdge T3+ Array Main Menu
1) Display Sun StorEdge T3+ Array(s)
2) Save Sun StorEdge T3+ Array Configuration
3) Configure Sun StorEdge T3+ Array(s)
4) Restore Sun StorEdge T3+ Array Configuration
5) Verify Sun StorEdge T3+ Array Configuration
6) Modify Sun StorEdge T3+ Array Sys Parameters
7) Display Sun StorEdge T3+ Array(s) Configuration Status
8) Manage Sun StorEdge T3+ Array LUN Slicing
9) Manage Sun StorEdge T3+ Array LUN Masking
10) Help
11) Return
Select option above:> 8
```

Création de partitions LUN (suite)

```
MANAGE Sun StorEdge T3+ Array LUN SLICING MENU
1) Display Sun StorEdge T3+ Array LUN Slice/Mask Info
2) Create Sun StorEdge T3+ Array LUN Slice
3) Remove Sun StorEdge T3+ Array LUN Slice
4) Enable Sun StorEdge T3+ Array Volume Slicing
5) Return
Select option above:> 2
Retrieving current list of available Sun StorEdge T3+ Array(s)...
AVAILABLE Sun StorEdge T3+ Array(s)
1) t3b0
2) Return
Select option above:> 1
AVAILABLE VOLUMES LIST MENU
1) vol1 (46GB)
2) vol2 (20GB)
3) vol3 (10GB)
4) vol4 (20GB)
Select option above:> 1
Enter number of slices to be created (Max Available 5): 2
Enter size of slice in GB (range is 1GB - 38GB per slice): 2
Enter a slice name (10 alphanumeric characters or less): slicep
Creating slices on volume vol1 on t3b0
Successfully created 2 slices
t3b0 configuration is being saved
```

### 7.3.3 Masquage des LUN sur les baies de disques Sun StorEdge T3+

Les exemples de menus suivants montrent comment masquer les LUN sur les baies de disques Sun LUN StorEdge+.

Ouvrez une session sur le Storage Service Processor. Reportez-vous au chapitre 5 pour savoir comment ouvrir une session sur le Storage Service Processor.

Ouvrez une session sur le Storage Service Processor, puis exécutez la commande suivante :

```
# /opt/SUNWsecfg/runsecfg
```

Sélectionnez l'option « T3+ Configuration Utility » (Utilitaire de configuration T3+) dans le menu principal pour afficher le menu suivant :

Création d'un groupe de baies de disques Sun StorEdge T3+ pour le masquage des LUN (suite)

```
Sun StorEdge T3+ Array Main Menu
 1) Display Sun StorEdge T3+ Array(s)
 2) Save Sun StorEdge T3+ Array Configuration
 3) Configure Sun StorEdge T3+ Array(s)
 4) Restore Sun StorEdge T3+ Array Configuration
 5) Verify Sun StorEdge T3+ Array Configuration
 6) Modify Sun StorEdge T3+ Array Sys Parameters
 7) Display Sun StorEdge T3+ Array(s) Configuration Status
 8) Manage Sun StorEdge T3+ Array LUN Slicing
 9) Manage Sun StorEdge T3+ Array LUN Masking
10) Help
11) Return
Select option above:> 9
MANAGE Sun StorEdge T3+ Array LUN MASKING MENU
1) Display Sun StorEdge T3+ Array LUN Slice/Mask Info
 2) Create Sun StorEdge T3+ Array Group
 3) Remove Sun StorEdge T3+ Array Group
 4) Add to Sun StorEdge T3+ ARray Group
 5) Delete from Sun StorEdge T3+ Array Group
 6) Set Sun StorEdge T3+ Array LUN Permissions
 7) Return
Select option above:> 2
Retrieving current list of available Sun StorEdge T3+ Array(s)...
AVAILABLE Sun StorEdge T3+ Array(s)
1) t3b0
2) Return
Select option above:> 1
Enter a group name (15 alphanumeric characters or less): groupab
Enter the associated Host Bus Adapter WWN: 1234567890123456
```

Création d'un groupe de baies de disques Sun StorEdge T3+ pour le masquage des LUN (suite)

```
Do you want to set permissions for a LUN to this group now? [y|n]: y
AVAILABLE T3+ LUNS MENU
 1) slicep0(LUN0)
 2) slicep1(LUN1)
 3) test020(LUN4)
 4) test021(LUN5)
 5) test023(LUN7)
 6) test030(LUN8)
 7) test031(LUN9)
 8) test032(LUN10)
 9) test033(LUN11)
10) test040(LUN12)
11) test041(LUN13)
12) test042(LUN14)
Select option above:> 2
LUN PERMISSIONS MENU
1) rw
 2) ro
 3) none
Select option above:> 1
Creating group groupab with WWN 1234567890123456 as a group element
on t3b0
Successfully created group groupab
t3b0 Configuration is being saved
```

### 7.3.4 Définition des permissions relatives aux LUN de baie de disques Sun StorEdge T3+ pour un groupe ou un nom international

Les exemples de menus suivants illustrent comment définir les permissions relatives à la baie de disques Sun StorEdge T3+ pour un groupe ou un nom international.

Ouvrez une session sur le Storage Service Processor, puis exécutez la commande suivante :

```
# /opt/SUNWsecfg/runsecfg
```

Sélectionnez l'option « T3+ Configuration Utility » (Utilitaire de configuration T3+) dans le menu principal pour afficher le menu suivant :

```
Sun StorEdge T3+ Array Main Menu
1) Display Sun StorEdge T3+ Array(s)
2) Save Sun StorEdge T3+ Array Configuration
3) Configure Sun StorEdge T3+ Array Configuration
5) Verify Sun StorEdge T3+ Array Configuration
6) Modify Sun StorEdge T3+ Array Sys Parameters
7) Display Sun StorEdge T3+ Array(s) Configuration Status
8) Manage Sun StorEdge T3+ Array LUN Slicing
9) Manage Sun StorEdge T3+ Array LUN Masking
10) Help
11) Return
Select option above:> 9
```

Définition des permissions relatives aux LUN pour un groupe ou un nom international (suite)

```
MANAGE Sun StorEdge T3+ Array LUN MASKING MENU
1) Display Sun StorEdge T3+ Array LUN Slice/Mask Info
2) Create Sun StorEdge T3+ Array Group
3) Remove Sun StorEdge T3+ Array Group
4) Add to Sun StorEdge T3+ Array Group
5) Delete from Sun StorEdge T3+ Array Group
6) Set Sun StorEdge T3+ Array LUN Permissions
7) Return
Select option above:> 6
Retrieving current list of available Sun StorEdge T3+ Array(s)...
AVAILABLE Sun StorEdge T3+ Array(s)
1) t3b0
2) Return
Select option above:> 1
Do you want to set LUN permissions on a group or WWN [g|w] : g
AVAILABLE T3+ GROUP(S) MENU
1) bobgroup1
2) groupab
3) mark_ronly
4) markgroup1
5) pad
6) test
7) wst5_1
8) wst5_2
Select option above:> 5
```

Définition des permissions relatives aux LUN pour un groupe ou un nom international (suite)

```
AVAILABLE T3+ LUNS MENU
1) slicep0(LUN0)
2) slicep1(LUN1)
3) test020(LUN4)
4) test021(LUN5)
 5) test023(LUN7)
 6) test030(LUN8)
7) test031(LUN9)
8) test032(LUN10)
9) test033(LUN11)
10) test040(LUN12)
11) test041(LUN13)
12) test042(LUN14)
13) ALL
Select option above:> 5
LUN PERMISSIONS MENU
1) rw
2) ro
3) none
Select option above:> 1
Setting permissions of LUN 7 for GROUP pad to rw on t3b0
Successfully set LUN 7 permissions to rw for GROUP pad
t3b0 Configuration is being saved
```

# 7.3.5 Suppression d'un nom international d'un groupe de baies de disques Sun StorEdge T3+

Les exemples de menus suivants montrent comment supprimer un nom international d'un groupe de baies de disques Sun StorEdge T3+.

Ouvrez une session sur le Storage Service Processor, puis exécutez la commande suivante :

```
# /opt/SUNWsecfg/runsecfg
```

Sélectionnez l'option « T3+ Configuration Utility » (Utilitaire de configuration T3+) dans le menu principal pour afficher le menu suivant :

```
Sun StorEdge T3+ Array Main Menu
1) Display Sun StorEdge T3+ Array(s)
2) Save Sun StorEdge T3+ Array Configuration
3) Configure Sun StorEdge T3+ Array Configuration
5) Verify Sun StorEdge T3+ Array Configuration
6) Modify Sun StorEdge T3+ Array Sys Parameters
7) Display Sun StorEdge T3+ Array(s) Configuration Status
8) Manage Sun StorEdge T3+ Array LUN Slicing
9) Manage Sun StorEdge T3+ Array LUN Masking
10) Help
11) Return
Select option above:> 9
```

Suppression d'un nom international d'un groupe (suite)

```
MANAGE Sun StorEdge T3+ Array LUN MASKING MENU
1) Display Sun StorEdge T3+ Array LUN Slice/Mask Info
2) Create Sun StorEdge T3+ Array Group
3) Remove Sun StorEdge T3+ Array Group
4) Add to Sun StorEdge T3+ Array Group
5) Delete from Sun StorEdge T3+ Array Group
6) Set Sun StorEdge T3+ Array LUN Permissions
7) Return
Select option above:> 5
Retrieving current list of available Sun StorEdge T3+ Array(s)...
AVAILABLE Sun StorEdge T3+ Array(s)
1) t3b0
2) Return
Select option above:> 1
AVAILABLE T3+ GROUP(S) MENU
1) bobgroup1
2) groupab
3) mark_ronly
4) markgroup1
5) pad
6) test
7) wst5 1
8) wst5_2
Select option above:> 1
AVAILABLE T3+ WWN(s)
1) 508002000002D180
2) 1432567890123456
3) 1231267890123456
Select option above:> 3
Deleting WWN 1231267890123456 from Group bobgroup1 on t3b0
Successfully deleted WWN 1231267890123456 from group bobgroup1
t3b0 configuration is being saved
```

# 7.3.6 Ajout d'un nom international à un groupe de baies de disques Sun StorEdge T3+

Les exemples de menus suivants montrent comment ajouter un nom international à un groupe de baies de disques Sun StorEdge T3+.

Ouvrez une session sur le Storage Service Processor, puis exécutez la commande suivante :

```
# /opt/SUNWsecfg/runsecfg
```

Sélectionnez l'option « T3+ Configuration Utility » (Utilitaire de configuration T3+) dans le menu principal pour afficher le menu suivant :

```
Sun StorEdge T3+ Array Main Menu
1) Display Sun StorEdge T3+ Array(s)
2) Save Sun StorEdge T3+ Array Configuration
3) Configure Sun StorEdge T3+ Array Configuration
5) Verify Sun StorEdge T3+ Array Configuration
6) Modify Sun StorEdge T3+ Array Sys Parameters
7) Display Sun StorEdge T3+ Array(s) Configuration Status
8) Manage Sun StorEdge T3+ Array LUN Slicing
9) Manage Sun StorEdge T3+ Array LUN Masking
10) Help
11) Return
Select option above:> 9
```

Ajout d'un groupe à un groupe de baies de disques Sun StorEdge T3+ (suite)

```
MANAGE Sun StorEdge T3+ Array LUN MASKING MENU
1) Display Sun StorEdge T3+ Array LUN Slice/Mask Info
2) Create Sun StorEdge T3+ Array Group
3) Remove Sun StorEdge T3+ Array Group
4) Add to Sun StorEdge T3+ Array Group
5) Delete from Sun StorEdge T3+ Array Group
6) Set Sun StorEdge T3+ Array LUN Permissions
7) Return
Select option above:> 4
Retrieving current list of available Sun StorEdge T3+ Array(s)...
AVAILABLE Sun StorEdge T3+ Array(s)
1) t3b0
2) Return
Select option above:> 1
AVAILABLE T3+ GROUP(S) MENU
1) bobgroup1
2) groupab
3) mark_ronly
4) markgroup1
5) pad
6) test
7) wst5 1
8) wst5 2
Select option above:> 1
Enter the WWN to add to the group:1231267890123456
Adding WWN 1231267890123456 to Group bobgroup1 on t3b0
Successfully added WWN 1231267890123456 to group bobgroup1
t3b0 Configuration is being saved
```

### 7.3.7 Suppression d'un groupe de baies de disques Sun StorEdge T3+

Les exemples de menus suivants montrent comment supprimer un groupe de baies de disques Sun StorEdge T3+.

Ouvrez une session sur le Storage Service Processor, puis exécutez la commande suivante :

```
# /opt/SUNWsecfg/runsecfg
```

Sélectionnez l'option « T3+ Configuration Utility » (Utilitaire de configuration T3+) dans le menu principal pour afficher le menu suivant :

```
Sun StorEdge T3+ Array Main Menu
1) Display Sun StorEdge T3+ Array(s)
2) Save Sun StorEdge T3+ Array Configuration
3) Configure Sun StorEdge T3+ Array Configuration
5) Verify Sun StorEdge T3+ Array Configuration
6) Modify Sun StorEdge T3+ Array Sys Parameters
7) Display Sun StorEdge T3+ Array(s) Configuration Status
8) Manage Sun StorEdge T3+ Array LUN Slicing
9) Manage Sun StorEdge T3+ Array LUN Masking
10) Help
11) Return
Select option above:> 9
```

Suppression d'un groupe de baies de disques Sun StorEdge T3+ (suite)

```
MANAGE Sun StorEdge T3+ Array LUN MASKING MENU
1) Display Sun StorEdge T3+ Array LUN Slice/Mask Info
 2) Create Sun StorEdge T3+ Array Group
 3) Remove Sun StorEdge T3+ Array Group
 4) Add to Sun StorEdge T3+ Array Group
 5) Delete from Sun StorEdge T3+ Array Group
 6) Set Sun StorEdge T3+ Array LUN Permissions
 7) Return
Select option above:> 3
Retrieving current list of available Sun StorEdge T3+ Array(s)
AVAILABLE Sun StorEdge T3+ Array(s)
1) t3b0
 2) Return
Select option above:> 1
AVAILABLE T3+ GROUP(S) MENU
1) bbbyyy
 2) bobgroup1
 3) groupab
 4) mark_ronly
 5) markgroup1
 6) pad
 7) test
8) wst5_1
9) wst5 2
10) All
Select option above:> 1
Deleting bbbyyy group from t3b0
Successfully deleted bbbyyy group
t3b0 configuration is being saved
```

# 7.3.8 Affichage de l'arborescence composite d'une baie de disques Sun StorEdge T3+

Les exemples de menus suivants affichent la composition et l'emplacement des partitions d'une baie de disques Sun StorEdge T3+ donnée.

Ouvrez une session sur le Storage Service Processor, puis exécutez la commande suivante :

```
# /opt/SUNWsecfg/runsecfg
```

Sélectionnez l'option « T3+ Configuration Utility » (Utilitaire de configuration T3+) dans le menu principal pour afficher le menu suivant :

```
Sun StorEdge T3+ Array Main Menu
1) Display Sun StorEdge T3+ Array(s)
2) Save Sun StorEdge T3+ Array Configuration
3) Configure Sun StorEdge T3+ Array Configuration
5) Verify Sun StorEdge T3+ Array Configuration
6) Modify Sun StorEdge T3+ Array Sys Parameters
7) Display Sun StorEdge T3+ Array(s) Configuration Status
8) Manage Sun StorEdge T3+ Array LUN Slicing
9) Manage Sun StorEdge T3+ Array LUN Masking
10) Help
11) Return
Select option above:> 8
```

```
MANAGE Sun StorEdge T3+ Array LUN SLICING MENU
1) Display Sun StorEdge T3+ Array LUN slice/Mask Info
2) Create Sun StorEdge T3+ Array LUN Slice
3) Remove Sun StorEdge T3+ Array LUN Slice
4) Enable Sun StorEdge T3+ Array Volume Slicing
5) Return
Select option above:> 1
Retrieving current list of available Sun StorEdge T3+ Array(s)...
AVAILABLE Sun StorEdge T3+ Array(s)
1) t3b0
2) ALL
3) Return
Select option above:> 1
LIST SLICE MENU
1) Display Composite Map
2) List Slice Information
3) List LUN Map Information
4) List LUN Permission Information
5) Return
Select option above: > 1
```

| SLICE NAME  | SLICE NUMBE         | CR LUN NUMBE             | R SIZE (GB)              | VOLUME NAME                |
|-------------|---------------------|--------------------------|--------------------------|----------------------------|
| Unused      | -                   | _                        | 8.0                      | voll                       |
| four 2      | 2                   | 2                        | 4.0                      | voll                       |
| Unused      | -                   | -                        | 38.0                     | voll                       |
| test020     | 4                   | 4                        | 10.0                     | vol2                       |
| test021     | 5                   | 5                        | 10.0                     | vol2                       |
| Unused      | -                   | -                        | 10.0                     | vol2                       |
| test023     | 7                   | 7                        | 10.0                     | vol2                       |
| Unused      | -                   | -                        | 10.0                     | vol2                       |
| test030     | 8                   | 8                        | 10.0                     | vol3                       |
| test031     | 9                   | 9                        | 10.0                     | vol13                      |
| test032     | 10                  | 10                       | 10.0                     | vol13                      |
| test033     | 11                  | 11                       | 10.0                     | vol13                      |
| Unused      | -                   | -                        | 10.0                     | vol13                      |
| test040     | 12                  | 12                       | 10.0                     | voll4                      |
| test041     | 13                  | 13                       | 10.0                     | voll4                      |
| test042     | 14                  | 14                       | 10.0                     | voll4                      |
| Unused      | -                   | _                        | 20.0                     | voll4                      |
| * * * * *   |                     |                          |                          |                            |
| VOLUME NAME | NUMBER OF<br>SLICES | NUMBER OF<br>FREE BLOCKS | TOTAL FREE<br>SPACE (GB) | LARGEST FREE<br>BLOCK (GB) |
| voll        | 1                   | 2                        | 46.0                     | 38.0                       |
| vol2        | 3                   | 2                        | 20.0                     | 10.0                       |
| vol3        | 4                   | 1                        | 10.0                     | 10.0                       |
| vol4        | 3                   | 1                        | 20.0                     | 20.0                       |
| TOTALS      | 11                  | 6                        | 96.0                     |                            |

| * * * * *  |                   |
|------------|-------------------|
| GROUP NAME | HBA WWN           |
| wst5_1     | 210100E08B243854  |
| wst5_1     | 210100E08B2357F9  |
| wst5_2     | 210000E08B0357F9  |
| wst5_2     | 210000E08B043854  |
| wst5_2     | 1234567890123456  |
| markgroupl | 508002000002D180  |
| markgroupl | 508002000002D181  |
| markgroup1 | 1234567891235657  |
| markgroup1 | 1234568891234567  |
| bobgroup1  | 508002000002D180  |
| bobgroupl  | 1432567890123456  |
| pad        | 210100E08B243854  |
| mark_ronly | 1234567899123456  |
| bbbyyy     | 12345677777777777 |
| test       | 0987654321098765  |
|            | 210101E08B243854  |
|            | 1234567891234567  |
|            | 1234568891234569  |
|            | 8ABCDEF012345679  |
|            |                   |

**Remarque** : les tirets en dessous du titre GROUP NAME (nom du groupe) indiquent que les noms internationaux correspondants d'adaptateurs bus hôte sont enregistrés sur la baie de disques Sun StorEdge T3+, mais ne font pas partie du groupe.

| * * * * *  |               |                  |           |                            |
|------------|---------------|------------------|-----------|----------------------------|
| SLICE NAME | LUN<br>NUMBER | HBA WWN G        | ROUP NAME | PERMISSIONS<br>GRP WWN EFF |
| four2      | 2             | default          |           | none none                  |
| test020    | 4             | default          |           | none none                  |
| test020    | 4             | 210000E08B043854 | wst5_2    | none rw rw                 |
| test020    | 4             | 0987654321098765 | test      | none rw rw                 |
| test021    | 5             | default          |           | none none                  |
| test021    | 5             | 210000E08B043854 | wst5_2    | none rw rw                 |
| test021    | 5             | 0987654321098765 | test      | none rw rw                 |
| test023    | 7             | default          |           | none none                  |
| test023    | 7             | 210000E08B043854 | wst5_2    | none rw rw                 |
| test023    | 7             | 0987654321098765 | test      | none rw rw                 |
| test030    | 8             | default          |           | none none                  |
| test030    | 8             | 210000E08B043854 | wst5_2    | none rw rw                 |
| test030    | 8             | 0987654321098765 | test      | none rw rw                 |
| test031    | 9             | default          |           | none none                  |
| test031    | 9             | 210000E08B043854 | wst5_2    | none rw rw                 |
| test031    | 9             | 0987654321098765 | test      | none rw rw                 |
| test032    | 10            | default          |           | none none                  |
| test032    | 10            | 210000E08B043854 | wst5_2    | none rw rw                 |
| test032    | 10            | 0987654321098765 | test      | none rw rw                 |
| test033    | 11            | default          |           | none none                  |
| test033    | 11            | 210000E08B043854 | wst5_2    | none rw rw                 |
| test033    | 11            | 0987654321098765 | test      | none rw rw                 |
| test040    | 12            | default          |           | none none                  |
| test040    | 12            | 210000E08B043854 | wst5_2    | none rw rw                 |
| test040    | 12            | 0987654321098765 | test      | none rw rw                 |
| test041    | 13            | default          |           | none none                  |
| test041    | 13            | 210000E08B043854 | wst5_2    | none rw rw                 |
| test041    | 13            | 0987654321098765 | test      | none rw rw                 |
| test042    | 14            | default          |           | none none                  |
| test042    | 14            | 210000E08B043854 | wst5_2    | none rw rw                 |
| test042    | 14            | 0987654321098765 | test      | none rw rw                 |
| * * * * *  |               |                  |           |                            |

### 7.3.9 Etape suivante

Si vous possédez un système de stockage Sun StorEdge 3900SL ou 3960 pourvu d'une armoire d'extension, passez à la section 7.4 « Configuration des armoires d'un système de stockage Sun StorEdge 3900SL ou 3960 dans une solution », page 7-23. Dans le cas contraire, passez au chapitre 8.

# 7.4 Configuration des armoires d'un système de stockage Sun StorEdge 3900SL ou 3960 dans une solution

Reportez-vous à la FIGURE 3-1 pour connaître les conventions de désignation des baies de disques Sun StorEdge T3+ dans une configuration Sun StorEdge 3900.

1. Identifiez l'adresse MAC (Media Access Control) de la nouvelle baie de disques Sun StorEdge T3+ dans la deuxième armoire.

L'adresse MAC de la baie de disques Sun StorEdge T3+ se trouve sur une carte située à l'intérieur du boîtier avant du périphérique.

2. Ouvrez une session sur le Storage Service Processor.

Reportez-vous au chapitre 5 pour savoir comment ouvrir une session sur le Storage Service Processor.

3. Ajoutez la nouvelle adresse MAC au fichier /etc/ethers du Storage Service Processor. Consultez la page de manuel ethers(4) pour plus de détails. Par exemple :

8:0:20:7d:93:7e nom-baie de disques

#### 4. Vérifiez que le démon RARP (Reverse Address Resolution Protocol) (in.rarpd(1M)) fonctionne sur le Storage Service Processor.

msp0# ps -eaf | grep rarpd
root 317 314 0 Sep 28 ? 0:00 /usr/sbin/in.rarpd dmfe 1
msp0#

Si le démon ne fonctionne pas, démarrez-le à l'aide de la commande suivante :

```
msp0# /usr/sbin/in.rarpd dmfe 1
```

- 5. Mettez la baie de disques Sun StorEdge T3+ sous tension afin que la nouvelle adresse IP s'affiche.
- 6. Lancez une session telnet sur la nouvelle baie de disques Sun StorEdge T3+.

```
# /bin/telnet t3bx
login: root
Password: Return
T3B Release 2.01.00 2002/03/22 18:35:03 (192.168.209.243)
Copyright (C) 1997-2001 Sun Microsystems, Inc.
All Rights Reserved.
```

7. Définissez un mot de passe sur la baie de disques Sun StorEdge T3+ (si ce n'est pas déjà fait).

**Remarque :** dans le cas du système de stockage Sun StorEdge 3900, toutes les baies de disques Sun StorEdge T3+ d'une armoire doivent utiliser le même mot de passe. S'il existe déjà un mot de passe pour l'une des baies de disques, vous devez l'utiliser pour la nouvelle baie.

```
:/:<1> mot_de_passe
OLD password: Return
NEW password: nouveau_mot_de_passe
NEW password (confirm): nouveau_mot_de_passe
:/:<2>
```

8. Tapez exit pour terminer la session telnet.

9. Tapez la commande suivante pour transférer le fichier syslog.config vers la baie de disques Sun StorEdge T3+:

```
mspo# ftp t3bx
Connected to t3bx
220 192.168.0.nn FTP server ready.
Name(t3bx:root): Return
331 Password required for root.
Password: nouveau_mot_de_passe
230 User root logged in.
ftp> put /opt/SUNWsecfg/etc/syslog.conf /etc/syslog.conf
200 PORT command successful.
150 Opening ASCII mode data connection for /etc/syslog.conf
242 bytes sent in 0.00072 seconds (328.23 Kbytes/s)
ftp> quit
```

10. Si vous avez défini un mot de passe à l'étape 7, supprimez-le si d'autres baies de disques Sun StorEdge T3+ ne possèdent pas de mot de passe. Lancez une session telnet sur la baie de disques Sun StorEdge T3+.

```
:/:<1> mot_de_passe
OLD password: mot_de_passe
NEW password: Return
NEW password (confirmed): Return
:/:<2> exit
```

11. Enregistrez la configuration de la baie de disques Sun StorEdge T3+ en tapant :

msp0# /opt/SUNWsecfg/bin/savet3config -n ALL

Si vous souhaitez modifier la configuration par défaut RAID 5 et deux LUN de la baie de disques Sun StorEdge T3+, poursuivez de l'étape 13 à l'étape 20.

12. Vérifiez les baies de disques Sun StorEdge T3+ en tapant :

msp0# /opt/SUNWsecfg/bin/checkt3config -n ALL -v

Cette commande compare la configuration actuelle de la baie de disques Sun StorEdge T3+ à la configuration précédemment enregistrée. Toute modification est signalée. L'exécution de cette commande nécessite de définir l'environnement PASSWD.

- 13. Ouvrez une session sur le Storage Service Processor et utilisez la commande runsecfg(1M) pour lancer l'interface utilisateur textuelle.
- 14. Sélectionnez l'option « T3+ Configuration Utility » (Utilitaire de configuration T3+) dans le menu principal.
- 15. A l'invite, saisissez le mot de passe de la baie de disques Sun StorEdge T3+. Appuyez sur Entrée si aucun mot de passe n'a été défini.
- 16. Sélectionnez l'option « Configure T3+ » (Configuration de T3+).
- 17. Sélectionnez le nom d'hôte de la baie de disques Sun StorEdge T3+ que vous avez ajoutée.
- 18. Sélectionnez l'option « Default » (Par défaut) ou « Custom » (Personnalisée) pour configurer la nouvelle baie de disques Sun StorEdge T3+.

**Remarque :** cette étape dure de 2 à 3 heures, selon la configuration de la baie de disques Sun StorEdge T3+.

**19.** Tapez la commande suivante pour définir la configuration Golden par défaut de la solution dans l'environnement StorADE (Storage Automated Diagnostic Environment) :

msp0# /opt/SUNWstade/bin/config\_solution -m numéro-de-modèle

Les numéros de modèle possibles sont les suivants : 3910, 3960 et 3900SL. L'option portant le suffixe SL représente les systèmes de stockage Sun StorEdge 3900 dont les commutateurs avant se trouvent sur le serveur plutôt que dans l'armoire du système de stockage.

20. Utilisez le masquage et le partitionnement LUN de baie Sun StorEdge T3+ pour accéder à d'autres options de configuration.

Reportez-vous au chapitre 7.2 pour obtenir la description de la séquence de menus permettant de configurer le masquage et le partitionnement des LUN.

7.5

### Configuration d'un système de stockage Sun StorEdge 6900

La configuration du système de stockage Sun StorEdge 6900 se fait en plusieurs étapes. En effet, le système de stockage Sun StorEdge 6900 permet à l'utilisateur de découper chaque LUN (Logical Unit Number) de stockage sous-jacent en plusieurs périphériques de petite taille appelés LUN virtuel (Virtual Logical Unit Number). Pour empêcher la corruption des données, le système de stockage Sun StorEdge 6900 fait appel à une fonction de sécurité appelée le masquage *des LUN* afin de présenter un ensemble de LUN virtuels aux seuls adaptateurs bus hôte spécifiés.

Le masquage des LUN est réalisé en créant des zones de moteurs de virtualisation qui contiennent les adaptateurs bus hôte et les LUN virtuels. Pour la redondance, il est recommandé que chaque hôte relié possède un minimum de deux connexions d'adaptateur bus hôte au système de stockage Sun StorEdge 6900 et que la fonction de multichemin soit activée sur l'hôte (par exemple, Sun StorEdge Traffic Manager) à l'aide de la paire d'adaptateurs bus hôte redondante. Chaque LUN virtuel présenté à l'hôte s'ajoute aux zones de moteurs de virtualisation associées aux deux adaptateurs bus hôte. En outre, l'hôte voit les LUN virtuels sur les deux canaux.

La liste suivante répertorie les tâches à effectuer pour configurer un système de stockage Sun StorEdge 6900.

1. Au cours de l'installation initiale, reliez toutes les paires FC d'adaptateurs bus hôte aux commutateurs du système de stockage Sun StorEdge 6900 (un adaptateur bus hôte par commutateur dans la paire redondante).

**Remarque :** lorsque vous connectez un système de stockage Sun StorEdge 6910SL ou 6960SL, les adaptateurs bus hôte FC doivent être connectés conformément aux instructions livrées avec les commutateurs externes fournis par le client. Une fois les connexions établies, la configuration du système de stockage se poursuit comme indiqué dans cette section.

2. Une fois que les adaptateurs bus hôte sont reliés et que les voyants du commutateur indiquent qu'ils sont en ligne, exécutez la commande ci-dessous sur le Storage Service Processor. Reportez-vous au chapitre 5 pour savoir comment ouvrir une session sur le Storage Service Processor. Dans un système de stockage Sun StorEdge 6910 ou 6910SL, exécutez la commande savevemap -n v1; dans un système de stockage Sun StorEdge 6960 ou 6960SL, exécutez les commandes savevemap -n v1 et savevemap -n v2.

# /opt/SUNWsecfg/bin/savevemap -n [v1|v2]

Si vous utilisez l'interface utilisateur graphique des utilitaires de configuration Sun StorEdge, sélectionnez « Sun StorEdge Series Config » (Configuration des séries Sun StorEdge), « Manage Config Files » (Gestion des fichiers de configuration), puis « Save Virtualization Engine Map » (Enregistrement de l'arborescence des moteurs de virtualisation). Une fois l'arborescence des moteurs de virtualisation enregistrée, les adaptateurs bus hôte peuvent configurer le zonage (masquage des LUN).

- 3. Sur chaque hôte relié au système de stockage Sun StorEdge 6900, déterminez le nom international de chaque canal.
- 4. Créez une zone de moteurs de virtualisation pour chaque adaptateur bus hôte. Dans le menu runsecfg(1M), sélectionnez « Virtualization Engine Configuration Utility » (Utilitaire de configuration des moteurs de virtualisation), puis « Manage Virtualization Engine Zones » (Gestion des zones de moteurs de virtualisation) et enfin « Create Virtualization Engine Zone » (Création d'une zone de moteurs de virtualisation) pour chaque initiateur associé aux paires de moteurs de virtualisation. Quand un initiateur est sélectionné, la liste des adaptateurs bus hôte disponibles s'affiche. Sélectionnez-en un, faites-le correspondre avec l'hôte et la liaison appropriés, puis saisissez un nom pour la zone de moteurs de virtualisation. Vous pouvez créer toutes les zones en une seule fois en choisissant la réponse « m » à l'invite suivante : Do you want to create single or multiple zone(s) [s|m]. Ce processus est beaucoup plus rapide. De plus, s'il vous faut un environnement comportant plusieurs adaptateurs bus hôte dans la même zone, vous devez également spécifier un nom d'alias unique pour chaque adaptateur bus hôte.

Reportez-vous à la section 7.6 « Configuration de plusieurs zones et LUN virtuels sur le système de stockage Sun StorEdge 6900 », page 7-29 pour connaître la procédure complète.

5. Une fois les zones de moteurs de virtualisation créées, créez des LUN virtuels et attribuez-les aux zones de moteurs de virtualisation associées aux adaptateurs bus hôte redondants à partir d'un hôte. Dans le menu runsecfg, sélectionnez « Virtualization Engine Configuration Utility » (Utilitaire de configuration des moteurs de virtualisation), « Manage VLUNs » (Gestion des LUN virtuels), puis « Create VLUNs » (Création de LUN virtuels). Sélectionnez ensuite le groupe de disques à partir duquel créer les LUN virtuels, précisez le nombre et la taille des LUN virtuels et choisissez au moins une zone dans chaque initiateur de moteurs de virtualisation pour attribuer les nouveaux LUN virtuels. Pour obtenir de meilleures performances, vous pouvez créer tous les LUN virtuels et les ajouter aux zones en une seule fois en choisissant la réponse « m » à l'invite suivante : Do you want to create VLUNs in single or multiple disk pool(s) [s|m].

Reportez-vous à la section 7.6 « Configuration de plusieurs zones et LUN virtuels sur le système de stockage Sun StorEdge 6900 », page 7-29 pour connaître la procédure complète.

### Configuration de plusieurs zones et LUN virtuels sur le système de stockage Sun StorEdge 6900

Le processus global permettant la création de plusieurs zones et LUN virtuels s'effectue en exécutant la commande runsecfg(1M) sur le Storage Service Processor. La commande runsecfg(1M) initialise une série de menus qui vous permettent de configurer plusieurs zones et LUNS virtuels. Reportez-vous au chapitre 5 pour savoir comment ouvrir une session sur le Storage Service Processor.

**Remarque**: l'interface utilisateur graphique des utilitaires de configuration Sun StorEdge offre des fonctions similaires.

#### 7.6.1 Création de plusieurs zones

Ouvrez une session sur le Storage Service Processor, puis exécutez la commande suivante :

#### # /opt/SUNWsecfg/runsecfg

Sélectionnez l'option « Virtualization Engine Configuration Utility » (Utilitaire de configuration des moteurs de virtualisation) dans le menu principal pour afficher le menu suivant :

```
VIRTUALIZATION ENGINE MAIN MENU
1) Manage VLUNs
2) Manage Virtualization Engine Zones
3) Manage Configuration Files
4) Manage Virtualization Engine Hosts
5) MO Drive Failback Support
6) Help
7) Return
Select option above:> 2
```

Création de plusieurs zones (suite)

```
. . .
MANAGE ZONES MENU
1) Create Virtualization Engine Zones
2) Add Components to Virtualization Engine Zone
3) Delete Components from Virtualization Engine Zone
4) Remove Virtualization Engine Zone
5) View Virtualization Engine Map
6) Help
7) Return
Select zone option above:> 1
Do you want to create single of multiple zone(s) [s|m] : m
Do you want to create zones on V1, I00001 [y|n] : y
AVAILABLE WWN NUMBERS (v1 , 100001)
1) 210000E08B04AA55
2) 210100E08B2358F9
3) 210000E08B043654
4) 210000E08B043080
5) 210000E08B0358F9
6) 210100E08B2480C0
7) 210100E08B247FC0
8) Return
Select option above:> 1
Please enter the zone name (Recommendation : host_channelID).
(Note : There is a max length of 15 chars for the zone name) : accts
Do you want to specify an alias name for the HBA?
(Note : alias name - is the user-defined HBA alias for the
associated WWN channel, if not specified, the zone name will be
used. Unique names should be used when multiple HBAs are in a
single zone, as in clusters). [y|n] : y
Please enter the HBA alias name (Note : There is a max length of
15 chars for the alias name) : ally1
Do you want to create more zones on v1, I00001 [y|n] : n
Do you want to create zones on v1, I0002 [y|n] : \mathbf{y}
```

Création de plusieurs zones (suite)

```
AVAILABLE WWN NUMBERS (v1 , 100002)
1) 210000E08B042F80
2) 210000E08B04E70F
3) 210100E08B243654
4) 210000E08B047FC0
5) 210000E08B0480C0
6) Return
Select option above:> 1
Please enter the zone name (Recommendation : host_channelID).
(Note : There is a max length of 15 chars for the zone name): csdata
Do you want to specify an alias name for the HBA?
(Note : alias name - is the user-defined HBA alias for the
associated WWN channel, if not specified, the zone name will be
used. Unique names should be used when multiple HBAs are in a
single zone, as in clusters). [y|n] : n
Do you want to create more zones on v1, I00002 [y n] : n
Do you want to create zones on v2, I00001 [y|n] : y
AVAILABLE WWN NUMBERS (v2 , 100001)
1) 210100E08B243654
2) 210000E08B047FC0
3) 210000E08B0480C0
4) Return
Select option above:> 1
Please enter the zone name (Recommendation : host_channelID).
(Note : There is a max length of 15 chars for the zone name):
accts alt
Do you want to specify an alias name for the HBA?
(note : alias name - is the user-defined HBA alias for the
associated WWN channel, if not specified, the zone name will be
used. Unique names should be used when multiple HBAs are in a
single zone, as in clusters). [y|n] : n
Do you want to create more zones on v2, 100001 [y|n] : n
Do you want to create zones on v2, I00002 [y|n] : y
```

Création de plusieurs zones (suite)

```
AVAILABLE WWN NUMBERS (v2 , 100002)
1) 210000E08B043654
2) 210000E08B0358F9
3) 210100E08B2480C0
4) 210100E08B247FC0
5) Return
Select option above:> 1
Please enter the zone name (Recommendation : host channelID).
(Note : There is a max length of 15 chars for the zone name):
csdata alt
Do you want to specify an alias name for the HBA?
(note : alias name - is the user-defined HBA alias for the
associated WWN channel, if not specified, the zone name will be
used. Unique names should be used when multiple HBAs are in a
single zone, as in clusters). [y|n] : n
Do you want to create more zones on v2, I00002 [y n] : n
Creating multiple virtualization engine zones .....
HBA alias ally1 : created successfully
zone accts : created successfully on v1 initiator I00001.
HBA alias csdata : created successfully.
zone csdata : created successfully on v1 initiator I00002.
HBA alias accts_alt : created successfully
zone accts alt : created successfully on v2 initiator I00001.
HBA alias csdata_alt : created successfully.
zone csdata_alt : created successfully on v2 initiator I00002.
Finished creating multiple virtualization engine zones .....
Successfully saved map for virtualization engine pair v1
Successfully saved map for virtualization engine pair v2
```
## 7.6.2 Création de plusieurs LUN virtuels (avec et sans zones)

Les exemples de menus suivants montrent comment créer plusieurs LUN virtuels.

Ouvrez une session sur le Storage Service Processor, puis exécutez la commande suivante :

```
# /opt/SUNWsecfg/runsecfg
```

Sélectionnez l'option « Virtualization Engine Configuration Utility » (Utilitaire de configuration des moteurs de virtualisation) dans le menu principal pour afficher le menu suivant :

```
VIRTUALIZATION ENGINE MAIN MENU
1) Manage VLUNS
2) Manage Virtualization Engine Zones
3) Manage Configuration Files
4) Manage Virtualization Engine Hosts
5) MP Drive Failback Support
6) Help
7) Return
Select option above:> 1
```

```
MANAGE VLUNS MENU
1) Create VLUNs
2) Remove VLUNs
3) View Virtualization Engine Map
4) Help
5) Return
Select VLUN option above:> 1
Do you want to create VLUNs in a single or multiple diskpools [s | m]
: m
Do you want to create VLUNs on v1 : [y|n] y
DISK POOLS FOR v1 (free space)
1) t3b00(102GB)
2) t3b01(102GB)
3) t3b02(272GB)
4) t3b03(272GB)
5) t3b20(102GB)
6) t3b21(102GB)
7) t3b22(272GB)
8) t3b23(272GB)
9) Return
Select option above:> 4
Note : Creation of each VLUN can take up to 1 minute.
Please enter the number of VLUN(s) that need to be created: {\bf 10}
Please enter the size in GB for each VLUN (1 GB increments): 1
```

```
Do you want to specify the zones? [y|n]: n
Do you want to specify a name for the VLUN? [y|n]: y
Please enter a name for the VLUN (There is a max length of 10 chars
including a unique ID prefix that will be added automatically): pad
Do you want to create more VLUNs on virtualization engine v1 :
[y|n] n
Do you want to create VLUNs on v2 : [y|n] y
DISK POOLS FOR v2 (free space)
1) t3b10(417GB)
2) teb11(457GB)
3) Return
Select option above:> 2
Note : Creation of each VLUN can take up to 1 minute.
Please enter the number of VLUN(s) that need to be created: 8
Please enter the size of GB for each VLUN (1 GB increments): 2
Do you want to specify the zones? [y|n]: y
AVAILABLE ZONES FOR (100001, 100002)
1) accts(I00001)
2) csdata(I00001)
3) corp_alt(I00002)
4) finance_alt(I00002)
5) accts_alt(I00002)
6) csdata_alt(I00002)
7) Return
Enter zone numbers from the list above (multiple entries are space
separated):. 1 2 6
INFO: VLUNs will be added to the zone(s) accts, csdata, csdata_alt.
Enter y to continue or n to select zones again. [y | n] y
Do you want to specify a name for the VLUN? [y|n] n
```

```
Do you want to create more VLUNs on virtualization engine v2 : [y|n] n
This functionality requires a check that T3+ physical LUN is mounted.
Please enter the Sun StorEdge T3+ array password: mot de passe
Creating multiple VLUN(s)
Checking that associated T3+ physical LUN is mounted...
VLUN T16384 : created Successfully on disk pool t3b03 with name lpad.
VLUN T16385 : created successfully on disk pool t3b03 with name 2pad.
VLUN T16386 : created successfully on disk pool t3b03 with name 3pad.
VLUN T16387 : Created successfully on disk pool t3b03 with name 4pad.
VLUN Y16388 : created successfully on disk pool t3b03 with name 5pad.
VLUN Y16389 : created successfully on disk pool t3b03 with name 6pad.
VLUN Y16390 : created successfully on disk pool t3b03 with name 7pad.
VLUN Y16391 : created successfully on disk pool t3b03 with name 8pad.
VLUN Y16392 : created successfully on disk pool t3b03 with name 9pad.
VLUN Y16393 : created successfully on disk pool t3b03 with name 10pad.
WARNING: VLUNs just created were not added to any zones.
This should be done to avoid data corruption. Refer to addtovezone
command.
WARNING: Adding VLUNs to more than two zones must be carefully managed to
avoid data corruption.
checking that associated T3+ physical LUN is mounted...
VLUN T16392 : created successfully on disk pool t3b11.
VLUN T16393 : created successfully on disk pool t3b11.
VLUN T16394 : created successfully on disk pool t3b11.
VLUN T16395 : created successfully on disk pool t3b11.
VLUN T16396 : created successfully on disk pool t3b11.
VLUN T16397 : created successfully on disk pool t3b11.
VLUN T16398 : created successfully on disk pool t3b11.
VLUN T16399 : created successfully on disk pool t3b11.
VLUN T16392 T16393 T16394 T16395 T16396 T16397 T16398 T16399 : added
successfully to zone accts.
VLUN T16392 T16393 T16394 T16395 T16396 T16397 T16398 T16399 : added
successfully to zone csdata.
```

VLUN T16392 T16393 T16394 T16395 T16396 T16397 T16398 T16399 : added successfully to zone csdata\_alt. Finished creating multiple VLUN(s) ..... Successfully saved map for virtualization engine pair v1 Successfully saved map for virtualization engine pair v2

#### 7.6.3 Etape suivante

Si vous possédez un système de stockage Sun StorEdge 6960 ou 6960SL pourvu d'une armoire d'extension, passez à la section 7.7 « Configuration des armoires d'un système de stockage Sun StorEdge 6960 ou 6960SL dans une solution », page 7-37. Dans le cas contraire, passez au chapitre 8.

### 7.7

### Configuration des armoires d'un système de stockage Sun StorEdge 6960 ou 6960SL dans une solution

Reportez-vous à la FIGURE 3-3 pour connaître les conventions de désignation des baies de disques Sun StorEdge T3+ dans une configuration Sun StorEdge 6900.

1. Identifiez l'adresse MAC de la nouvelle baie de disques Sun StorEdge T3+ située dans la deuxième armoire.

L'adresse MAC de la baie de disques Sun StorEdge T3+ se trouve sur une carte située à l'intérieur du boîtier avant du périphérique.

2. Ouvrez une session sur le Storage Service Processor.

Reportez-vous au chapitre 5 pour savoir comment ouvrir une session sur le Storage Service Processor.

3. Ajoutez la nouvelle adresse MAC au fichier /etc/ethers sur le Storage Service Processor. Consultez la page de manuel ethers(4) pour plus de détails. Par exemple :

```
8:0:20:7d:93:7e nom-baie de disques
```

4. Vérifiez que le démon RARP (Reverse Address Resolution Protocol) (in.rarpd(1M)) fonctionne sur le Storage Service Processor.

```
msp0# ps -eaf | grep rarpd
root 317 314 0 Sep 28 ? 0:00 /usr/sbin/in.rarpd dmfe 1
msp0#
```

Si le démon ne fonctionne pas, démarrez-le à l'aide de la commande suivante :

```
msp0# /usr/sbin/in.rarpd dmfe 1
```

- 5. Mettez la baie de disques Sun StorEdge T3+ sous tension afin que la nouvelle adresse IP s'affiche.
- 6. Lancez une session telnet sur la nouvelle baie de disques Sun StorEdge T3+.

```
# /bin/telnet t3bx
login: root
Password: Return
T3B Release 2.00 2001/07/12 19:35:12 (192.168.209.243)
Copyright (C) 1997-2001 Sun Microsystems, Inc.
All Rights Reserved.
```

7. Définissez un mot de passe sur la baie de disques Sun StorEdge T3+ (si ce n'est pas déjà fait).

**Remarque :** dans le cas du système de stockage Sun StorEdge 6900, toutes les baies de disques Sun StorEdge T3+ d'une armoire doivent utiliser le même mot de passe. S'il existe déjà un mot de passe pour l'une des baies de disques, vous devez l'utiliser pour la nouvelle baie.

```
:/:<1> mot_de_passe
OLD password: Return
NEW password: nouveau_mot_de_passe
NEW password (confirm): nouveau_mot_de_passe
:/:<2>
```

- 8. Tapez exit pour terminer la session telnet.
- 9. Tapez la commande suivante pour transférer le fichier syslog.config vers la baie de disques Sun StorEdge T3+ :

```
msp0# ftp t3bx
Connected to t3bx
220 192.168.0.nn FTP server ready.
Name(t3bx:root): Return
331 Password required for root.
Password: nouveau_mot_de_passe
230 User root logged in.
ftp> put /opt/SUNWsecfg/etc/syslog.conf /etc/syslog.conf
200 PORT command successful.
150 Opening ASCII mode data connection for /etc/syslog.conf
242 bytes sent in 0.00072 seconds (328.23 Kbytes/s)
ftp> quit
```

10. Si vous avez défini un mot de passe à l'étape 7, supprimez-le si d'autres baies de disques Sun StorEdge T3+ ne possèdent pas de mot de passe. Lancez une session telnet sur la baie de disques Sun StorEdge T3+.

```
:/:<1> mot_de_passe
OLD password: mot_de_passe
NEW password: Return
NEW password (confirmed): Return
:/:<2> exit
```

11. Définissez la variable environnement pour le mot de passe de la baie de disques Sun StorEdge T3+, PASSWD.

12. Tapez la commande suivante pour définir la configuration Golden par défaut de la solution dans l'environnement StorADE (Storage Automated Diagnostic Environment) :

msp0# /opt/SUNWstade/bin/config\_solution -m numéro-de-modèle

Les numéros de modèle possibles sont les suivants : 6910, 6960, 6910SL ou 6960SL. Les options portant le suffixe SL représentent les systèmes de stockage Sun StorEdge 6900 dont les commutateurs se trouvent sur le serveur plutôt que dans l'armoire du système de stockage.

13. Lancez le logiciel Storage Automated Diagnostic Environment et redécouvrez la nouvelle armoire.

Reportez-vous au manuel *Storage Automated Diagnostic Environment User's Guide* pour obtenir des instructions détaillées de découverte.

14. Si vous avez défini un mot de passe pour la baie de disques Sun StorEdge T3+, précisez-le :

```
#PASSWD=password
#export PASSWD
```

15. Enregistrez la configuration de la baie de disques Sun StorEdge T3+ en tapant :

```
msp0# /opt/SUNWsecfg/bin/savet3config -n ALL
```

Si vous souhaitez modifier la configuration par défaut RAID 5 et deux LUN de la baie de disques Sun StorEdge T3+, poursuivez de l'étape 17 à l'étape 23.

16. Vérifiez les baies de disques Sun StorEdge T3+ en tapant :

```
msp0# /opt/SUNWsecfg/bin/checkt3config -n ALL -v
```

Cette commande compare la configuration actuelle de la baie de disques Sun StorEdge T3+ à la configuration précédemment enregistrée. Toute modification est signalée. L'exécution de cette commande nécessite de définir l'environnement PASSWD.

- 17. Ouvrez une session sur le Storage Service Processor et utilisez la commande runsecfg(1M) pour lancer l'interface utilisateur textuelle.
- Sélectionnez l'option « T3+ Configuration Utility » (Utilitaire de configuration T3+) dans le menu principal.

- 19. A l'invite, saisissez le mot de passe de la baie de disques Sun StorEdge T3+. Appuyez sur Entrée si aucun mot de passe n'a été défini.
- 20. Sélectionnez l'option « Configure T3+ » (Configuration de T3+).
- 21. Sélectionnez le nom d'hôte de la baie de disques Sun StorEdge T3+ que vous avez ajoutée.
- 22. Sélectionnez l'option « Default » (Par défaut) ou « Custom » (Personnalisée) pour configurer la nouvelle baie de disques Sun StorEdge T3+.

**Remarque :** cette étape dure de 2 à 10 heures, selon la configuration de la baie de disques Sun StorEdge T3+.

23. Créez des LUN virtuels et des zones sur les autres baies de disques Sun StorEdge T3+ de l'armoire d'extension.

Reportez-vous au chapitre 7.2 pour obtenir la description de la séquence de menus permettant de configurer les LUN virtuels et les zones.

# Présentation de la connexion du système de stockage à l'hôte

**Remarque :** reportez-vous au site Web www.sunsolve.sun.com et aux Sun StorEdge 3900 and 6900 Series 1.1 Release Notes pour connaître la configuration logicielle requise pour l'hôte.

Ce chapitre comprend les sections suivantes :

- section 8.1 « Connexion des systèmes de stockage Sun StorEdge 3910 et 6910 à l'hôte », page 8-1
- section 8.2 « Connexion des systèmes de stockage Sun StorEdge 3960 ou 6960 à l'hôte », page 8-4
- section 8.3 « Connexion des systèmes de stockage 3900SL, 6910SL ou 6960SL à l'hôte », page 8-7

Pour effectuer les procédures de ce chapitre, vous avez besoin des outils suivants :

Ordinateur portable ou terminal de serveur

### 8.1 Connexion des systèmes de stockage Sun StorEdge 3910 et 6910 à l'hôte

Dans les systèmes de stockage Sun StorEdge 3910 et 6910, les commutateurs réseau 8 ports Fibre Channel Sun StorEdge (appelés par la suite *commutateurs 8 ports FC*) sont connectés à l'hôte par des ports d'E/S Fibre Channel sur les commutateurs. Les systèmes de stockage Sun StorEdge 3910 et 6910 peuvent fournir respectivement de 1 à 4 et de 1 à 7 connexions d'adaptateur bus hôte par commutateur (deux connexions par hôte minimum). Consultez la FIGURE 8-1 et la FIGURE 8-2 pour connaître les diagrammes de câblage.

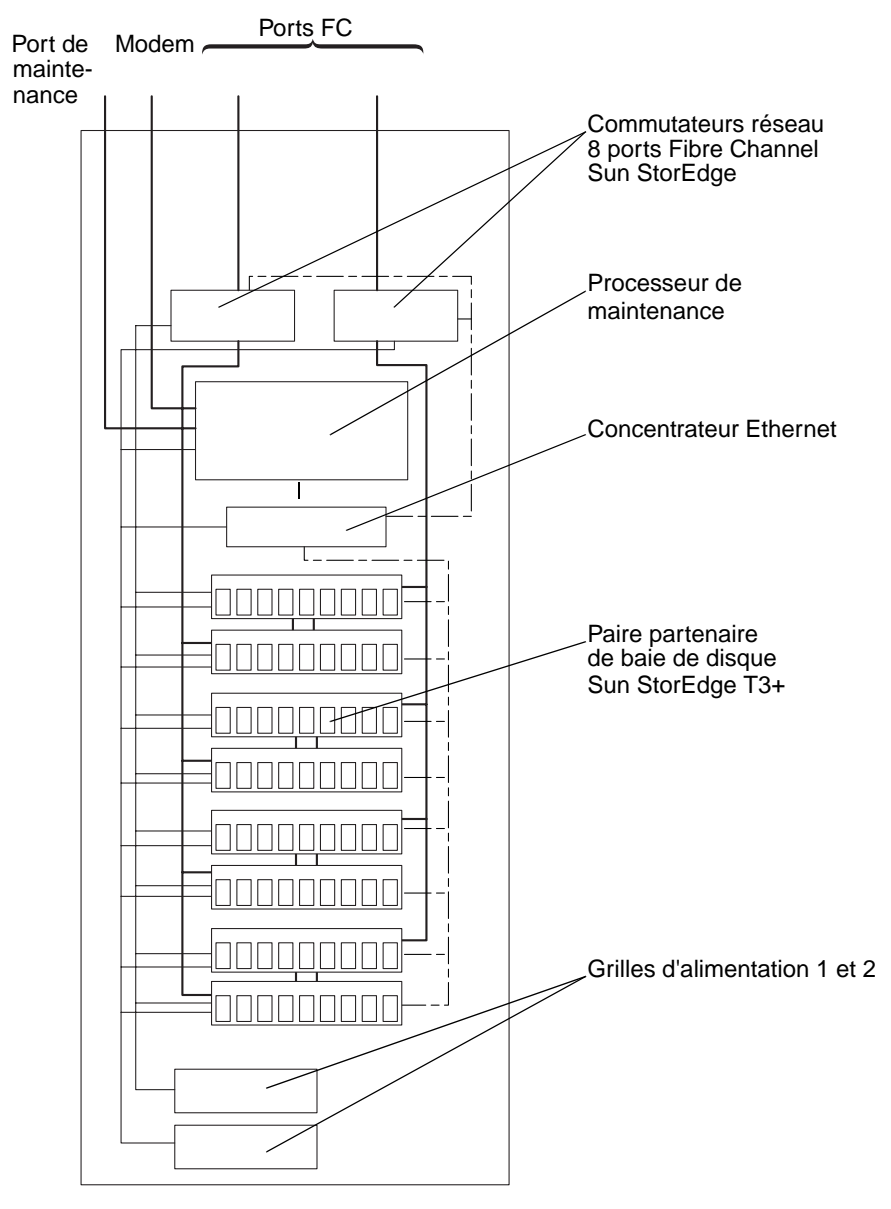

Armoire de base Sun StorEdge

FIGURE 8-1 Câblage du système de stockage Sun StorEdge 3910

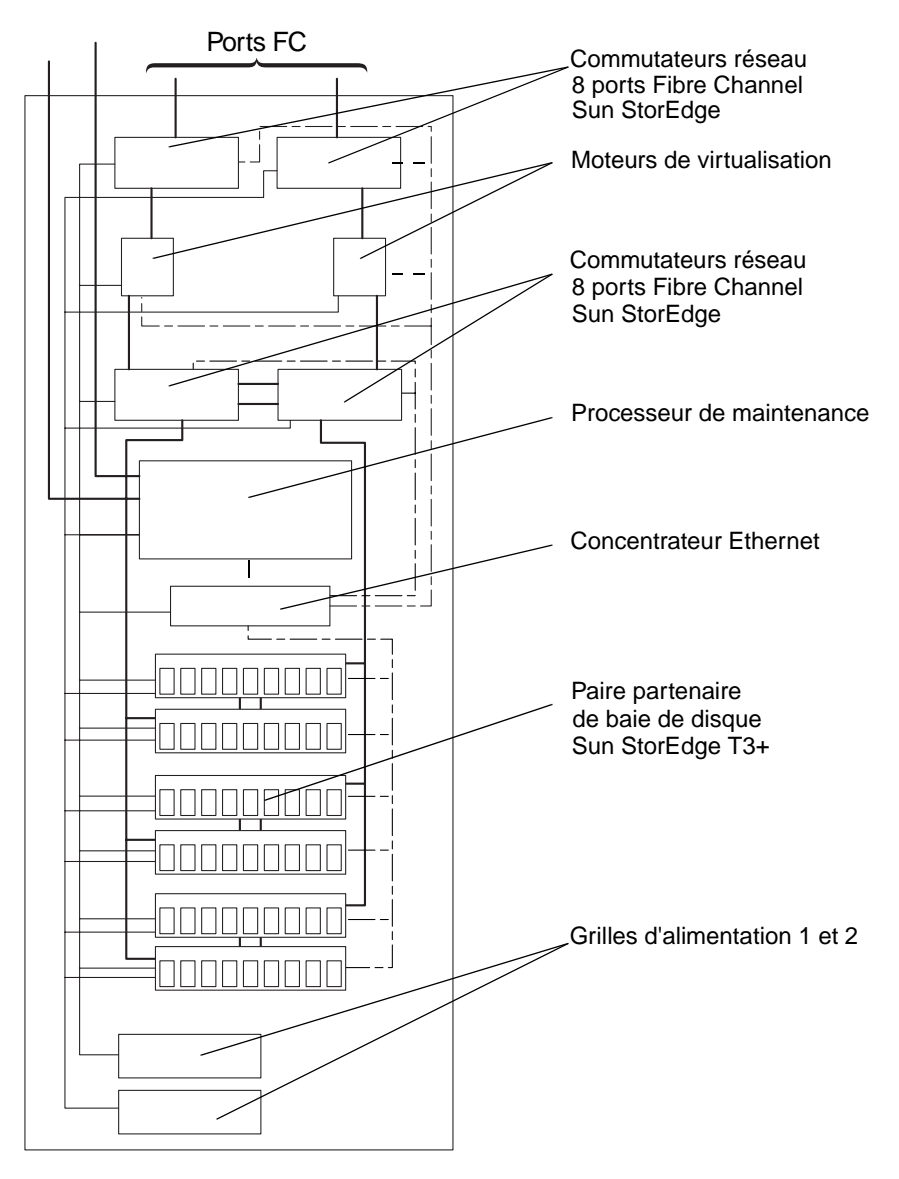

Armoire de base Sun StorEdge

FIGURE 8-2 Câblage du système de stockage Sun StorEdge 6910

### Connexion des systèmes de stockage Sun StorEdge 3960 ou 6960 à l'hôte

8.2

Dans les systèmes de stockage Sun StorEdge 3960 et 6960, le commutateur réseau 16 ports Fibre Channel Sun StorEdge (appelé par la suite *commutateur 16 ports FC*) est connecté à l'hôte par des ports d'E/S Fibre Channel sur les commutateurs.

Les systèmes de stockage Sun StorEdge 3960 et 6960 peuvent fournir respectivement de 1 à 7 et de 1 à 14 connexions d'adaptateur bus hôte par commutateur (deux connexions par hôte minimum).

Reportez-vous à la FIGURE 8-3 et à la FIGURE 8-4 pour consulter les diagrammes de câblage.

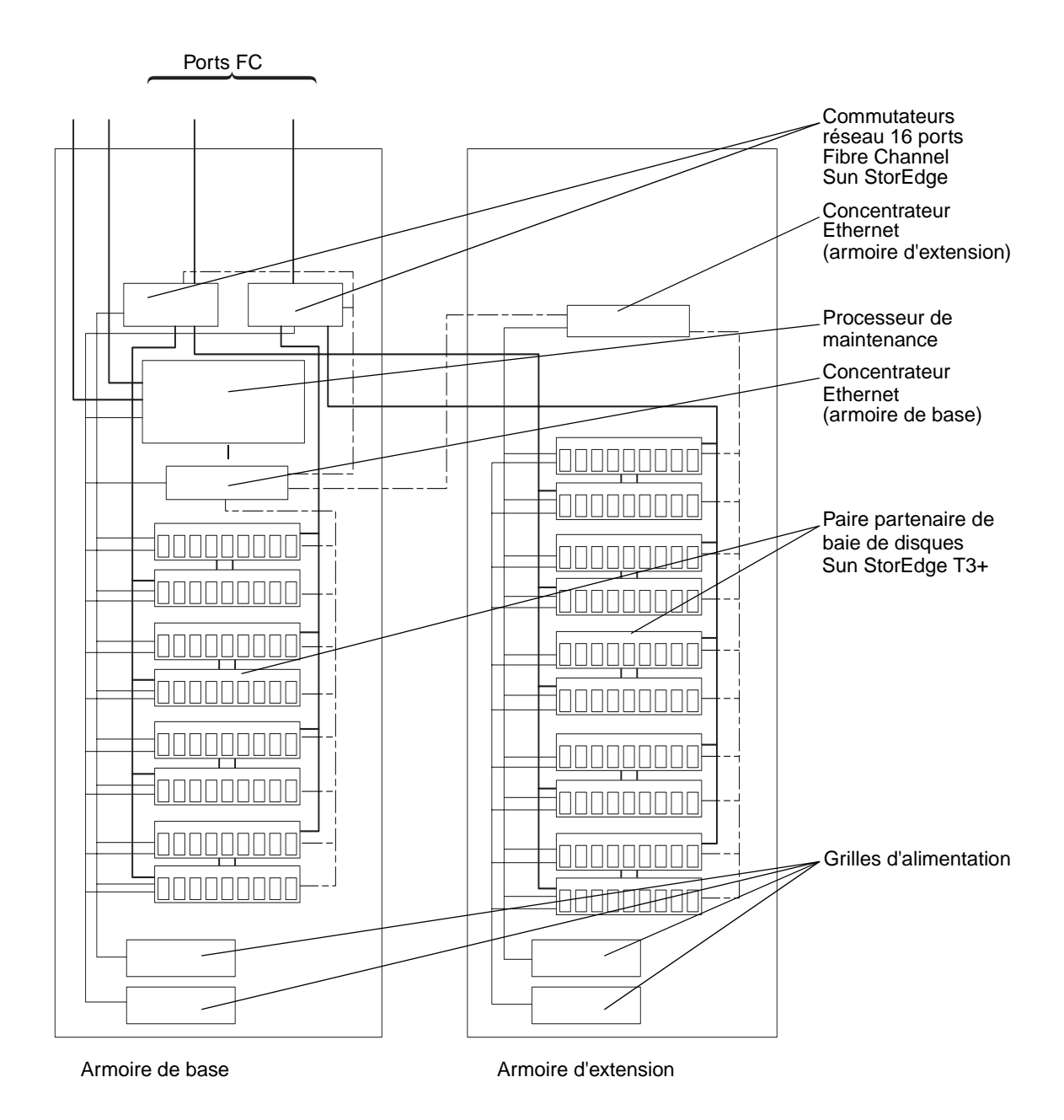

FIGURE 8-3 Câblage du système de stockage Sun StorEdge 3960

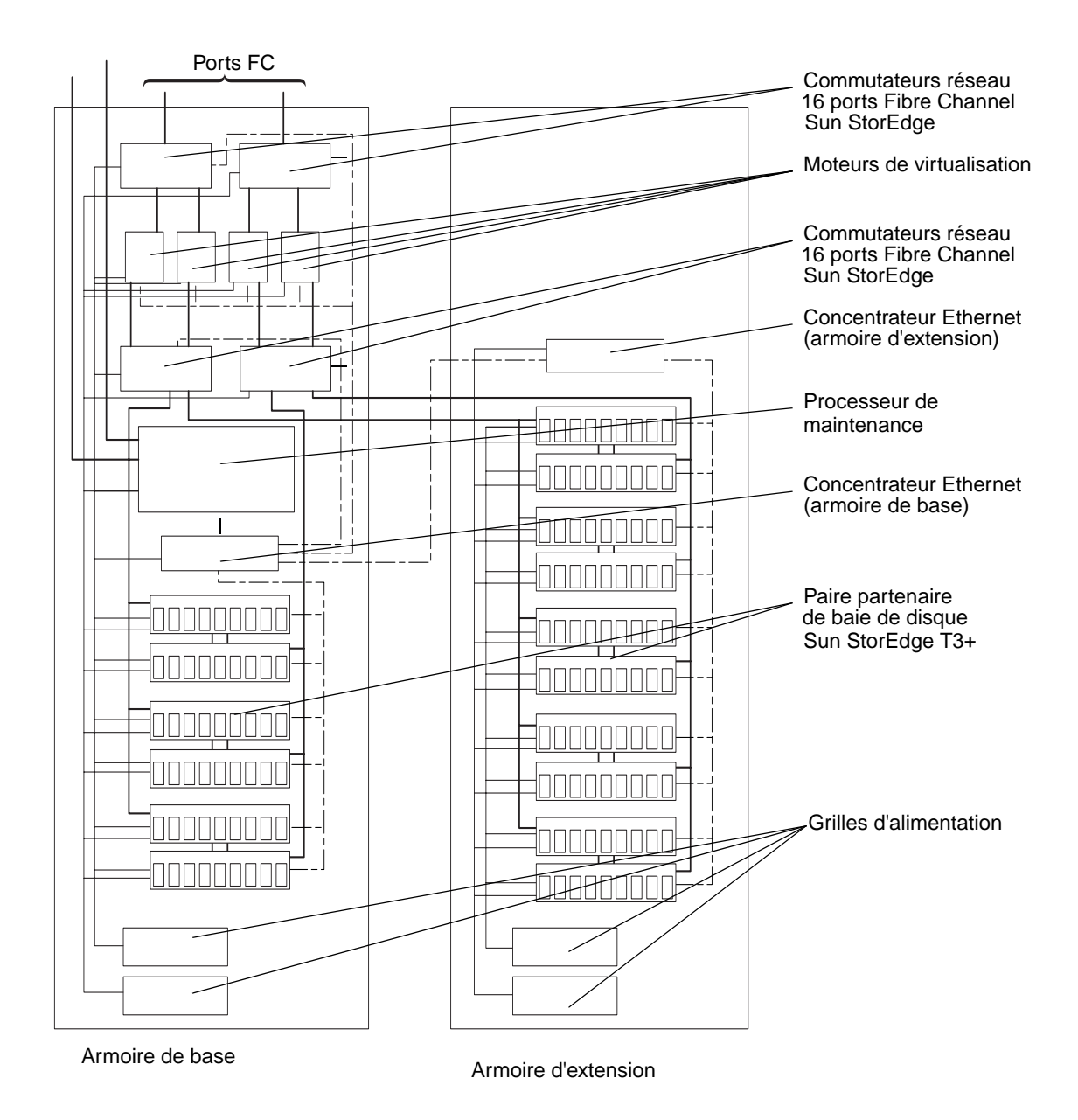

FIGURE 8-4 Câblage du système de stockage Sun StorEdge 6960

### 8.3 Connexion des systèmes de stockage 3900SL, 6910SL ou 6960SL à l'hôte

L'armoire des systèmes de stockage Sun StorEdge 3900SL, 6910SL ou 6960SL n'est pas équipée des commutateurs 8 ports ou 16 ports FC assurant la connectivité à l'hôte. Les systèmes de stockage doivent être connectés à l'hôte par l'intermédiaire de commutateurs FC externes.

Les systèmes de stockage se configurent de la même manière que si les commutateurs figuraient à l'intérieur de l'armoire. Cependant, les utilitaires utilisés dans les systèmes de stockage Sun StorEdge 3900 et 6900 ne gèrent pas les commutateurs se trouvant en dehors de l'armoire du système de stockage. Ce sont les utilitaires fournis par le fabricant des commutateurs qui sont chargés de leur configuration et de leur gestion.

### 8.4 Connexion d'un système de stockage Sun StorEdge 3900 ou 6900 à un réseau local (LAN)

De nombreux éléments doivent être pris en compte lors de la connexion d'un système de stockage Sun StorEdge 3900 ou 6900 au LAN du client. Ces instructions considèrent que les conditions suivantes ont été remplies :

- Le logiciel Storage Automated Diagnostic Environment est configuré correctement et fonctionne.
- Aucun des fichiers système du Storage Service Processor n'a été modifié depuis l'installation du système de stockage Sun StorEdge 3900 ou 6900.
- Cette installation, qui comprend le mode de communication de Solaris sur un réseau, est effectuée par des techniciens Sun qualifiés.
- Le client utilise le service de désignation NIS (Network Information Service).
- 1. Saisissez :

```
# /usr/sbin/sys-unconfig
```

2. Reportez-vous aux *guides d'administration système de Solaris 8* pour obtenir des instructions détaillées sur la configuration de votre intranet.

### Connexion aux serveurs exécutant l'environnement d'exploitation Solaris

**Remarque :** reportez-vous au site Web www.sunsolve.sun.com et aux Sun StorEdge 3900 and 6900 Series Release Notes pour connaître les caractéristiques logicielles requises pour l'hôte.

Ce chapitre contient les procédures de connexion des serveurs exécutant l'environnement d'exploitation Solaris aux systèmes de stockage Sun StorEdge 3900 et 6900 et donne des conseils sur les environnements de commutateurs en cascade.

Les serveurs Solaris connectés aux systèmes de stockage Sun StorEdge 3900 et 6900 doivent exécuter l'environnement d'exploitation Solaris 8 10/01 ou version ultérieure.

Ce chapitre comprend les sections suivantes :

- section 9.1 « Configuration d'un serveur Solaris », page 9-2
- section 9.2 « Configuration du fichier ssd.conf », page 9-5
- section 9.3 « Configuration de Sun StorEdge Traffic Manager », page 9-7
- section 9.4 « Correspondance du nom international hôte avec le canal du périphérique et création de zones SLIC pour le masquage des LUN », page 9-8
- section 9.5 « Configuration de la prise en charge VERITAS Volume Manager », page 9-21
- section 9.6 « Correspondance des LUN virtuels avec les périphériques », page 9-23
- section 9.7 « Configuration de commutateurs en cascade sur les systèmes de stockage Sun StorEdge 6900 », page 9-25

Pour effectuer les procédures de ce chapitre, vous avez besoin des outils suivants :

Ordinateur portable ou terminal de serveur

### 9.1 Configuration d'un serveur Solaris

- 1. Installez l'environnement d'exploitation Solaris 8 10/01 ou version ultérieure.
- 2. Si l'environnement d'exploitation Solaris 8 10/01 est installé, installez le cluster de correctifs recommandé de Solaris 8. Si l'environnement d'exploitation Solaris 9 est installé, installez le cluster de correctifs recommandé de Solaris 9.
- 3. Réinitialisez le serveur.
- 4. Connectez-vous à l'adresse suivante, téléchargez les progiciels SUNWsan, SUNWcfpl et SUNWcfplx, puis installez-les. Pour de plus amples informations sur les correctifs supplémentaires, téléchargez le *Guide d'installation du SAN Sun StorEdge version 4.0.*

http://www.sun.com/storage/san

- 5. Si l'environnement d'exploitation Solaris 8 10/01 est installé, installez les correctifs suivants dans l'ordre indiqué. La version des correctifs doit correspondre à la version indiquée ou à une version ultérieure.
  - 111847-04
  - 110614-02
  - 108982-09
  - 108984-08
  - 109529-06
  - 111412-09
  - 111413-08
  - 111095-10
  - 111096-04
  - **111097-10**
  - **111588-03**
  - **111846-04**
  - a. Si l'environnement d'exploitation Solaris 9 est installé, installez les correctifs suivants dans l'ordre indiqué. La version des correctifs doit correspondre à la version indiquée ou à une version ultérieure.
  - 113039-01
  - 111847-04
  - 113040-02
  - 113041-01
  - 113042-02
  - 113043-01
  - 113044-01

6. Réinitialisez le serveur.

Remarque : aucun message d'erreur ne doit s'afficher lors de la réinitialisation.

7. Sur le serveur, vérifiez la version des pilotes Sun FC HBA à l'aide de la commande suivante :

```
# modinfo | grep -i qlc
46 1029ba3a 2d.... 1 qlc (SunFC Qlogic FCA v5.a-2-1.23)
#
```

Le niveau de version des pilotes Sun FC HBA doit être au minimum de v5.a-2-1.23.

8. Déterminez le code de révision Fcode des pilotes Sun FC HBA :

```
# luxadm qlgc_s_download
Found Path to 2 FC100/P, Devices
Opening Device: /devices/pci@a,2000/SUNW,qlc@2/fp@0,0:devctl
Detected FCode Version: ISP2200 FC-AL Host Adapter Driver: 1.13 01/03/05
Opening Device: /devices/pci@b,2000/SUNW,qlc@2/fp@0,0:devctl
Detected FCode Version: ISP2200 FC-AL Host Adapter Driver: 1.13 01/03/05
Complete
#
```

Le niveau de révision du FCode que vous devez posséder est 1.13. Si vous ne disposez pas de ce niveau, installez le correctif 111853-01, qui contient le FCode Sun FC HBA 1.13 et les instructions de mise à jour du FCode sur les adaptateurs bus hôte.

- 9. A l'aide des instructions de la section 9.2 « Configuration du fichier ssd.conf », page 9-5, vérifiez s'il faut modifier le fichier ssd.conf.
- 10. Si vous utilisez Sun StorEdge Traffic Manager (MPxIO), modifiez le fichier scsi\_vhci.conf en suivant les instructions de la section section 9.3 « Configuration de Sun StorEdge Traffic Manager », page 9-7.
- 11. Si vous utilisez le logiciel VERITAS Dynamic MultiPathing (VxDMP), reportezvous à la documentation VERITAS pour obtenir des instructions d'installation.

#### 12. Pour nettoyer les classes de périphériques répertoriées, tapez :

```
# /usr/sbin/devfsadm -C
```

L'exécution de cette commande peut prendre quelques minutes.

#### 13. Réinitialisez le serveur.

14. Tapez /usr/sbin/cfgadm -la pour obtenir la liste des périphériques connectés :

| # /usr/sbin/cfgadm -la |           |            |                      |
|------------------------|-----------|------------|----------------------|
| wst4# cfgadm -la       |           |            |                      |
| Ap_Id                  | Туре      | Receptacle | Occupant Condition   |
| ac0:bank0              | memory    | connected  | configured ok        |
| ac0:bank1              | memory    | empty      | unconfigured unknown |
| c0::dsk/c0t6d0         | CD-ROM    | connected  | configured unknown   |
| c6                     | fc-fabric | connected  | unconfigured unknown |
| c6::2b00006022002145   | disk      | connected  | unconfigured unknown |
| c6::2b00006022004185   | disk      | connected  | unconfigured unknown |
| c6::210000e08b04e70f   | unknown   | connected  | unconfigured unknown |
|                        |           |            |                      |

#### 15. Pour chaque périphérique Fabric, exécutez la commande suivante :

```
# /usr/sbin/cfgadm -c configure cn
```

### 16. Installez le logiciel de gestion de volume si vous utilisez Solaris Volume Manager ou VERITAS 3.2.

**Remarque :** si vous vous servez de Veritas 3.2, n'utilisez pas la fonction metaset(1M) de Solaris Volume Manager avec les systèmes de stockage Sun StorEdge 6900. Vous devez dans ce cas spécifier Veritas Volume Manager.

**Remarque :** si vous utilisez VERITAS 3.2 et l'environnement d'exploitation Solaris 8 10/01, vous devez installer les correctifs 111904-04 (ou version ultérieure) et 111909-04 (ou version ultérieure).

#### 17. Réinitialisez le serveur.

18. Suivez les instructions de la section 9.4.1 « Configuration d'une zone SLIC pour chaque adaptateur bus hôte et création et masquage de LUN virtuels », page 9-11.

19. Connectez-vous au Storage Service Processor à partir du serveur Solaris et assurez-vous que vous disposez de la version appropriée (version 1.0.1.001) du progiciel SUNWsesp.

Reportez-vous au chapitre 5 pour connaître les procédures d'ouverture de session sur le Storage Service Processor.

Pour déterminer le niveau de l'image du logiciel sur le Storage Service Processor, entrez la commande suivante en tant que racine :

```
msp0: root# pkginfo -1 SUNWsesp
  PKGINST: SUNWsesp
     NAME: Network service processor
  CATEGORY: Diagnostics
     ARCH: sparc
   VERSION: 1.0.1.001
   BASEDIR: /opt
   VENDOR: Sun Microsystems Computer Corporation
     DESC: Network service processor Specific Files
   PSTAMP: Built by bplom@memphis on 11/01/02 17:27:50
  INSTDATE: Jan 11 2002 19:12
    STATUS: completely installed
    FILES:
               26 installed pathnames
                9 shared pathnames
                8 directories
                4 executables
               32 blocks used (approx)
msp0: root#
```

### 9.2 Configuration du fichier ssd.conf

Sur le serveur connecté au système de stockage Sun StorEdge 6900, le pilote ssd(7D) nécessite que des propriétés soient définies dans le fichier /kernel/drv/ssd.conf. S'il exécute l'environnement d'exploitation Solaris 9, aucune modification n'est nécessaire. Si le serveur exécute l'environnement d'exploitation Solaris 8 10/01, utilisez les deux étapes suivantes pour déterminer s'il est nécessaire de modifier le fichier ssd.conf. 1. Utilisez l'exemple suivant pour vérifier la version du correctif 109524 sur l'hôte. S'il s'agit de la version 109524-11 ou d'une version ultérieure, il est inutile de modifier le fichier ssd.conf. Si le fichier ssd.conf contient les entrées indiquées à l'étape 2, supprimez-les.

```
# showrev -p |grep 109524
Patch: 109524-09 Obsoletes: 111768-01 Requires: Incompatibles:
Packages: SUNWcsu, SUNWssad, SUNWssadx, SUNWcsxu, SUNWhea
```

2. S'il s'agit de la version 109524-10 ou d'une version antérieure, ajoutez l'entrée cidessous au fichier ssd.conf. Par exemple :

```
#ident "@(#)ssd.conf 1.9 99/07/29 SMI"
ssd-config-list="SUN SESS01", "sess-data";
sess-data=1,0x1d,10,0,60,36,60;
```

**Remarque :** ajoutez les espaces entre SUN et SESS01 ainsi qu'un espace après la virgule.

La syntaxe des entrées contenues dans le fichier ssd.conf se présente comme suit :

• Le lecteur ssd(7D) recherche la propriété nommée ssd-config-list. La valeur de cette propriété est une liste d'au moins un duplet, chaque duplet étant formé de deux chaînes. La syntaxe est :

```
ssd-config-list = "idvendeur + idproduit" , "nom-propriété-données"
où :
```

 Paramètre
 Description

 "idvendeur + idproduit"
 Valeur renvoyée dans les données d'interrogation du périphérique.

 "nom-propriété-données"
 Nom de la propriété contenant les valeurs de configuration de l'élément idvendeur + idproduit spécifié.

TABLEAU 9-1 Paramètre de la propriété ssd-config-list

 La deuxième ligne d'entrées contient la spécification de nœud. Un pointvirgule est utilisé pour terminer une spécification de nœud. Les éléments individuels répertoriés au sein de la spécification sont séparés par des virgules. nom-propriété-données=version , indicateurs , numéroprop , numéroprop , . . . ;où:

TABLEAU 9-2 nom-propriété-données Paramètres de spécification de nœud

| Paramètre             | Description                                                                                                    |
|-----------------------|----------------------------------------------------------------------------------------------------|
| nom-propriété-données | Nom de la propriété contenant les valeurs de configuration de l'élément <i>idvendeur + idproduit</i> spécifié. |
| version               | Niveau de la version.                                                                                          |
| indicateurs           | Consiste en un masque de bits associé à un ensemble de<br>bits pour chaque valeur de propriété modifiée.       |
| numéroprop            | Contient les valeurs mises à jour du type de nœud.                                                             |

### 9.3 Configuration de Sun StorEdge Traffic Manager

1. A partir du serveur Solaris, modifiez le fichier /kernel/drv/scsi\_vhci.conf de sorte que MPxIO soit généralement activé :

```
# Copyright (c) 2001 by Sun Microsystems, Inc.
# All rights reserved.
#
#pragma ident "@(#)scsi_vhci.conf 1.2 07/01/12 SMI"
#
name="scsi_vhci" class="root";
#
# mpxio Global enable/disable configuration
# possible values are mpxio-disable="no" or mpxio-disable="yes"
#
mpxio-disable="no";
#
# Load Balancing global configuration
# possible values are load-balance="none" or load-balance="round-
robin"
#
load-balance="round-robin";
```

Effectuez les modifications suivantes :

- Remplacez la valeur mpxio-disable par no.
- 2. Effectuez une initialisation de reconfiguration. Par exemple :

```
# shutdown -y -i0
ok> boot -r
```

Si vous souhaitez effectuer cette configuration par canal ou par port, reportez-vous au manuel *Sun StorEdge Traffic Manager Software Installation and Configuration Guide* pour de plus amples informations.

### 9.4 Correspondance du nom international hôte avec le canal du périphérique et création de zones SLIC pour le masquage des LUN

1. A partir du serveur Solaris, tapez le script suivant et intitulez-le wwnscript.sh:

Ce script exécute les opérations suivantes :

- Obtention des numéros de canal de tous les adaptateurs bus hôte FC fonctionnant en mode Fabric, à l'aide de la commande cfgadm(1M).
- Obtention du nom du périphérique de chaque canal qu'il a découvert, à l'aide de la commande cfgadm.
- Obtention du nom international de ce périphérique à l'aide de la commande luxadm(1M).

2. Activation du script exécutable. Par exemple :

```
# chmod 755 wwnscript.sh
```

3. A partir du serveur Solaris, tapez :

```
# wwn-script.sh
c4: 210000e08b042f80
c5: 210000e08b041d80
c6: 210000e08b043080
c7: 210000e08b042e80
c8: 210100e08b24e70f
c9: 210000e08b04e70f
c10: 210100e08b24aa55
c11: 210000e08b04aa55
#
```

Si cette opération ne signale pas de nom international d'adaptateur bus hôte, exécutez la commande suivante sur le Storage Service Processor afin de déterminer les noms internationaux directement reliés au commutateur FC interne du système Sun StorEdge 6900. Par exemple :

Cette sortie indique le nom international du moteur de virtualisation et celui des adaptateurs bus hôte.

### 4. Exécutez la commande showvemap(1M) sur le Storage Service Processor pour afficher la synthèse du moteur de virtualisation. Par exemple :

| sp0# /opt/SUNWsecfg/bin/showvemap -n vl -f<br>*****<br>VIRTUALIZATION ENGINE SUMMARY |                                      |               |       |            |        |                |         |           |    |       |  |  |
|--------------------------------------------------------------------------------------|--------------------------------------|---------------|-------|------------|--------|----------------|---------|-----------|----|-------|--|--|
| Initiator                                                                            | UID                                  | VE            | Host  | Online     |        | Revisio        | n Numbe | c of SLIC |    | Zones |  |  |
| I00001<br>I00002                                                                     | 2900006022004183<br>2900006022004185 | vlb<br>vla    |       | Yes<br>Yes |        | 08.17<br>08.17 |         | 3<br>1    |    |       |  |  |
| * * * * *                                                                            |                                      |               |       |            |        |                |         |           |    |       |  |  |
| ZONE SUMMARY                                                                         |                                      |               |       |            |        |                |         |           |    |       |  |  |
| Zone Name                                                                            | HBA WWN                              | HBA 1         |       | ame        | Ini    | tiator         | Online  | Number    | of | VLUNs |  |  |
| padma_1                                                                              | 210100E08B2358                       | F9 phba       |       |            | IOC    | 001            | Yes     |           | 2  |       |  |  |
| zeol                                                                                 | 210100E08B24AA                       | 55 alio1      |       |            | IOC    | 001            | Yes     |           |    |       |  |  |
| zeeo2                                                                                | 210000E08B0430                       | 80 alioo      |       | 2          | 100    | 001            | Yes     |           | 1  |       |  |  |
| Undefined                                                                            | 210000E08B0436                       | 54 Undef      |       | ined       | I00    | 001            | Yes     |           | 0  |       |  |  |
| Undefined                                                                            | 210000E08B0358                       | F9 Undef      |       | ined       | IOC    | 001            | 1 Yes   |           | 0  |       |  |  |
| Undefined                                                                            | 210100E08B2480                       | C0 Unde       |       | ined I     |        | 001            | Yes     |           | 0  |       |  |  |
| Undefined                                                                            | 210100E08B247F                       | FC0 Und       |       | ined       | I00    | 00001 Yes      |         | 0         |    |       |  |  |
| padma_2                                                                              | 210000E08B042E                       | 80            | Undef | ined       | IOC    | 002            | Yes     |           | 3  |       |  |  |
| Undefined                                                                            | 210000E08B04E7                       | 08B04E70F Und |       | ined I000  |        | 002            | Yes 0   |           | 0  |       |  |  |
| Undefined                                                                            | 210100E08B2436                       | 43654 Un      |       | ined I     |        | 002            | Yes     |           | 0  |       |  |  |
| Undefined                                                                            | 210000E08B047F                       | CO Unde       |       | ined       | IOC    | 002            | Yes     |           | 0  |       |  |  |
| Undefined                                                                            | 210000E08B0480                       | 80C0 Undef    |       | ined       | 100002 |                | Yes     |           | 0  |       |  |  |
| * * * * *<br>#                                                                       |                                      |               |       |            |        |                |         |           |    |       |  |  |

Faites correspondre le nom international de l'adaptateur bus hôte de la zone « Undefined » (Non définie) indiqué par la sortie showvemap avec la paire canal/nom international indiquée par la sortie du script de l'hôte. Utilisez ensuite cette information pour créer une zone de moteurs de virtualisation pour l'adaptateur bus hôte, dans le cadre du masquage des LUN.

Exécutez la commande showvemap pour chaque paire de moteurs de virtualisation. Si aucun adaptateur bus hôte n'apparaît dans la synthèse de la zone, exécutez la commande savevemap(1M).

# /opt/SUNWsecfg/bin/savevemap -n [v1,v2]

Les zones SLIC des moteurs de virtualisation peuvent maintenant être créées pour le masquage des LUN.

5. Pour le canal de périphérique, le nom international peut être déterminé à partir de la sortie indiquée à l'étape 3.

Le moteur de virtualisation doit pouvoir voir le nom international du port de l'adaptateur bus hôte.

6. Utilisez cette combinaison canal/nom international pour créer des alias d'adaptateurs bus hôte et des zones SLIC sur le système de stockage Sun StorEdge 6900.

Exécutez la commande showvemap sur le Storage Service Processor. Par exemple :

# /opt/SUNWsecfg/bin/showvemap -n [v1,v2] -f

### 9.4.1 Configuration d'une zone SLIC pour chaque adaptateur bus hôte et création et masquage de LUN virtuels

1. Ouvrez une session sur le Storage Service Processor, si ce n'est pas déjà fait. Suivez ensuite la procédure ci-dessous pour configurer la zone SLIC alaqodzinski pour chaque adaptateur bus hôte, et créer et masquer des LUN virtuels.

Dans le cadre du masquage des LUN, choisissez une zone à partir de chaque initiateur de moteur de virtualisation (total de deux zones) associé au même hôte de données. Ainsi, les deux chemins nécessaires pour accéder à chaque LUN virtuel sur l'hôte de données sont garantis.

Reportez-vous au chapitre 5 pour connaître les procédures d'ouverture de session sur le Storage Service Processor.

2. Pendant que vous êtes connecté au Storage Service Processor, exécutez la commande suivante :

# /opt/SUNWsecfg/bin/runsecfg

Sélectionnez l'option « Virtualization Engine Configuration Utility » (Utilitaire de configuration des moteurs de virtualisation) dans le menu principal pour afficher le menu suivant :

3. Créez plusieurs zones.

```
...
VIRTUALIZATION ENGINE MAIN MENU
1) Manage VLUNS
2) Manage Virtualization Engine Zones
3) Manage Configuration Files
4) Manage Virtualization Engine Hosts
5) MP Drive Failback Support
6) Help
7) Return
Select option above:> 2
```

#### 4. L'option 2 permet d'afficher les menus suivants.

```
. . .
MANAGE ZONES MENU
1) Create Virtualization Engine Zones
2) Add Components to Virtualization Engine Zone
3) Delete Components from Virtualization Engine Zone
4) Remove Virtualization Engine Zone
5) View Virtualization Engine Map
6) Help
7) Return
Select zone option above:> 1
Do you want to create single of multiple zone(s) [s|m] : m
Do you want to create zones on V1, I00001 [y|n] : y
AVAILABLE WWN NUMBERS (v1 , 100001)
1) 210000E08B04AA55
2) 210100E08B2358F9
3) 210000E08B043654
4) 210000E08B043080
5) 210000E08B0358F9
6) 210100E08B2480C0
7) 210100E08B247FC0
8) Return
Select option above:> 1
Please enter the zone name (Recommendation : host_channelID ,
(Note : There is a max length of 15 chars for the zone name) : accts
Do you want to specify an alias name for the HBA?
(Note : alias name - is the user-defined HBA alias for the
associated WWN channel, if not specified, the zone name will be
used. Unique names should be used when multiple HBAs are in a
single zone, as in clusters). [y|n] : y
Please enter the HBA alias name (Note : There is a max length of
15 chars for the alias name) : ally1
Do you want to create more zones on v1, I00001 [y|n] : n
Do you want to create zones on v1, I0002 [y|n] : \mathbf{y}
```

étape 4 (suite)

```
AVAILABLE WWN NUMBERS (v1 , 100002)
1) 210000E08B042F80
2) 210000E08B04E70F
3) 210100E08B243654
4) 210000E08B047FC0
5) 210000E08B0480C0
6) Return
Select option above:> 1
Please enter the zone name (Recommendation : host_channelID , (Note
: There is a max length of 15 chars for the zone name): csdata
Do you want to specify an alias name for the HBA?
 (Note : alias name - is the user-defined HBA alias for the
 associated WWN channel, if not specified, the zone name will be
 used. Unique names should be used when multiple HBAs are in a
 single zone, as in clusters). [y|n] : n
Do you want to create more zones on v1, I00002 [y n] : n
Do you want to create zones on v2, I00001 [y|n] : y
AVAILABLE WWN NUMBERS (v2 , 100001)
1) 210100E08B243654
2) 210000E08B047FC0
3) 210000E08B0480C0
4) Return
Select option above:> 1
Please enter the zone name (Recommendation : host_channelID , Note
: There is a max length of 15 chars for the zone name): accts_alt
Do you want to specify an alias name for the HBA?
(note : alias name - is the user-defined HBA alias for the
associated WWN channel, if not specified, the zone name will be
used. Unique names should be used when multiple HBAs are in a
single zone, as in clusters). [y|n] : n
Do you want to create more zones on v2, I00001 [y n] : n
Do you want to create zones on v2, I00002 [y|n] : {\boldsymbol{y}}
```

```
étape 4 (suite)
```

```
AVAILABLE WWN NUMBERS (v2 , 100002)
1) 210000E08B043654
2) 210000E08B0358F9
3) 210100E08B2480C0
4) 210100E08B247FC0
5) Return
Select option above:> 1
Please enter the zone name (Recommendation : host channelID . Note
: There is a max length of 15 chars for the zone name): csdata alt
Do you want to specify an alias name for the HBA?
(note : alias name - is the user-defined HBA alias for the
associated WWN channel, if not specified, the zone name will be
used. Unique names should be used when multiple HBAs are in a
single zone, as in clusters). [y|n] : n
Do you want to create more zones on v2, I00002 [y|n] : n
Creating multiple virtualization engine zones .....
HBA alias ally1 : created successfully
zone accts : created successfully on v1 initiator I00001.
HBA alias csdata : created successfully.
zone csdata : created successfully on v1 initiator I00002.
HBA alias accts_alt : created successfully
zone accts_alt : created successfully on v2 initiator I00001.
HBA alias csdata alt : created successfully.
zone csdata_alt : created successfully on v2 initiator I00002.
Finished creating multiple virtualization engine zones .....
Successfully saved map for virtualization engine pair v1
Successfully saved map for virtualization engine pair v2
```

5. Créez plusieurs LUN virtuels (avec et sans zones).

```
VIRTUALIZATION ENGINE MAIN MENU
1) Manage VLUNs
2) Manage Virtualization Engine Zones
3) Manage Configuration Files
4) Manage Virtualization Engine Hosts
5) MP Drive Failback Support
6) Help
7) Return
Select option above:> 1
MANAGE VLUNS MENU
1) Create VLUNs
2) Remove VLUNs
3) View Virtualization Engine Map
4) Help
5) Return
Select VLUN option above:> 1
Do you want to create VLUNs in a single or multiple diskpools [s|m]
: m
Do you want to create VLUNs on v1 : [y n] y
DISK POOLS FOR v1 (free space)
1) t3b00(102GB)
2) t3b01(102GB)
3) t3b02(272GB)
4) t3b03(272GB)
5) t3b20(102GB)
6) t3b21(102GB)
7) t3b22(272GB)
8) t3b23(272GB)
9) Return
Select option above:> 4
Note : Creation of each VLUN can take up to 1 minute.
Please enter the number of VLUN(s) that need to be created: {\bf 10}
Please enter the size in GB for each VLUN (1 GB increments): 1
```

```
Do you want to specify the zones? [y|n]: n
Do you want to specify a name for the VLUN? [y|n]: y
Please enter a name for the VLUN (There is a max length of 10 chars
including a unique ID prefix that will be added automatically): pad
Do you want to create more VLUNs on virtualization engine v1 :
[y|n] n
Do you want to create VLUNs on v2 : [y|n] y
DISK POOLS FOR v2 (free space)
1) t3b10(417GB)
2) teb11(457GB)
3) Return
Select option above:> 2
Note : Creation of each VLUN can take up to 1 minute.
Please enter the number of VLUN(s) that need to be created: 8
Please enter the size of GB for each VLUN (1 GB increments): 2
Do you want to specify the zones? [y|n]: y
AVAILABLE ZONES FOR (100001, 100002)
1) accts(I00001)
2) csdata(I00001)
3) corp_alt(I00002)
4) finance_alt(I00002)
5) accts_alt(I00002)
6) csdata_alt(I00002)
7) Return
Enter zone numbers from the list above (multiple entries are space
separated):. 1 2 6
INFO: VLUNs will be added to the zone(s) accts, csdata, csdata_alt.
Enter y to continue or n to select zones again. [y | n] y
Do you want to specify a name for the VLUN? [y|n] n
```

#### étape 5 (suite)

```
Do you want to create more VLUNs on virtualization engine v2 : [y|n] n
This functionality requires a check that T3+ physical LUN is mounted.
Please enter the Sun StorEdge T3+ array password: mot de passe
Creating multiple VLUN(s)
Checking that associated T3+ physical LUN is mounted...
VLUN T16384 : created Successfully on disk pool t3b03 with name lpad.
VLUN T16385 : created successfully on disk pool t3b03 with name 2pad.
VLUN T16386 : created successfully on disk pool t3b03 with name 3pad.
VLUN T16387 : Created successfully on disk pool t3b03 with name 4pad.
VLUN Y16388 : created successfully on disk pool t3b03 with name 5pad.
VLUN Y16389 : created successfully on disk pool t3b03 with name 6pad.
VLUN Y16390 : created successfully on disk pool t3b03 with name 7pad.
VLUN Y16391 : created successfully on disk pool t3b03 with name 8pad.
VLUN Y16392 : created successfully on disk pool t3b03 with name 9pad.
VLUN Y16393 : created successfully on disk pool t3b03 with name 10pad.
WARNING: VLUNs just created were not added to any zones.
This should be done to avoid data corruption. Refer to addtovezone
command.
WARNING: Adding VLUNs to more than two zones must be carefully managed to
avoid data corruption.
checking that associated T3+ physical LUN is mounted...
VLUN T16392 : created successfully on disk pool t3b11.
VLUN T16393 : created successfully on disk pool t3b11.
VLUN T16394 : created successfully on disk pool t3b11.
VLUN T16395 : created successfully on disk pool t3b11.
VLUN T16396 : created successfully on disk pool t3b11.
VLUN T16397 : created successfully on disk pool t3b11.
VLUN T16398 : created successfully on disk pool t3b11.
VLUN T16399 : created successfully on disk pool t3b11.
VLUN T16392 T16393 T16394 T16395 T16396 T16397 T16398 T16399 : added
successfully to zone accts.
VLUN T16392 T16393 T16394 T16395 T16396 T16397 T16398 T16399 : added
successfully to zone csdata.
```
étape 5 (suite)

```
VLUN T16392 T16393 T16394 T16395 T16396 T16397 T16398 T16399 :
added successfully to zone csdata_alt.
Finished creating multiple VLUN(s) .....
Successfully saved map for virtualization engine pair v1
Successfully saved map for virtualization engine pair v2
```

#### 9.4.2 Configuration des nouveaux LUN virtuels

#### 1. Configurez le type de lecteur à l'aide de la commande format(1M).

**Remarque :** ne spécifiez pas le type de lecteur, car la commande format(1M) procède à une configuration automatique.

2. Donnez un nom au lecteur à l'aide de la commande format(1M).

#### 3. Divisez de nouveau le lecteur en fonction de vos besoins.

Le script suivant utilise la commande format(1M) pour configurer automatiquement le type de lecteur et étiqueter ce dernier :

```
#!/bin/sh
channel=$1
target=$2
if [ ! -n "${channel}" ]; then
   echo "usage:$0 channel [target]\n"
exit 1
fi
for dev in /dev/rdsk/${channel}${target}*s2 ; do
   if [ -c ${dev} ]; then
        dsk="'echo ${dev}|sed -e 's/rdsk/dsk/' -e 's/d[0-9]*s2//'"
    grep ${dsk} /etc/vfstab > /dev/null
    INUSE1=$?
    grep ${dsk} /etc/mnttab > /dev/null
    INUSE2=$?
    if [ ${INUSE1} -eq 0 OR ${INUSE2} -eq 0 ]; then
        echo "Don't try to format/label channel $channel target $target"
        exit 1
    else
format ${dev} > /dev/null 2>&1 <<END</pre>
type
0
label
ves
quit
END
        if [ $? -eq 0 ]; then
                echo "Found ${dev}"
        fi
    fi
   fi
done
```

# 9.5 Configuration de la prise en charge VERITAS Volume Manager

Les procédures suivantes sont nécessaires pour la prise en charge de VERITAS Volume Manager sur les systèmes de stockage Sun StorEdge 6900 :

 le correctif VERITAS Volume Manager 3.2 niveau 1 (minimum) qui comprend les correctifs 111909-04 et 111904-04;

Suivez les étapes suivantes :

- 1. Suivez la procédure habituelle de configuration et d'installation du matériel et des logiciels, y compris de tous les correctifs nécessaires.
- 2. Installez le CD-ROM VERITAS Volume Manager 3.2.
- 3. Installez le correctif 01 VERITAS Volume Manager 3.2.
- 4. Ajoutez la prise en charge VERITAS Device Discovery Layer pour système de stockage Sun StorEdge 6900. Par exemple :

# /usr/sbin/vxddladm addjbod vid=SUN pid=SESS01

5. A l'aide de la commande vxddladm(1M), vérifiez si le moteur de virtualisation est pris en charge. Par exemple :

```
      # /usr/sbin/vxddladm listjbod

      VID
      PID
      Opcode
      Page Code
      Page Offset
      SNO length

      SUN
      SESS01
      18
      -1
      36
      12
```

6. Exécutez la commande vxinstall(1M).

**Remarque :** la commande vxddladm doit être exécutée avant la commande vxinstall.

7. Redémarrez le système.

8. Vérifiez que les périphériques fonctionnent et qu'ils détiennent plusieurs chemins. Les périphériques des systèmes Sun StorEdge 6900 sont répertoriés sous le nom de châssis « Disk » et le nom de périphérique prend la forme Disk\_nn. Les périphériques répertoriés sous Disk\_nn sont des disques multichemin. Par exemple :

| # /usr/sbin/vx      | dmpadm listencl     | osure all            |                        |
|---------------------|---------------------|----------------------|------------------------|
| ENCLR_NAME          | ENCLR_TYPE          | ENCLR_SNO            | STATUS                 |
| ==================  |                     |                      | ==========             |
| OTHER_DISKS<br>Disk | OTHER_DISKS<br>Disk | OTHER_DISKS<br>DISKS | CONNECTED<br>CONNECTED |

9. A l'aide des commandes vxdmpadm, vérifiez que les chemins de disques et de multichemin sont reconnus. Par exemple :

| # /usr/sbi | .n/vxdisk 1 | ist    |        |        |  |
|------------|-------------|--------|--------|--------|--|
| DEVICE     | TYPE        | DISK   | GROUP  | STATUS |  |
| Disk_0     | sliced      | disk04 | rootdg | online |  |
| Disk_1     | sliced      | disk05 | rootdg | online |  |
| Disk_2     | sliced      | disk06 | rootdg | online |  |
| Disk_3     | sliced      | disk07 | rootdg | online |  |
| Disk_4     | sliced      | disk08 | rootdg | online |  |
| Disk_5     | sliced      | disk09 | rootdg | online |  |
| Disk_6     | sliced      | disk10 | rootdg | online |  |

| # /usr/opt/ | /SUNWvxvm/v | vxdmpadm getdr | mpnode e | nclosu | re=Dis | k          |
|-------------|-------------|----------------|----------|--------|--------|------------|
| NAME        | STATE       | ENCLR-TYPE     | PATHS    | ENBL   | DSBL   | ENCLR-NAME |
|             |             |                |          | ====== | =====  |            |
| Disk_0      | ENABLED     | Disk           | 2        | 2      | 0      | Disk       |
| Disk_1      | ENABLED     | Disk           | 2        | 2      | 0      | Disk       |
| Disk_2      | ENABLED     | Disk           | 2        | 2      | 0      | Disk       |
| Disk_3      | ENABLED     | Disk           | 2        | 2      | 0      | Disk       |
| Disk_4      | ENABLED     | Disk           | 2        | 2      | 0      | Disk       |
| Disk_5      | ENABLED     | Disk           | 2        | 2      | 0      | Disk       |
| Disk_6      | ENABLED     | Disk           | 2        | 2      | 0      | Disk       |
|             |             |                |          |        |        |            |
| #           |             |                |          |        |        |            |
|             |             |                |          |        |        |            |

# 9.6 Correspondance des LUN virtuels avec les périphériques

Si vous utilisez Sun StorEdge Traffic Manager (MPxIO) ou DMP, vous devrez éventuellement faire correspondre des périphériques à un LUN virtuel spécifique sur le système de stockage Sun StorEdge 6900. Ces instructions indiquent comment déterminer le nom de périphérique, selon que vous utilisez Sun StorEdge Traffic Manager ou DMP.

Pour déterminer les numéros de périphériques pour Sun StorEdge Traffic Manager :

1. Obtenez le numéro de série du LUN virtuel, à savoir les 16 derniers caractères de l'ID cible. Par exemple :

| # format                                                                                                    |
|----------------------------------------------------------------------------------------------------|
|                                                                                                    |
| AVAILABLE DISK SELECTIONS:                                                                                                    |
| 0. c0t0d0 <sun18g 19="" 2="" 248="" 7506="" alt="" cyl="" hd="" sec=""> OSdsk28<br/>/ssm@0,0/pci@18,700000/pci@1/SUNW,isptwo@4/sd@0,0</sun18g> |
| 1. c9t2900006022004196625733613030446Ad0 <sun-sess01-080c 51198="" alt<="" cyl="" td=""></sun-sess01-080c>                                     |
| 2 hd 16 sec 128>                                                                                                    |
| /scsi_vhci/ssd@g2900006022004196625733613030446a                                                                                               |
| 2. c9t29000060220041966257336130304473d0 <sun-sess01-080c 51198="" alt<="" cyl="" td=""></sun-sess01-080c>                                     |
| 2 hd 16 sec 128>                                                                                                    |
|                                                                                                    |
|                                                                                                    |

2. Faites correspondre le numéro de série du LUN virtuel (par exemple, 625733613030446a) à la liste de l'arborescence du moteur de virtualisation sur le Storage Service Processor. Pour obtenir l'arborescence du moteur de virtualisation, entrez la commande suivante :

| # /opt/SUNWsecfg/bin/showvemap -n v1 -f |                  |          |        |        |      |               |  |  |  |
|-----------------------------------------|------------------|----------|--------|--------|------|---------------|--|--|--|
| Diskpool                                | VLUN Serial      | MP Drive | VLUN   | VLUN   | Size | Slic Zones    |  |  |  |
|                                         | Number           | Target   | Target | Name   | GB   |               |  |  |  |
|                                         |                  |          |        |        |      |               |  |  |  |
| t3b00                                   | 6257336130304473 | Т49152   | T16384 | 1t3b00 | 50.0 | zonea , zoneb |  |  |  |
| t3b00                                   | 625733613030446A | Т49152   | T16385 | 2t3b00 | 50.0 | zonea , zoneb |  |  |  |
| #                                       |                  |          |        |        |      |               |  |  |  |
|                                         |                  |          |        |        |      |               |  |  |  |

3. Faites correspondre le numéro cible du LUN virtuel (étape 2) au numéro de série obtenu à l'étape 1.

#### 9.6.1 Détermination des numéros de périphériques pour DMP

1. Obtenez le numéro de série du LUN virtuel à partir de la commande format(1M). Par exemple :

2. Lorsque vous utilisez la commande format(1M), sélectionnez un périphérique et spécifiez le mode scsi. Par exemple :

Le numéro de série (par exemple, 6257336130304473) est renvoyé par la commande inquiry. Les deux périphériques dont les numéros de série correspondent représentent les chemins redondants aux mêmes LUN virtuels.

## 9.7 Configuration de commutateurs en cascade sur les systèmes de stockage Sun StorEdge 6900

Cette procédure doit être appliquée à tous les systèmes de stockage Sun StorEdge 6900 qui se trouvent dans le même environnement SAN (Storage Area Network).

1. Remplacez toutes les identifications de châssis par défaut de chaque système de stockage Sun StorEdge 6900 supplémentaire, si vous en possédez plusieurs. Par exemple :

# setupswitch -s nom\_commutateur -i id\_châssis -v

Le paramètre *nom\_commutateur* représente le nom défini dans le fichier /etc/hosts. L'*id\_châssis* correspond à un chiffre compris entre 1 et 63. Les valeurs par défaut sont sw1a (1), sw1b (2), sw2a (3) et sw2b (4).

Les commandes suivantes sont celles qui seraient exécutées sur un deuxième système de stockage Sun StorEdge 6900 dans un environnement SAN :

# setupswitch -s swla -i 5 -v
# setupswitch -s swlb -i 6 -v
# setupswitch -s sw2a -i 7 -v
# setupswitch -s sw2b -i 8 -v

2. Si le commutateur en cascade possède une zone matérielle de 2, modifiez les commutateurs avant de la zone matérielle de sorte qu'ils correspondent à l'identification de zone matérielle associée du commutateur en cascade situé dans le SAN auquel il est connecté. Par exemple :

# setupswitch -s nom\_commutateur -z id\_zone\_matérielle -v

Le paramètre *nom\_commutateur* représente le nom défini dans le fichier /etc/hosts. Le paramètre *id\_zone\_matérielle* remplace le numéro de zone matérielle par défaut sur le commutateur avant. Cette opération s'avère utile pour les environnements de SAN composés de commutateurs en cascade et de zones. La plage des systèmes de stockage Sun StorEdge 6910 est comprise entre 1 et 8. La plage des systèmes de stockage Sun StorEdge 6960 est comprise entre 1 et 16. Le numéro de zone matérielle par défaut pour les deux systèmes est 1. Cette commande n'est valide que sur les commutateurs sw1a et sw1b des systèmes de stockage Sun StorEdge 6900.

Les commandes de l'exemple suivant s'exécuteraient sur les commutateurs avant des systèmes Sun StorEdge 6900 dans un environnement SAN où la connexion à un commutateur en cascade existe déjà dans la zone matérielle 2 :

```
# setupswitch -s swla -z 2 -v
# setupswitch -s swlb -z 2 -v
```

3. Apportez des modifications au commutateur en cascade situé à l'extérieur du système de stockage Sun StorEdge 6900.

Vous devez vous assurer que les ports associés se trouvent dans la même ID de zone matérielle que ceux du système de stockage Sun StorEdge 6900 associé et que son ID de châssis est unique. Cette procédure doit être effectuée à l'aide de l'interface utilisateur graphique SANSurfer.

## Connexion aux serveurs exécutant le système d'exploitation Microsoft Windows NT

**Remarque :** reportez-vous au site Web www.sunsolve.sun.com et aux *Notes de mise à jour des sous-systèmes de stockage Sun StorEdge, séries 3900 et 6900, version 1.1* pour connaître la configuration logicielle requise pour l'hôte.

Ce chapitre contient les instructions pour le logiciel servant à connecter les serveurs exécutant Microsoft Windows NT aux systèmes de stockage StorEdge 3900 et 6900.

Le chapitre 8 explique comment connecter le serveur et un système de stockage Sun StorEdge 3900 et 6900.

Ce chapitre comprend les sections suivantes :

- section 10.1 « Connexion d'un système de stockage Sun StorEdge 3900 à un serveur Microsoft Windows NT », page 10-2
- section 10.2 « Connexion d'un système de stockage Sun StorEdge 6900 à un serveur Microsoft Windows NT », page 10-3
- section 10.3 « Création de LUN virtuels sur le système de stockage Sun StorEdge 6900 pour un serveur Microsoft Windows NT », page 10-7
- section 10.4 « Configuration des nouveaux LUN virtuels », page 10-8

Pour effectuer les procédures de ce chapitre, vous avez besoin des outils suivants :

Ordinateur portable ou terminal de serveur

#### 10.1 Connexion d'un système de stockage Sun StorEdge 3900 à un serveur Microsoft Windows NT

Le système de stockage Sun StorEdge 3900 prend en charge Microsoft Windows NT 4.0, Service Pack 6 ou version ultérieure dans des configurations à chemin unique ou double. Les configurations à chemin double utilisent le logiciel Sun StorEdge Traffic Manager 2.0 pour Microsoft Windows NT.

Les principales règles de configuration des serveurs Microsoft Windows NT pour un système de stockage Sun StorEdge 3900 sont les suivantes :

- Chaque serveur Microsoft Windows NT et les groupes partenaires de baie de disques Sun StorEdge T3+ associés doivent se trouver dans une zone matérielle dédiée définie en mode SL.
- La zone matérielle accepte uniquement un serveur Microsoft Windows NT comprenant un initiateur.
- La zone matérielle dédiée doit fonctionner entièrement en mode SL. Cela signifie que les baies de disques Sun StorEdge T3+ et les ports hôte doivent être en mode SL.

# 1. Configurez le lecteur de secours multichemin de Sun pour Microsoft Windows NT.

Si vous utilisez le chemin double au lieu du chemin unique, vous devez suivre cette étape. Reportez-vous au manuel *Sun StorEdge Traffic Manager 2.0 for Windows NT User's Guide* pour obtenir des instructions détaillées sur la configuration du lecteur de périphérique sur le serveur.

2. Déterminez le niveau du progiciel SUNWsecfg. Par exemple :

Si le niveau du progiciel <code>SUNWsecfg</code> est défini au seuil 1.13 ou à une valeur supérieure, utilisez la commande suivante pour reconfigurer les commutateurs. Vous devez exécuter cette commande pour passer au mode SL sur chaque baie de disques Sun StorEdge T3+ qui sera connectée à un serveur Microsoft Windows NT. Par exemple :

# cd /opt/SUNWsecfg/bin/setswitchsl -n nomt3 -s on

<sup>#</sup> pkginfo -1 SUNWsecfg

3. Connectez le serveur Microsoft Windows NT aux ports disponibles.

#### 4. Réinitialisez le serveur Microsoft Windows NT.

Vous devez redémarrer le serveur afin que l'Administrateur de disques puisse détecter les LUN qui viennent d'être configurés.

# 10.2 Connexion d'un système de stockage Sun StorEdge 6900 à un serveur Microsoft Windows NT

Le système de stockage Sun StorEdge 6900 prend en charge les connexions aux serveurs Microsoft Windows NT Enterprise Edition 4.0, Service Pack 6 ou version ultérieure dans des configurations à chemin unique ou double. Pour ce faire, il faut établir une connexion Fabric entre le système de stockage Sun StorEdge 6900 et les commutateurs réseau FC Sun StorEdge.

# 1. Vérifiez que vos adaptateurs bus hôte fonctionnent en mode Fabric et obtenez le nom international de chacun d'eux.

Les adaptateurs bus hôte pris en charge pour la plate-forme Microsoft Windows NT sont les modèles Emulex LP8000. Pour obtenir le nom international de ces adaptateurs bus hôte, utilisez les outils fournis par le fabricant ou le BIOS de la carte.

a. Pour les adaptateurs bus hôte Emulex, utilisez l'outil LightPulse (lputilnt.exe) fourni par Emulex. Sélectionnez les données de configuration et le nom international de la région pour obtenir les noms internationaux. Sur l'adaptateur bus hôte Emulex, vous pouvez également entrer le BIOS de la carte lors du démarrage de Microsoft Windows NT. Le nom international est alors indiqué. Pour obtenir le nom international des adaptateurs bus hôte, vous pouvez également exécuter la commande suivante sur le Storage Service Processor afin de déterminer les noms internationaux directement reliés au commutateur FC interne du système Sun StorEdge 6900. Par exemple :

Cette sortie indique le nom international du moteur de virtualisation et celui des adaptateurs bus hôte.

## 2. Exécutez la commande showvemap(1M) sur le Storage Service Processor pour afficher la synthèse du moteur de virtualisation. Par exemple :

| sp0# /opt/SUNWsecfg/bin/showvemap -n v1 -f<br>***** |                                      |            |            |                |         |           |         |
|-----------------------------------------------------|--------------------------------------|------------|------------|----------------|---------|-----------|---------|
| VIRTUALIZA                                          | TION ENGINE SUMMAR                   | Y          |            |                |         |           |         |
| Initiator                                           | UID                                  | VE Host    | : Online   | Revisio        | n Numbe | r of SLIC | Zones   |
| I00001<br>I00002                                    | 2900006022004183<br>2900006022004185 | vlb<br>vla | Yes<br>Yes | 08.17<br>08.17 |         | 3<br>1    |         |
| * * * * *                                           |                                      |            |            |                |         |           |         |
| ZONE SUMMA                                          | RY                                   |            |            |                |         |           |         |
| Zone Name                                           | HBA WWN                              | HBA        | Name I     | nitiator       | Online  | Number o  | f VLUNs |
| padma_1                                             | 210100E08B2358                       | F9 phba    | a I        | 00001          | Yes     | 2         | 2       |
| zeol                                                | 210100E08B24AA                       | 55 alio    | 51 I       | 00001          | Yes     | C         | )       |
| zeeo2                                               | 210000E08B0430                       | 80 alio    | DO2 I      | 00001          | Yes     | 1         |         |
| Undefined                                           | 210000E08B0436                       | 54 Unde    | efined I   | 00001          | Yes     | C         | )       |
| Undefined                                           | 210000E08B0358                       | F9 Unde    | efined I   | 00001          | Yes     | C         | )       |
| Undefined                                           | 210100E08B2480                       | C0 Unde    | efined I   | 00001          | Yes     | C         | )       |
| Undefined                                           | 210100E08B247F                       | C0 Unde    | efined I   | 00001          | Yes     | C         | )       |
| padma_2                                             | 210000E08B042E                       | 80 Unde    | efined I   | 00002          | Yes     | 3         | 5       |
| Undefined                                           | 210000E08B04E7                       | 0F Unde    | efined I   | 00002          | Yes     | C         | )       |
| Undefined                                           | 210100E08B2436                       | 54 Unde    | efined I   | 00002          | Yes     | C         | )       |
| Undefined                                           | 210000E08B047F                       | C0 Unde    | efined I   | 00002          | Yes     | C         | )       |
| Undefined                                           | 210000E08B0480                       | C0 Unde    | efined I   | 00002          | Yes     | C         | )       |
| * * * * *                                           |                                      |            |            |                |         |           |         |
| #                                                   |                                      |            |            |                |         |           |         |

Faites correspondre le nom international de l'adaptateur bus hôte de la zone « Undefined » (Non définie) indiqué par la sortie showvemap avec la paire canal/nom international indiquée par la sortie du script de l'hôte. Utilisez ensuite cette information pour créer une zone de moteurs de virtualisation pour l'adaptateur bus hôte, dans le cadre du masquage des LUN.

Exécutez la commande showvemap pour chaque paire de moteurs de virtualisation. Si aucun adaptateur bus hôte n'apparaît dans la synthèse de la zone, exécutez la commande savevemap(1M).

# /opt/SUNWsecfg/bin/savevemap -n [v1,v2]

Les zones SLIC des moteurs de virtualisation peuvent maintenant être créées pour le masquage des LUN.

3. Pour le canal de périphérique, le nom international peut être déterminé à partir de la sortie indiquée à l'étape 1.

Le moteur de virtualisation doit voir le nom international du port de l'adaptateur bus hôte.

4. Utilisez cette combinaison canal/nom international pour créer des alias d'adaptateurs bus hôte et des zones SLIC sur le système Sun StorEdge 6900.

Exécutez la commande showvemap sur le Storage Service Processor pour obtenir les informations. Par exemple :

```
# /opt/SUNWsecfg/bin/showvemap -n [v1,v2] -f
```

5. Exécutez la commande runsecfg(1M) pour créer des alias d'adaptateurs bus hôte et des zones SLIC. Par exemple :

```
# /opt/SUNWsecfg/bin/runsecfg
```

6. Sélectionnez les options « Virtualization Engine Configuration Utility » (Utilitaire de configuration du moteur de virtualisation) et « Manage Virtualization Engine Zones » (Gestion des zones de moteurs de virtualisation) pour configurer une zone SLIC pour chaque adaptateur bus hôte.

Remarque : il s'agit d'une zone unique et non d'un chemin double avec deux zones.

### 10.3 Création de LUN virtuels sur le système de stockage Sun StorEdge 6900 pour un serveur Microsoft Windows NT

**Remarque :** vous pouvez créer des LUN virtuels par l'intermédiaire de l'option « Virtualization Engine Configuration Utility » (Utilitaire de configuration des moteurs de virtualisation) en exécutant la commande

/opt/SUNWsecfg/bin/runsecfg sur le Storage Service Processor. Reportez-vous au chapitre 5 pour de plus amples informations sur l'ouverture d'une session sur le Storage Service Processor. Vous pouvez également suivre la procédure ci-dessous, qui s'effectue à la ligne de commande.

1. Obtenez le nom de la paire de moteurs de virtualisation à l'aide de la commande listvemap(1M). Par exemple :

```
# /opt/SUNWsecfg/bin/listvemap -r
v1
#
```

Si aucun nom de moteur de virtualisation n'apparaît, le moteur de virtualisation ne fonctionne pas ou un processus de configuration est déjà en cours d'exécution.

2. Obtenez le nom du groupe de disques de baie Sun StorEdge T3+ à l'aide de la commande listvemap(1M). Par exemple :

```
# /opt/SUNWsecfg/bin/listvemap -d -n vl
t3b00 t3b01
#
```

Dans cet exemple, le nom du groupe de disques est t3b00.

3. Obtenez le nom de la zone principale à l'aide de la commande listvemap. Par exemple :

```
# /opt/SUNWsecfg/bin/listvemap -z -n v1 -c I00001
labsys_c1
#
```

4. Créez les LUN virtuels pour Microsoft Windows NT à l'aide de la commande createvlun(1M) en spécifiant une seule zone.

L'exemple d'entrée suivant crée cinq LUN virtuels de 10 Go chacun à utiliser avec Microsoft Windows NT. Le suffixe descriptif est ntvlun.

```
# /opt/SUNWsecfg/bin/createvlun -n v1 -d t3b00 -l 10 -c 5 -v ntvlun -V -z labsys_cl
VLUN T16384 : Created successfully in diskpool t3b00 with name 1ntvlun
VLUN T16385 : Created successfully in diskpool t3b00 with name 2ntvlun
VLUN T16386 : Created successfully in diskpool t3b00 with name 3ntvlun
VLUN T16387 : Created successfully in diskpool t3b00 with name 4ntvlun
VLUN T16388 : Created successfully in diskpool t3b00 with name 5ntvlun
VLUN T16384 T16385 T16386 T16387 T16388 added successfully to zone z
labsys_cl
#
```

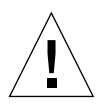

**Attention :** si vous modifiez d'autres informations sur les LUN virtuels à l'aide de l'interface de menus runsecfg ou de l'interface utilisateur graphique Storage Automated Diagnostic Environment, ces LUN virtuels porteront toujours la mention « Available » (Disponible). Pour les ajouter à une deuxième zone (car il est recommandé d'utiliser deux chemins pour permettre le basculement), vous devez effectuer le suivi des LUN virtuels de Microsoft Windows NT déjà ajoutés à une zone unique (c'est-à-dire, showvemap -n v1 -f). Les ajouter à une deuxième zone risque en effet de corrompre les données.

# 10.4 Configuration des nouveaux LUN virtuels

1. A l'aide de l'Administrateur de disques de Microsoft Windows NT, configurez les disques et créez des partitions.

Pour de plus amples informations, consultez la documentation de Windows NT.

## Connexion aux serveurs exécutant le système d'exploitation Microsoft Windows 2000

**Remarque :** reportez-vous au site Web www.sunsolve.sun.com et aux Sun StorEdge 3900 and 6900 Series 1.1 Release Notes pour connaître la configuration logicielle requise pour l'hôte.

Ce chapitre contient des instructions logicielles de connexion des serveurs Microsoft Windows 2000 aux systèmes de stockage Sun StorEdge 3900 et 6900.

Reportez-vous au chapitre 8 pour savoir comment connecter le serveur et un système de stockage Sun StorEdge 3900 ou 6900.

Ce chapitre comprend les sections suivantes :

- section 11.1 « Connexion d'un système de stockage Sun StorEdge 3900 à un serveur Microsoft Windows 2000 », page 11-2
- section 11.2 « Connexion d'un système de stockage Sun StorEdge 6900 à un serveur Microsoft Windows 2000 », page 11-2
- section 11.3 « Création de LUN virtuels sur le système de stockage Sun StorEdge 6900 pour un serveur Microsoft Windows 2000 », page 11-6
- section 11.4 « Configuration des nouveaux LUN virtuels », page 11-7

Pour effectuer les procédures de ce chapitre, vous avez besoin des outils suivants :

Ordinateur portable ou terminal de serveur

#### 11.1 Connexion d'un système de stockage Sun StorEdge 3900 à un serveur Microsoft Windows 2000

Le système de stockage Sun StorEdge 3900 prend en charge Microsoft Windows 2000 Server et Microsoft Windows 2000 Advanced Server, Service Pack 2 ou version ultérieure dans les configurations à chemin double, à l'aide des pilotes de secours Sun StorEdge Traffic Manager 2.0 pour Microsoft Windows 2000.

Les principales règles de configuration des serveurs Microsoft Windows 2000 pour un système de stockage Sun StorEdge 3900 sont les suivantes :

- Chaque serveur Windows 2000 et les groupes partenaires de baie de disques Sun StorEdge T3+ associés doivent se trouver dans une zone matérielle dédiée en mode SL.
- La zone matérielle accepte uniquement un serveur Microsoft Windows 2000 comprenant un initiateur.

## 11.2 Connexion d'un système de stockage Sun StorEdge 6900 à un serveur Microsoft Windows 2000

Le système de stockage Sun StorEdge 6900 prend en charge les connexions aux serveurs Microsoft Windows 2000 dans des configurations à chemin unique ou double. Pour ce faire, il faut établir une connexion Fabric entre le système de stockage Sun StorEdge 6900 et les commutateurs réseau FC Sun StorEdge.

# 1. Vérifiez que vos adaptateurs bus hôte fonctionnent en mode Fabric et obtenez le nom international de chacun d'eux.

Les adaptateurs bus hôte pris en charge pour les plates-formes Windows 2000 sont les modèles Emulex LP8000. Pour obtenir le nom international de ces adaptateurs bus hôte, utilisez les outils fournis par le fabricant ou le BIOS de la carte. a. Pour les adaptateurs bus hôte Emulex, utilisez l'outil LightPulse (lputilnt.exe) fourni par Emulex. Sélectionnez les données de configuration et le nom international de la région pour obtenir les noms internationaux. Sur l'adaptateur bus hôte Emulex, vous pouvez également entrer le BIOS de la carte lors du démarrage de Microsoft Windows 2000. Le nom international est alors indiqué.

Pour obtenir le nom international des adaptateurs bus hôte, vous pouvez également exécuter la commande suivante sur le Storage Service Processor afin de déterminer les noms internationaux directement reliés au commutateur FC interne du système de stockage Sun StorEdge 6900. Par exemple :

Cette sortie indique le nom international du moteur de virtualisation et celui des adaptateurs bus hôte.

# 2. Exécutez la commande showvemap(1M) sur le Storage Service Processor pour afficher la synthèse du moteur de virtualisation. Par exemple :

| sp0# /opt/SUNWsecfg/bin/showvemap -n vl -f<br>*****<br>VIRTUALIZATION ENGINE SUMMARY |                                      |            |        |            |              |            |       |          |      |       |
|--------------------------------------------------------------------------------------|--------------------------------------|------------|--------|------------|--------------|------------|-------|----------|------|-------|
| Initiator                                                                            | UID                                  | VE         | Host   | Onlin      | e Revi       | sion       | Numbe | r of SLI | IC 2 | Zones |
| I00001<br>I00002                                                                     | 2900006022004183<br>2900006022004185 | vlk<br>vla | )      | Yes<br>Yes | 08.1<br>08.1 | <br>7<br>7 |       | 3<br>1   |      |       |
| * * * * *                                                                            |                                      |            |        |            |              |            |       |          |      |       |
| ZONE SUMMA                                                                           | RY                                   |            |        |            |              |            |       |          |      |       |
| Zone Name                                                                            | HBA WWN                              |            | HBA Na | ame        | Initiat      | or C       | nline | Number   | of   | VLUNs |
| padma_1                                                                              | 210100E08B2358                       | <br>F9     | phba   |            | <br>I00001   | Y          | es.   |          | 2    |       |
| zeol                                                                                 | 210100E08B24AA                       | 55         | alio1  |            | 100001       | Y          | Zes   |          | 0    |       |
| zeeo2                                                                                | 210000E08B0430                       | 80         | alioo  | 2          | 100001       | Y          | les   |          | 1    |       |
| Undefined                                                                            | 210000E08B0436                       | 54         | Undef  | ined       | 100001       | Y          | les   |          | 0    |       |
| Undefined                                                                            | 210000E08B0358                       | F9         | Undef  | ined       | 100001       | Y          | Zes   |          | 0    |       |
| Undefined                                                                            | 210100E08B2480                       | C0         | Undef  | ined       | 100001       | Y          | les   |          | 0    |       |
| Undefined                                                                            | 210100E08B247F                       | C0         | Undef  | ined       | 100001       | Y          | les   |          | 0    |       |
| padma_2                                                                              | 210000E08B042E                       | 80         | Undef  | ined       | 100002       | Y          | les   |          | 3    |       |
| Undefined                                                                            | 210000E08B04E7                       | OF         | Undef  | ined       | 100002       | Y          | les   |          | 0    |       |
| Undefined                                                                            | 210100E08B2436                       | 54         | Undef  | ined       | 100002       | Y          | les   |          | 0    |       |
| Undefined                                                                            | 210000E08B047F                       | C0         | Undef  | ined       | 100002       | Y          | les   |          | 0    |       |
| Undefined                                                                            | 210000E08B0480                       | C0         | Undef  | ined       | 100002       | Y          | les   |          | 0    |       |
| * * * * *<br>#                                                                       |                                      |            |        |            |              |            |       |          |      |       |

Faites correspondre le nom international de l'adaptateur bus hôte de la zone « Undefined » (Non définie) indiqué dans la sortie issue de la commande showvemap(1M) à la paire canal/nom international indiquée dans la sortie du script exécuté sur l'hôte. Utilisez ensuite cette information pour créer une zone de moteurs de virtualisation pour l'adaptateur bus hôte, dans le cadre du masquage des LUN.

Exécutez la commande showvemap(1M) pour chaque paire de moteurs de virtualisation. Si aucun adaptateur bus hôte n'apparaît dans la SYNTHESE DES ZONES, exécutez la commande savevemap(1M).

# /opt/SUNWsecfg/bin/savevemap -n [v1,v2]

Les zones SLIC des moteurs de virtualisation peuvent maintenant être créées pour le masquage des LUN.

3. Pour le canal de périphérique, le nom international peut être déterminé à partir de la sortie indiquée à l'étape 1.

Le moteur de virtualisation doit voir le nom international du port de l'adaptateur bus hôte.

4. Utilisez cette combinaison canal/nom international pour créer des alias d'adaptateurs bus hôte et des zones SLIC sur le système Sun StorEdge 6900.

Exécutez la commande showvemap sur le Storage Service Processor pour obtenir les informations. Par exemple :

```
# /opt/SUNWsecfg/bin/showvemap -n [v1,v2] -f
```

5. Exécutez la commande runsecfg(1M) pour créer des alias d'adaptateurs bus hôte et des zones SLIC. Par exemple :

```
# /opt/SUNWsecfg/bin/runsecfg
```

- 6. Sélectionnez les options « Virtualization Engine Configuration Utility » (Utilitaire de configuration du moteur de virtualisation) et « Manage Virtualization Engine Zones » (Gestion des zones de moteurs de virtualisation) pour configurer une zone SLIC pour chaque adaptateur bus hôte.
- 7. Créez les LUN virtuels associés.

#### 11.3 Création de LUN virtuels sur le système de stockage Sun StorEdge 6900 pour un serveur Microsoft Windows 2000

**Remarque :** vous pouvez créer des LUN virtuels par l'intermédiaire de l'option « Virtualization Engine Configuration Utility » (Utilitaire de configuration des moteurs de virtualisation) en exécutant la commande

/opt/SUNWsecfg/bin/runsecfg sur le Storage Service Processor. Reportez-vous au chapitre 5 pour de plus amples informations sur l'ouverture d'une session sur le Storage Service Processor. Vous pouvez également suivre la procédure ci-dessous, qui s'effectue à la ligne de commande.

1. Obtenez le nom de la paire de moteurs de virtualisation à l'aide de la commande listvemap(1M). Par exemple :

```
# /opt/SUNWsecfg/bin/listvemap -r
v1
#
```

Si aucun nom de moteur de virtualisation n'apparaît, le moteur de virtualisation ne fonctionne pas ou un processus de configuration est déjà en cours d'exécution.

2. Obtenez le nom du groupe de disques de baie Sun StorEdge T3+ à l'aide de la commande listvemap(1M). Par exemple :

```
# /opt/SUNWsecfg/bin/listvemap -d -n vl
t3b00 t3b01
#
```

Dans cet exemple, le nom du groupe de disques est t3b00.

3. Obtenez le nom de la zone principale à l'aide de la commande listvemap. Par exemple :

```
# /opt/SUNWsecfg/bin/listvemap -z -n v1 -c I00001
labsys_c1
#
```

# 4. Créez les LUN virtuels pour Microsoft Windows 2000 à l'aide de la commande createvlun(1M) en spécifiant une zone unique.

L'exemple d'entrée suivant crée cinq LUN virtuels de 10 Go chacun à utiliser avec Microsoft Windows 2000. Le suffixe descriptif est <code>w2vlun</code>.

```
# /opt/SUNWsecfg/bin/createvlun -n v1 -d t3b00 -l 10 -c 5 -v w2vlun -V -z labsys_cl
VLUN T16384 : Created successfully in diskpool t3b00 with name 1w2vlun
VLUN T16385 : Created successfully in diskpool t3b00 with name 2w2vlun
VLUN T16386 : Created successfully in diskpool t3b00 with name 3w2vlun
VLUN T16387 : Created successfully in diskpool t3b00 with name 4w2vlun
VLUN T16388 : Created successfully in diskpool t3b00 with name 5w2vlun
VLUN T16388 : Created successfully in diskpool t3b00 with name 5w2vlun
VLUN T16384 T16385 T16386 T16387 T16388 added successfully to zone z
labsys_cl
#
```

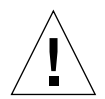

**Attention :** si vous modifiez d'autres informations sur les LUN virtuels à l'aide de l'interface de menus runsecfg ou de l'interface utilisateur graphique Storage Automated Diagnostic Environment, ces LUN virtuels porteront toujours la mention « Available » (Disponible). Pour les ajouter à une deuxième zone (car il est recommandé d'utiliser deux chemins pour permettre le basculement), vous devez effectuer le suivi des LUN virtuels de Microsoft Windows 2000 déjà ajoutés à une zone unique (c'est-à-dire, showvemap -n v1 -f). Les ajouter à une deuxième zone risque en effet de corrompre les données.

# 11.4 Configuration des nouveaux LUN virtuels

1. A l'aide de l'Administrateur de disques de Microsoft Windows 2000, configurez les disques et créez des partitions.

Pour de plus amples informations, consultez la documentation de Microsoft Windows 2000.

## Connexion aux serveurs exécutant l'environnement d'exploitation Red Hat Linux 7.2

**Remarque** : reportez-vous au site Web www.sunsolve.sun.com et aux *Notes de mise à jour des sous-systèmes de stockage Sun StorEdge, séries 3900 et 6900, version 1.1* pour connaître la configuration logicielle requise pour l'hôte. Reportez-vous au document *High Availability for Sun StorEdge Products Version 1.0 in the Red Hat Linux Operating System* pour obtenir la description de la fonction multichemin dans le système d'exploitation Red Hat Linux.

Ce chapitre contient les instructions de connexion des serveurs Red Hat Linux 7.2, Kernel 2.4.7-10 aux systèmes de stockage Sun StorEdge 3900 et 6900.

Reportez-vous au chapitre 8 pour savoir comment connecter le serveur et les systèmes de stockage Sun StorEdge 3900 et 6900.

Ce chapitre comprend les sections suivantes :

- section 12.1 « Connexion d'un système de stockage Sun StorEdge 3900 à un serveur Red Hat Linux », page 12-2
- section 12.2 « Connexion d'un système de stockage Sun StorEdge 6900 à un serveur Red Hat Linux », page 12-3
- section 12.3 « Création de LUN virtuels sur le système de stockage Sun StorEdge 6900 pour un serveur Red Hat Linux », page 12-6
- section 12.4 « Configuration des nouveaux LUN virtuels », page 12-7

Pour effectuer les procédures de ce chapitre, vous avez besoin des outils suivants :

• Ordinateur portable ou terminal de serveur

## 12.1 Connexion d'un système de stockage Sun StorEdge 3900 à un serveur Red Hat Linux

Le système de stockage Sun StorEdge 3900 prend en charge Red Hat Linux 7.2, Kernel 2.4.7-10 avec plusieurs LUN dans des configurations à chemin unique ou double. Les configurations à chemin double utilisent la version Red Hat Linux qui se trouve dans l'outil RAID.

Les principales règles de configuration des serveurs Red Hat Linux avec une zone matérielle dédiée pour un système Sun StorEdge 3900 sont les suivantes :

- Chaque serveur Red Hat Linux doit être défini sur un port F hôte. Les groupes partenaires de baie de disques Sun StorEdge T3+ associés doivent se trouver dans une zone matérielle dédiée définie sur un port TL.
- La zone matérielle accepte uniquement un serveur Red Hat Linux et un initiateur.

#### 1. Configurez le pilote de secours multichemin pour Red Hat Linux de Sun.

Si vous utilisez un chemin double au lieu d'un chemin unique, vous devez suivre cette étape. Reportez-vous au document *High Availability for Sun StorEdge Products Version 1.0 in the Red Hat Linux Operating Environment* pour les instructions détaillées de configuration du pilote de périphérique sur le serveur.

#### 2. Faites passer la baie de disques Sun StorEdge T3+ au mode rw.

Pour chaque groupe partenaire de baie Sun StorEdge T3+ sous contrôle d'un lecteur à chemin double, vous devez exécuter la commande modifyt3params(1M) pour définir le mode mp\_support sur « none » (par défaut, les baies de disques Sun StorEdge T3+ des systèmes de stockage Sun StorEdge 3900 sont en mode mpxio).

# /opt/SUNWsecfg/bin/modifyt3params -n t3name1 t3name2 .. -m none

#### 3. Connectez le serveur Red Hat Linux aux ports disponibles.

#### 4. Réinitialisez le serveur Red Hat Linux.

Vous devez redémarrer le serveur pour qu'il puisse détecter les LUN qui viennent d'être configurés.

#### 12.2 Connexion d'un système de stockage Sun StorEdge 6900 à un serveur Red Hat Linux

Le système de stockage Sun StorEdge 6900 prend en charge Red Hat Linux 7.2, Kernel 2.4.7-10 dans des configurations à chemin unique ou double. Pour ce faire, il faut établir une connexion Fabric entre le système de stockage Sun StorEdge 6900 et les commutateurs réseau FC Sun StorEdge.

- 1. Vérifiez que vos adaptateurs bus hôte fonctionnent en mode de port F et obtenez le nom international de chacun d'eux.
  - a. Tapez les commandes suivantes et recherchez le nom international à l'opposé du nœud.

```
cat /proc/scsi/qla2x00/0
cat /proc/scsi/qla2x00/1
```

b. Sur l'adaptateur bus hôte QLogic, vous pouvez entrer le BIOS de la carte lors du démarrage de Red Hat Linux. Le nom international est alors indiqué.

Pour obtenir le nom international des adaptateurs bus hôte, vous pouvez également exécuter la commande suivante sur le Storage Service Processor afin de déterminer les noms internationaux directement reliés au commutateur FC interne du système Sun StorEdge 6900. Par exemple :

Cette sortie indique le nom international du moteur de virtualisation et celui des adaptateurs bus hôte.

# 2. Exécutez la commande showvemap(1M) sur le Storage Service Processor pour afficher la synthèse du moteur de virtualisation. Par exemple :

| sp0# /opt/SUNWsecfg/bin/showvemap -n v1 -f |                                      |            |            |                |          |        |          |
|--------------------------------------------|--------------------------------------|------------|------------|----------------|----------|--------|----------|
| VIRTUALIZA                                 | FION ENGINE SUMMARY                  | Y          |            |                |          |        |          |
| Initiator                                  | UID                                  | VE Host    | Online     | Revisior       | n Number | of SLI | C Zones  |
| 100001<br>100002                           | 2900006022004183<br>2900006022004185 | v1b<br>v1a | Yes<br>Yes | 08.17<br>08.17 |          | 3<br>1 |          |
| * * * * *                                  |                                      |            |            |                |          |        |          |
| ZONE SUMMAN                                | RΥ                                   |            |            |                |          |        |          |
| Zone Name                                  | HBA WWN                              | HBA N      | ame In     | nitiator       | Online   | Number | of VLUNs |
| padma_1                                    | 210100E08B2358                       | F9 phba    | IC         | 0001           | Yes      |        | 2        |
| zeol                                       | 210100E08B24AA                       | 55 alio1   | IC         | 0001           | Yes      |        | 0        |
| zeeo2                                      | 210000E08B0430                       | 80 alioo   | 2 IC       | 0001           | Yes      |        | 1        |
| Undefined                                  | 210000E08B0436                       | 54 Undef   | ined IC    | 0001           | Yes      |        | 0        |
| Undefined                                  | 210000E08B0358                       | F9 Undef   | ined IC    | 0001           | Yes      |        | 0        |
| Undefined                                  | 210100E08B24800                      | CO Undef   | ined IC    | 0001           | Yes      |        | 0        |
| Undefined                                  | 210100E08B247F                       | CO Undef   | ined IC    | 0001           | Yes      |        | 0        |
| padma_2                                    | 210000E08B042E                       | 80 Undef   | ined IC    | 0002           | Yes      |        | 3        |
| Undefined                                  | 210000E08B04E7                       | OF Undef   | ined IC    | 0002           | Yes      |        | 0        |
| Undefined                                  | 210100E08B2436                       | 54 Undef   | ined IC    | 0002           | Yes      |        | 0        |
| Undefined                                  | 210000E08B047F                       | CO Undef   | ined IC    | 0002           | Yes      |        | 0        |
| Undefined                                  | 210000E08B04800                      | CO Undef   | ined IC    | 0002           | Yes      |        | 0        |
| ****<br>#                                  |                                      |            |            |                |          |        |          |

Faites correspondre le nom international de l'adaptateur bus hôte de la zone « Undefined » (Non définie) indiqué par la sortie showvemap avec la paire canal/nom international indiquée par la sortie du script de l'hôte. Utilisez ensuite cette information pour créer une zone de moteurs de virtualisation pour l'adaptateur bus hôte, dans le cadre du masquage des LUN. Exécutez la commande showvemap pour chaque paire de moteurs de virtualisation. Si aucun adaptateur bus hôte n'apparaît dans la synthèse de la zone, exécutez la commande savevemap(1M).

```
# /opt/SUNWsecfg/bin/savevemap -n [v1,v2]
```

Les zones SLIC des moteurs de virtualisation peuvent maintenant être créées pour le masquage des LUN.

3. Pour le canal de périphérique, le nom international peut être déterminé à partir de la sortie indiquée à l'étape 1.

Le moteur de virtualisation doit voir le nom international du port de l'adaptateur bus hôte.

4. Utilisez cette combinaison canal/nom international pour créer des alias d'adaptateurs bus hôte et des zones SLIC sur le système Sun StorEdge 6900.

Exécutez la commande howvemap(1M) sur le Storage Service Processor pour obtenir les informations. Par exemple :

```
# /opt/SUNWsecfg/bin/showvemap -n [v1,v2] -f
```

5. Exécutez la commande runsecfg(1M) pour créer des alias d'adaptateurs bus hôte et des zones SLIC. Par exemple :

# /opt/SUNWsecfg/bin/runsecfg

6. Sélectionnez les options « Virtualization Engine Configuration Utility » (Utilitaire de configuration du moteur de virtualisation) et « Manage Virtualization Engine Zones » (Gestion des zones de moteurs de virtualisation) pour configurer une zone SLIC pour chaque adaptateur bus hôte.

**Remarque :** il s'agit d'une zone unique et non d'un chemin double avec deux zones.

#### 12.3 Création de LUN virtuels sur le système de stockage Sun StorEdge 6900 pour un serveur Red Hat Linux

**Remarque :** le serveur Red Hat Linux n'étant pas doté de la fonction de basculement, vous devez créer des LUN virtuels à chemin unique, c'est-à-dire à une seule zone de moteurs de virtualisation.

**Remarque :** vous pouvez créer des LUN virtuels par l'intermédiaire de l'option « Virtualization Engine Configuration Utility » (Utilitaire de configuration des moteurs de virtualisation) en exécutant la commande /opt/SUNWsecfg/bin/runsecfg sur le Storage Service Processor. Reportez-vous au chapitre 5 pour de plus amples informations sur l'ouverture d'une session sur le Storage Service Processor. Vous pouvez également suivre la procédure ci-dessous, qui s'effectue à la ligne de commande.

1. Obtenez le nom de la paire de moteurs de virtualisation à l'aide de la commande listvemap(1M). Par exemple :

```
# /opt/SUNWsecfg/bin/listvemap -r
v1
#
```

Si aucun nom de moteur de virtualisation n'apparaît, le moteur de virtualisation ne fonctionne pas ou un processus de configuration est déjà en cours d'exécution.

2. Obtenez le nom du groupe de disques de baie Sun StorEdge T3+ à l'aide de la commande listvemap(1M). Par exemple :

```
# /opt/SUNWsecfg/bin/listvemap -d -n vl
t3b00 t3b01
#
```

Dans cet exemple, le nom du groupe de disques est t3b00.

3. Obtenez le nom de la zone principale à l'aide de la commande listvemap. Par exemple :

```
# /opt/SUNWsecfg/bin/listvemap -z -n v1 -c I00001
labsys_c1
#
```

4. Créez les LUN virtuels pour Red Hat Linux à l'aide de la commande createvlun(1M) en spécifiant une zone unique.

L'exemple d'entrée suivant crée cinq LUN virtuels de 10 Go chacun à utiliser avec Red Hat Linux. Le suffixe descriptif est lnvlun.

```
# /opt/SUNWsecfg/bin/createvlun -n v1 -d t3b00 -l 10 -c 5 -v Invlun -V -z labsys_cl
VLUN T16384 : Created successfully in diskpool t3b00 with name 11nvlun
VLUN T16385 : Created successfully in diskpool t3b00 with name 21nvlun
VLUN T16386 : Created successfully in diskpool t3b00 with name 31nvlun
VLUN T16387 : Created successfully in diskpool t3b00 with name 41nvlun
VLUN T16388 : Created successfully in diskpool t3b00 with name 51nvlun
VLUN T16384 T16385 T16386 T16387 T16388 added successfully to zone z
labsys_cl
#
```

# 12.4 Configuration des nouveaux LUN virtuels

1. A l'aide de l'Administrateur de disques (Disk Administrator) de Red Hat Linux, configurez les disques et créez des partitions.

Reportez-vous au document High Availability for Sun StorEdge Products Version 1.0 in the Red Hat Linux Operating Environment.

# Spécifications du produit

Cette annexe comprend les sections suivantes :

- section A.1 « Caractéristiques physiques », page A-1
- section A.2 « Spécifications physiques », page A-2
- section A.3 « Accès et dépannage », page A-3
- section A.4 « Spécifications électriques du séquenceur d'alimentation », page A-4
- section A.5 « Caractéristiques liées à l'environnement », page A-4

A.1

# Caractéristiques physiques

Les caractéristiques physiques des systèmes de stockage Sun StorEdge 3900 et 6900 sont les suivantes :

- Dimensions internes conformes à la norme EIA RS-310C (RETMA) pour les armoires de 4,82 cm. Des perforations de montage conformes aux normes internationales sont utilisées avec les trous taraudés 10-32UNF dans tous les emplacements. L'ouverture nominale de l'armoire est de 4,54 cm.
- Une ouverture de panneau verticale de 36 unités de rack au minimum est fournie afin de permettre l'installation de diverses FRU destinées à être montées en rack. Une unité de rack équivaut à 4,445 cm.
- Le système de stockage dans son ensemble, panneaux de garniture compris, mesure 191 cm de hauteur au maximum.

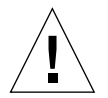

**Attention :** n'apportez aucune modification mécanique ou électrique à ce système de stockage. Sun Microsystems ne saurait être tenu responsable de la non-conformité aux réglementations en vigueur d'un système de stockage ayant subi des modifications.

# A.2 Spécifications physiques

| Sous-système                                                                                                    | Hauteur  | Largeur  | Profondeur | Poids   |  |  |  |
|----------------------------------------------------------------------------------------------------|----------|----------|------------|---------|--|--|--|
| Système de stockage<br>Sun StorEdge 3900SL<br>avec armoire unique                                                                                                    | 109,5 cm | 60,7 cm  | 94 cm      | 665 kg  |  |  |  |
| Système de stockage<br>Sun StorEdge 3900SL<br>avec armoire<br>d'extension                                                                                                    | 109,5 cm | 122 cm   | 94 cm      | 1295 kg |  |  |  |
| Système de stockage<br>Sun StorEdge 3910                                                                                                    | 109,5 cm | 60,7 cm  | 94 cm      | 665 kg  |  |  |  |
| Système de stockage<br>Sun StorEdge 3960                                                                                                    | 109,5 cm | 122 cm   | 94 cm      | 1295 kg |  |  |  |
| Système de stockage<br>Sun StorEdge 6910                                                                                                    | 109,5 cm | 60,7 cm  | 94 cm      | 549 kg  |  |  |  |
| Système de stockage<br>Sun StorEdge 6910SL                                                                                                    | 109,5 cm | 60,7 cm  | 94 cm      | 549 kg  |  |  |  |
| Système de stockage<br>Sun StorEdge 6960                                                                                                    | 109,5 cm | 121,4 cm | 94 cm      | 1314 kg |  |  |  |
| Système de stockage<br>Sun StorEdge 6960SL                                                                                                    | 109,5 cm | 121,4 cm | 94 cm      | 1314 kg |  |  |  |
| <b>Remarque</b> : les valeurs indiquées dans ce tableau s'appliquent à la plus grande<br>configuration matérielle possible, comprenant l'armoire d'extension Sun<br>StorEdge dans les systèmes de stockage StorEdge 3900SL, 3960, 6960 et 6960SL. |          |          |            |         |  |  |  |

| TABLEAU A-1 | Spécifications | physiques | des s | ystèmes | de | stockage |
|-------------|----------------|-----------|-------|---------|----|----------|
|-------------|----------------|-----------|-------|---------|----|----------|

Les cordons d'alimentation mesurent 4,6 m de longueur.

# A.3 Accès et dépannage

 TABLEAU A-2
 Accès aux sous-systèmes Sun StorEdge, séries 3910 et 6910 et dépannage

| Emplacement | Avec accès |  |
|-------------|------------|--|
| Avant       | 122 cm     |  |
| Arrière     | 92 cm      |  |
| Gauche      | 92 cm      |  |
| Droit       | 92 cm      |  |

 TABLEAU A-3
 Accès aux sous-systèmes Sun StorEdge, séries 3960 et 6960 et dépannage

| Emplacement | Avec accès |  |
|-------------|------------|--|
| Avant       | 244 cm     |  |
| Arrière     | 153 cm     |  |
| Gauche      | 153 cm     |  |
| Droit       | 153 cm     |  |

## A.4 Spécifications électriques du séquenceur d'alimentation

| TABLEAU A-4 | Spécifications | électriques | du séq | uenceur | d'alime | ntation |
|-------------|----------------|-------------|--------|---------|---------|---------|
|-------------|----------------|-------------|--------|---------|---------|---------|

| Paramètre                                                                                                    | Valeur(s)                  |
|----------------------------------------------------------------------------------------------------|----------------------------|
| Tension CA                                                                                                    | 200 à 240 V CA             |
| Plage de tensions CA                                                                                                    | 180 à 264 V CA             |
| Plage de fréquences                                                                                                    | 47 à 63 Hz                 |
| Courant à 240 V CA                                                                                                    | 32 A                       |
| Consommation de courant maximale<br>Système de stockage Sun StorEdge 3910<br>Système de stockage Sun StorEdge 3960<br>Système de stockage Sun StorEdge 6910 | 4,2 kW<br>8,4 kW<br>4.2 kW |
| Système de stockage Sun StorEdge 6960                                                                                                    | 8,4 kW                     |

# A.5 Caractéristiques liées à l'environnement

Les plages de valeurs des conditions ambiantes présentées dans le TABLEAU A-5 correspondent aux valeurs avec lesquelles les systèmes sont testés pour satisfaire aux critères de fonctionnement. Le TABLEAU A-6 présente les conditions ambiantes optimales recommandées
| Paramètre         | En fonctionnement                                                                                                    | Hors fonctionnement           |
|-------------------|----------------------------------------------------------------------------------------------------|-------------------------------|
| Température       | 5° C à 35° C                                                                                                    | -20° C à 60° C                |
| Humidité relative | 20 % à 80 %, sans condensation<br>27° C maximum, avec un<br>thermomètre humide                                                                                                    | 5 % à 93 %, sans condensation |
| Altitude          | -305 à +3 048 mètres                                                                                                    | -305 à +12 192 mètres         |
| Environnement     | Evitez les températures extrêmes et maintenez la zone de travaille<br>propre. Veillez à ce que les conditions de fonctionnement décrites<br>soient toujours respectées.<br>Le système de stockage doit être placé dans une salle informatique.<br>Une salle informatique doit être conçue de manière à permettre un<br>accès, en toute sécurité, aux ordinateurs et aux informations<br>stockées et un contrôle des facteurs d'environnement tels que la<br>température, l'humidité et la poussière en suspension. Une<br>installation dans une salle informatique permet également de<br>protéger le matériel des incendies, inondations ou toute autre<br>source de danger émanant du bâtiment. |                               |

 TABLEAU A-5
 Caractéristiques liées à l'environnement et relatives au fonctionnement

#### TABLEAU A-6 Conditions de fonctionnement ambiantes optimales

| Critère lié à<br>l'environnement | Plage de la température ambiante | Humidité relative ambiante |
|----------------------------------|----------------------------------|----------------------------|
| En fonctionnement                | 21°C à 23°C                      | 45 % à 50 %                |

# Index

### Α

accès pour le dépannage, Sun StorEdge 3900 et 6900. A-3 accès, Sun StorEdge 3900 et 6900, A-3 ajout d'une armoire sur site, 3-2, 3-7 arborescence composite, affichage pour une baie de disques Sun StorEdge T3+, 7-18 armoire ajout à une configuration, 3-7 armoire d'extension connexion à un système de stockage Sun StorEdge 6960, 3-7 armoires d'extension configuration d'un système de stockage Sun StorEdge 6900 dans une solution, 7-37 configuration du système de stockage Sun StorEdge 3900, 7-23

## В

baie de disques Sun StorEdge T3+
affichage d'une arborescence composite, 7-18
ajout d'un nom international à une baie de
disques Sun StorEdge T3+, 7-14
définition des permissions LUN, 7-9
partitions LUN, 7-5
procédure de masquage des LUN, 7-6
procédure de partitionnement des volumes, 7-3
suppression d'un groupe, 7-16
suppression d'un nom international, 7-12

# С

câble Ethernet connexion dans un système de stockage Sun StorEdge 3960, 3-5 connexion de la deuxième armoire des systèmes de stockage Sun StorEdge 3900SL et 3960, 3-5 connexion du système de stockage Sun StorEdge 6960 et de la deuxième armoire. 3-9 câbles Fibre Channel connexion de la deuxième armoire d'un système de stockage Sun StorEdge 6960, 3-7 connexion du système de stockage Sun StorEdge 3960, 3-3 caractéristiques de fonctionnement liées à l'environnement. A-4 caractéristiques liées à l'environnement du système de stockage, A-4 centre de solutions, informations de démarrage de l'unité Sun StorEdge Remote Response, 6-8 commutateur à clé, position de mise sous tension. 4-9 commutateur Local/Remote (Local/A distance), position de mise sous tension, 4-10 concentrateur de terminal de réseau mise sous tension, unité Remote Response, 6-2 conditions de fonctionnement ambiantes optimales liées à l'environnement, A-4, A-5 configuration armoires d'un système de stockage Sun StorEdge 3900SL dans une solution, 7-23 armoires d'un système de stockage Sun StorEdge 3960 dans une solution. 7-23

armoires d'un système de stockage Sun StorEdge 6960 dans une solution, 7-37 armoires d'un système de stockage Sun StorEdge 6960SL dans une solution, 7-37 installation des systèmes de stockage Sun StorEdge 3900 et 6900, 7-2 Sun StorEdge 6900, 7-27 système de stockage Sun StorEdge 3900, 7-2 configuration de commutateurs en cascade sur les systèmes Sun StorEdge 6900, 9-25 configuration du fichier ssd.conf, 9-5 connexion serveurs Microsoft Windows 2000, 11-1 serveurs Microsoft Windows NT, 10-1 serveurs Red Hat Linux, 12-1 serveurs Sun. 9-1 connexion aux serveurs Sun commutateurs en cascade sur les systèmes de stockage Sun StorEdge 6900, configuration, 9-25 correspondance des LUN virtuels avec les périphériques, 9-23 faire correspondre le nom international hôte au canal du périphérique, 9-8 fichier ssd.conf, configuration, 9-5 logiciel Sun StorEdge Traffic Manager, configuration, 9-7 nouveaux LUN virtuels, configuration, 9-19 prise en charge du logiciel VERITAS Volume Manager, configuration, 9-21 serveur Solaris, configuration, 9-2 connexion de la deuxième armoire câble Ethernet, systèmes de stockage Sun StorEdge 3900SL et 3960, 3-5 système de stockage Sun StorEdge 6960, 3-7 connexion des câbles Fibre Channel armoire d'extension du système de stockage Sun StorEdge 6960, 3-7 cordon d'alimentation, procédure de connexion, 4-4 correspondance des LUN virtuels avec les périphériques, 9-23 création de plusieurs zones, Sun StorEdge 6900. 7-29

#### D

description

système de stockage Sun StorEdge 3900SL, 1-2

système de stockage Sun StorEdge 3960, 1–2 système de stockage Sun StorEdge 6910, 1–2 système de stockage Sun StorEdge 6910SL, 1–2 système de stockage Sun StorEdge 6960SL, 1–3 système de stockage Sun StorEdge 6960SL, 1–3 système de stockage Sun StorEdge 3910, 1–1 deuxième armoire connexion à un système de stockage, 3-1 Disk Administrator pour Red Hat Linux pour la configuration et le partitionnement des disques, 12-7

#### F

fil de mise à la terre, connexion, 4-7

#### G

groupe

suppression d'une baie de disques Sun StorEdge T3+, 7-16

#### Η

hôte

- connexion du système de stockage Sun StorEdge 3900SL, 8-7
- connexion du système de stockage Sun StorEdge 3910, 8-1
- connexion du système de stockage Sun StorEdge 3960, 8-4
- connexion du système de stockage Sun StorEdge 6910, 8-1
- connexion du système de stockage Sun StorEdge 6910SL et 6960SL, 8-7
- connexion du système de stockage Sun StorEdge 6960, 8-4

#### I

identification des problèmes d'installation courants, 4-12 indicateurs d'état de l'alimentation, séquences des étapes, 4-11 instructions d'installation sur site définition de l'adresse IP, Storage Service Processor, 5-7 instructions de configuration établissement d'une connexion au Storage Service Processor à partir d'un système sur site. 5-2 Storage Service Processor, 5-1 instructions de configuration du logiciel connexion d'un système Sun StorEdge 3900 ou 6900 à un LAN. 8-7 définition de l'adresse IP, 5-8 définition de la date et du fuseau horaire, Storage Service Processor, 5-8 définition du nom d'hôte, Storage Service Processor. 5-4 établissement d'une connexion au Storage Service Processor à partir d'un système distant. 5-3 vérification de la configuration, Storage Service Processor, 5-8

# L

LAN connexion d'un système de stockage Sun StorEdge 3900 ou 6900, 8-7 LUN configuration du masquage sur le système de stockage Sun StorEdge 3900, 7-3 configuration du partitionnement sur le système de stockage Sun StorEdge 3900, 7-3 création de zones SLIC pour le masquage des LUN. 9-8 définition des permissions, baie de disques Sun StorEdge T3+, 7-9 partitionnement, baie de disques Sun StorEdge T3+. 7-5 procédure de masquage des baies de disques Sun StorEdge T3+, 7-6 LUN virtuels sur un système de stockage Sun StorEdge 6900 utilisation de Microsoft Windows 2000 pour la création. 11-6 utilisation de Microsoft Windows NT pour la création, 10-7

utilisation du système d'exploitation Red Hat Linux pour la création, 12-6 LUN virtuels, configuration des nouveaux, 9-19

## Ν

nom international ajout à une baie de disques Sun StorEdge T3+, 7-14 correspondance de l'hôte au canal du périphérique, 9-8 suppression d'une baie de disques Sun StorEdge T3+, 7-12 nom international de l'hôte au canal du périphérique, correspondance, 9-8

## Ρ

partitionnement des volumes, procédure sur les baies de disques Sun StorEdge T3+, 7-3 plusieurs zones, Sun StorEdge 6900, 7-29 prise en charge du logiciel VERITAS Volume Manager, configuration, 9-21 procédure de mise sous tension du système de stockage, 4-9

## S

serveur Solaris, configuration, 9-2 serveur Sun Solaris correctifs à installer pour Solaris 8, 9-2 correctifs à installer pour Solaris 9. 9-2 serveurs Microsoft Windows 2000 configuration de nouveaux LUN virtuels, 11-7 connexion. 11-1 connexion d'un système de stockage Sun StorEdge 3900, 11-2 connexion d'un système de stockage Sun StorEdge 6900, 11-2 serveurs Microsoft Windows NT configuration de nouveaux LUN virtuels, 10-8 connexion, 10-1 connexion d'un système de stockage Sun StorEdge 3900, 10-2 connexion d'un système de stockage Sun StorEdge 6900, 10-3

serveurs NT connexion aux. 10-1. 12-1 serveurs Red Hat Linux configuration de nouveaux LUN virtuels, 12-7 connexion. 12-1 connexion à un système de stockage Sun StorEdge 3900, 12-2 connexion d'un système de stockage StorEdge 6900, 12-3 utilisation de Disk Administrator pour la configuration et le partitionnement des disgues, 12-7 serveurs Sun. 9-1 connexion. 9-1 service de désignation NIS (Network Information Service), utilisation par le client, 8-7 Solaris Volume Manager, installation du logiciel de gestion de volumes, 9-4 Spécifications électriques du séquenceur d'alimentation, A-4 Storage Service Processor instructions de configuration, 5-1 ouverture de session depuis le site, 5-2 ouverture de session depuis un système à distance. 5-3 Sun StorEdge 3900 caractéristiques physiques, A-1 connexion aux serveurs Microsoft Windows 2000. 11-2 connexion aux serveurs Microsoft Windows NT. 10-2 connexion aux serveurs Red Hat Linux. 12-2 connexion aux serveurs Solaris, 9-1 spécifications physiques, A-2 Sun StorEdge 3900, procédure de mise hors tension, 4-13 Sun StorEdge 6900 caractéristiques physiques, A-1, A-2 conditions requises pour la connexion au serveur Solaris. 9-5 configuration, 7-27 configuration de plusieurs zones, 7-29 connexion à un serveur Microsoft Windows NT, 10-3 connexion aux serveurs Microsoft Windows 2000. 11-2 connexion aux serveurs Red Hat Linux, 12-3 connexion aux serveurs Solaris, 9-1

création de plusieurs LUN virtuels avec zones. 7-33 création de plusieurs LUN virtuels sans zones. 7-33 création de plusieurs zones, 7-29 Sun StorEdge Remote Response, unité informations requises pour la configuration, 6-1 informations sur le centre de solutions. 6-8 mise sous tension du modem, 6-2 Sun StorEdge Traffic Manager connexion aux serveurs Sun, 9-7 système de stockage Sun StorEdge 3900SL connexion à l'hôte. 8-7 remarque sur la deuxième armoire, 3-2 système de stockage Sun StorEdge 3900SL, description, 1-2 système de stockage Sun StorEdge 3910 connexion à l'hôte, 8-1 description. 1–1 système de stockage Sun StorEdge 3960 connexion à l'hôte. 8-4 connexion de la deuxième armoire. 3-3 description. 1-2 système de stockage Sun StorEdge 6910 connexion à l'hôte, 8-1 description. 1-2 système de stockage Sun StorEdge 6910SL description, 1-2 système de stockage Sun StorEdge 6910SL et 6960SL, connexion à l'hôte, 8-7 système de stockage Sun StorEdge 6960 connexion à l'hôte. 8-4 description, 1-3 système de stockage Sun StorEdge 6960SL description, 1-3 remarque sur la deuxième armoire, 3-7 système de stockage, mise hors tension, 4-13 système de stockage, procédure de mise sous tension, 4-9

#### U

unité Remote Response mise sous tension, 6-1

# ۷

VERITAS 3.2, correctifs à installer, 9-4
VERITAS 3.2, installation du logiciel de gestion de volumes, 9-4
VERITAS volume manager configuration de la prise en charge, 9-21

# Ζ

zones SLIC pour le masquage des LUN, création, 9-8